# ネットショップ運営サービス 「おちゃのこネット」 スタイルシートマニュアル

おちゃのこネット株式会社

## もくじ

おちゃのこネットで使用されているスタイルシートの、 セレクタ名と適用範囲についてご説明いたします。

| ●表紙                                           | 01 |
|-----------------------------------------------|----|
| ●もくじ                                          | 02 |
| ●アルファベット順索引 ・・・・・・                            | 03 |
| ●カスタマイズ方法・・・・・・・・・・・・・・・・・・・・・・・・・・・・・・・・・・・・ | 04 |

大外/ヘッダー/ヘッダー下ライン/キャッチコピー/ ショップロゴ画像の場合使用/ショップロゴテキス トの場合使用/サブナビゲーション/ご利用案内アイ コン/お問い合わせアイコン/その他順行系アイコン /画面を閉じるアイコン

ショップ全体

# 横幅ボックス た、右用枠/中央用枠

左領域(左メニュー) 16

カテゴリー覧タイトル/カテゴリー覧部分/親カテゴ リの色/特集タイトル/特集内容/ナビゲーション/シ ョッブ通信/店長日記/リンク集/掲示板/フリー/yah 00オークション/楽天オークション/ビッダーズオー クション/オークションリンク文字サイズ/カートタ イトル/カートの中身大枠/ログインボックス/カー トの中身タイトル/カートの中身商品リスト/レジに 行く

メインコンテンツ領域 26

メイン写真/左td/中央td/右td/内部ページtd/写真 影/リンク用枠/トップテーブル幅

| トップページ中央エリア・・・・・・                                                                                                    | 32 |
|----------------------------------------------------------------------------------------------------|----|
| Welcome 大枠上/大枠中/大枠下/写真/最新情報 大<br>枠上/大枠中/大枠下/スタイル1 大枠上/大枠中/大<br>枠下/コピー/スタイル1 各テーブル枠上/枠中/枠下<br>/スタイル1 テーブル/写真/説明/商品関連レイアウ<br>ト 商品名/価格/価格大/在庫ありなし表示/スタイ<br>ル2 大枠上/大枠中/大枠下/コピー/スタイル2 各テ<br>ーブル枠上/枠中/枠下/スタイル2 テーブル/写真/<br>説明/2-5位テーブル/2-5位テーブルの各td/2-5位セ<br>ル/2-5位写真/2-5位説明/1位テキスト/2-5位テキス<br>ト |    |
| トップページ右エリア                                                                                                    | 42 |
| スタイル3 大枠上/大枠中/大枠下/コピー/スタイル<br>1 各テーブル枠上/枠中/枠下/スタイル3 テーブル/<br>写真/説明/メルマガ 大枠上/大枠中/大枠下/内容/<br>店長プロフィール 大枠上/大枠中/大枠下/写真/プ<br>ロフィール/プロフィールタイトル/コメント                                                                                                    |    |
|                                                                                                    |    |
| 第二階層(内部ページ)全体・・・・・                                                                                                    | 46 |
| 第二階層パンクズ下大枠/第二階層パンクズ/第二階<br>層タイトル/第二階層中/第二階層下/カートに入れ<br>る・お問い合わせボタン枠                                                                                                    |    |
| 商品一覧ページ                                                                                                    | 49 |
| 商品一覧タイトル/ソート/商品数/各テーブル枠上/<br>枠中/枠下/商品一覧テーブル                                                                                                    |    |
| 商品詳細ページ                                                                                                    | 51 |
| テーブル枠上/枠中/枠下/商品詳細テーブル/商品詳細商品説明/商品詳細サブタイトル/詳細説明/他の<br>写真/詳細説明テキスト/他の写真サブセル/セル幅/<br>他の商品写真                                                                                                    |    |
| · · · · · · · · · · · · · · · · · · ·                                                                                                    |    |
| 第二階層内テーブル                                                                                                    | 54 |
| 内部ページの上/内部ページの中/内部ページの下/<br>内部ページbbs用上/内部ページbbs用中/内部ページ<br>bbs用下/内部ページサブ上/内部テーブルフレーム                                                                                                    |    |
|                                                                                                    |    |
| ショッピングカート                                                                                                    | 58 |
| カートの中身テーブル/ポイントボックス(注意書<br>き)/エラーボックス/エラーテキスト/テーブルパ<br>ティング/カート金額/カートステップ テーブル/内<br>容確認用テキスト/フォーム系td背景                                                                                                    |    |

| <b>店長日記・最新ニュース</b><br>各テーブル枠上/枠中/枠下/テーブル/テキスト部分<br>/内部テーブル写真部分                                | 66 |
|-----------------------------------------------------------------------------------------------|----|
| ●リンク集・特定商取引法表示・・・・                                                                            | 68 |
| td左/td右/大枠/テーブル/ショップタイトル項目/<br>リンクタイトル項目/テキスト部分<br>ご利用案内<br>ご利用案内テキスト                         | 70 |
| <b>フッター</b>                                                                                   | 71 |
| Powered by 表示  stevのこ                                                                         | 72 |
| ポップアップウィンドウ<br>ウィンドウを閉じる                                                                      | 73 |
| <ul> <li>掲示板</li> <li>大枠上/大枠中/大枠下/テーブル小/テーブル/tdカ<br/>ラー/テキスト</li> </ul>                       | 74 |
| <b>ページ送り表示</b><br>ページ送り                                                                       | 77 |
| <b>フォームボタン</b><br>フォームボタン強調                                                                   | 78 |
| HTML <b>タグ要素</b><br>ページ全体/見出し/順序無しリスト/ナビゲーショ<br>ン用リストアイコン/特集用リストアイコン/リスト<br>/フォーム/回り込み回避用スタイル | 79 |

| フォン | ▶ | 8 |
|-----|---|---|
|-----|---|---|

ボールド/ノーマル/ボールド大/リンク文字かご関連/パンクズ現ページ/サイズ小用/サイズ大用/ショップロゴ用/掲示板テキスト用カラー

## id属性セレクタ

| #bline                    | ··7 |
|---------------------------|-----|
| #centertd                 | 27  |
| #container                | ··5 |
| #сору                     | ··8 |
| #footer                   | 71  |
| #header ·····             | ••6 |
| #lefttd                   | 27  |
| #ochanoko ·····           | 72  |
| #pagemai                  | 46  |
| #pagetd                   | 28  |
| #pan                      | 46  |
| <pre>#photo·····</pre>    | 26  |
| <pre>#righttd······</pre> | 27  |

## class属性セレクタ

| Class属性セレクタ                |    |
|----------------------------|----|
| .auto                      | 31 |
| .bbs·····                  | 20 |
| .bbs color                 | 91 |
| .bbs_table                 | 75 |
| .bbs table bottom          | 74 |
| .bbs table middle          | 74 |
| .bbs_table_s               | 75 |
| .bbs table stop            | 75 |
| .bbs_table_top             | 74 |
| .bbs_td_color1             | 76 |
| .bbs_td_color2             | 76 |
| .bbs_td_color3             | 76 |
| .bbs_text                  | 76 |
| .bidders                   | 21 |
| .bidders A:link            | 22 |
| .bot_b input               | 78 |
| .bottom_check              | 64 |
| .box_padding               | 61 |
| .cart_price_box            | 62 |
| .cart_step_1······         | 63 |
| .cart_step_1_check ······· | 63 |
| .cart_step_2·····          | 63 |
| .cart_step_2_check         | 63 |
| .cart_step_3······         | 63 |
| .cart_step_3_check ······  | 63 |
| .cart_step_4·····          | 63 |
| .cart_step_4_check         | 63 |
|                            |    |

| .cart_step_table6            | 3      |
|------------------------------|--------|
| .cart_table5                 | 8      |
| .cart_table_bottom5          | 8      |
| .category_list1              | 6      |
| .category list li8           | 3      |
| .category title1             | 6      |
| .center box ······1          | 5      |
| .clear-both8                 | 6      |
| detail item table5           | 1      |
| detail item text5            | 2      |
| detail sub table5            | 2      |
| detail sub table025          | 3      |
| detail sub table02 td5       | 3      |
| detail sub text              | 3      |
| detail sub title5            | 2      |
| .detail table bottom5        | ī      |
| detail table middle5         | i      |
| detail table ton5            | i      |
| diary                        | 'n     |
| error hox······              | n      |
| error text6                  | n      |
| free menu                    | n      |
| guide text7                  | 'n     |
| item hot hox                 | g      |
| item hot hox24               | R      |
| item name                    | 7      |
| link                         | 'n     |
| Link hot hov                 | n      |
| Link shon                    | Q      |
| link shon table6             | Q      |
| link title                   | 0      |
|                              | 0      |
| list itom table              | 9<br>0 |
| lict nome                    | 0      |
| List cost                    | 9<br>0 |
| list table bottom            | 9<br>0 |
| list toble middle            | n<br>n |
| list toble top               | U<br>n |
| mostogery Atlink             | 0      |
| . Mcalegory A. ITTIK         | 0<br>1 |
| . IIIua La                   | 4      |
| .ille i llaga_Dottom ······4 | 4      |
|                              | 4      |
| .meimaga_top4                | 4      |
| .member                      | 4      |

| navi19                      |
|-----------------------------|
| page_sub_top ·····57        |
| page_sub2_top·····57        |
| page_table_bottom······54   |
| page_table_middle54         |
| page_table_top ·····54      |
| page_table2_bottom ······55 |
| page_table2_middle ······55 |
| page_table2_top·····55      |
| page_table3_bottom ······56 |
| page_table3_middle ······56 |
| page_table3_top56           |
| pbottom47                   |
| photo_line29                |
| photo_line_14029            |
| photo_line_250              |
| photo_line_8029             |
| photo_welcome·····32        |
| pickup_category_list18      |
| pickup_category_list li83   |
| pickup_category_title18     |
| pmiddle·····47              |
| point_box59                 |
| point_box2 ·····59          |
| point_box3 ·····59          |
| price                       |
| priceb ·····37              |
| ptitle ·····47              |
| rakuten21                   |
| rakuten A:link22            |
| rank141                     |
| rank2-541                   |
| sec_line_top ·····77        |
| shop20                      |
| shop_link_text69            |
| shop_title ·····69          |
| shopc_go25                  |
| shopc_in ·····25            |
| shopc_in_title              |
| shopc_list23                |
| shopc_title23               |
| shoplogo·····9              |
| shoptext ·····10            |
| side_box ·····15            |

| .stock                 |
|------------------------|
| .stylel_bottom34       |
| .stylel_copy34         |
| .stylel_middle34       |
| .stylel_photo36        |
| .stylel_table          |
| .stylel_table_bottom35 |
| .stylel_table_middle35 |
| .stylel_table_top35    |
| .stylel_text36         |
| .stylel_top34          |
| .style2_bottom         |
| .style2_copy38         |
| .style2_middle38       |
| .style2_photo40        |
| .style2_rank41         |
| .style2_rank_photo41   |
| .style2_rank_table41   |
| .style2_rank_text41    |
| .style2_table40        |
| .style2_table_bottom39 |
| .style2_table_middle39 |
| .style2_table_top39    |
| .style2_text·····40    |
| .style2_top38          |
| .style3_bottom42       |
| .style3_copy42         |
| .style3_middle42       |
| .style3_photo43        |
| .style3_table43        |
| .style3_text·····43    |
| .style3_top ·····42    |
| .sub_item ·····53      |
| .sub_item_photo53      |
| .subicon0112           |
| . sub i con0212        |
| . sub i con0313        |
| . sub i con0414        |
| .subnavi11             |
| .table_fream57         |
| .tcom45                |
| .td_color165           |
| .td_color265           |
| .td_color365           |

| .td_link_shop1·····68         |  |
|-------------------------------|--|
| .td_link_shop268              |  |
| . tdata                       |  |
| .tdiary bottom45              |  |
| .tdiary_middle45              |  |
| .tdiary news photo67          |  |
| .tdiary_news_table67          |  |
| .tdiarv news table bottom …66 |  |
| .tdiary news table middle …66 |  |
| .tdiary news table top66      |  |
| tdiary news text67            |  |
| .tdiary_top45                 |  |
| . text-11                     |  |
| . text-1489                   |  |
| . text-1889                   |  |
| .text-bold·····87             |  |
| .text-bold-b·····87           |  |
| .text-link-bot-b·····87       |  |
| .text-normal87                |  |
| .thispage ·····88             |  |
| .tphoto45                     |  |
| .ttitle45                     |  |
| .welcome_bottom32             |  |
| .welcome_middle32             |  |
| .welcome_top·····32           |  |
| .whatnew_bottom ······33      |  |
| .whatnew_middle33             |  |
| .whatnew_top33                |  |
| .win_close·····73             |  |
| . yahoo21                     |  |
| .yahoo A:link ·····22         |  |
|                               |  |

## その他タグ

| 4:link8      | 0  |
|--------------|----|
| ody          | 9  |
| form         | 5  |
| า]8          | 31 |
| า2ย          | 31 |
| า3ย          | 31 |
| l i •••••••8 | 84 |
| s۱           | 2  |
|              |    |

## カスタマイズ方法

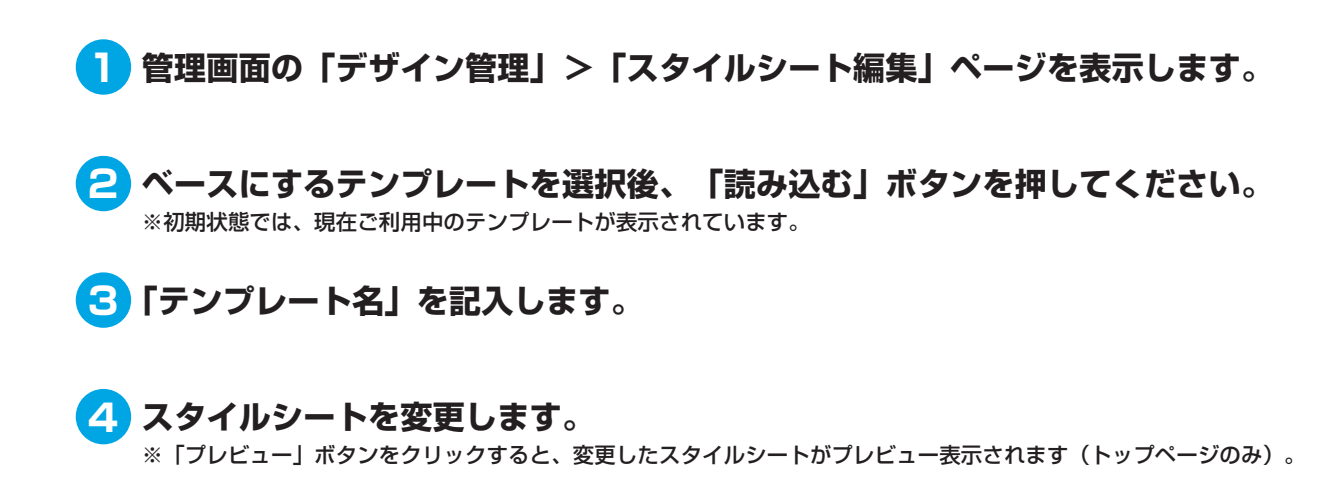

**5** 内容を入力後、「編集処理を完了する」ボタンを押してください。

## 変更したスタイルシートが完全に反映されない

スタイルシート変更直後にショップページを確認すると、変更前の画像と変更後のスタイルシートが混合された状態で表示される場合がござい ます。これは変更前のキャッシュ(一時データ)が残っているためで、問題ございません。別の環境でご覧になられている方には正常に表示さ れています。「デザイン管理」>「テンプレート選択」ページへ進み、「設定処理を完了する」ボタンをクリックして、再度ページをご確認下 さい。

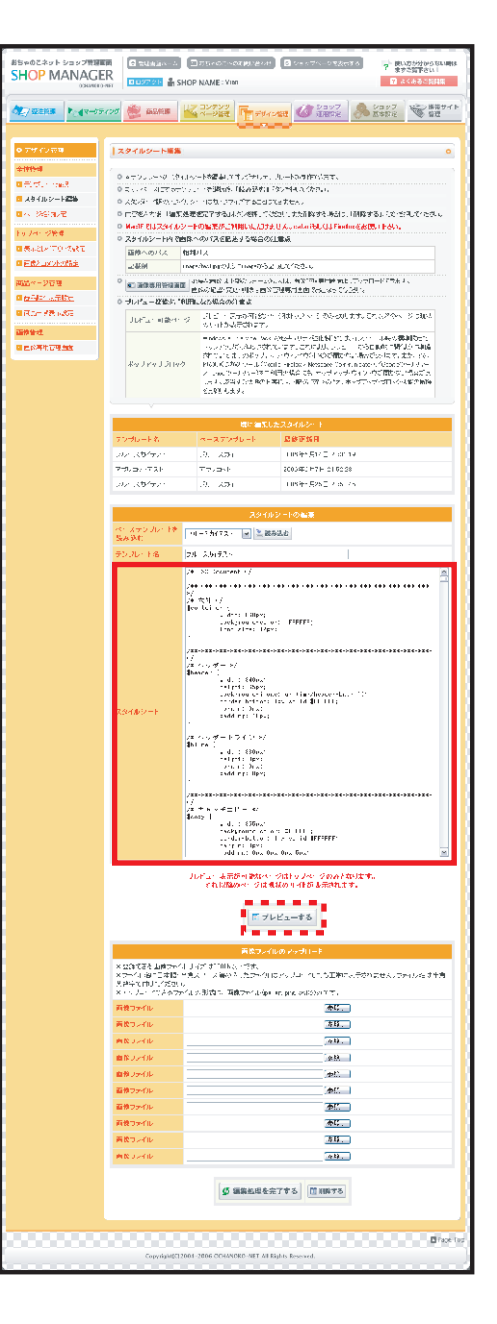

## #container…ショップコンテンツ全体のid属性セレクタです。

このセレクタでは、ショップ全体(右図赤枠部分)に適用する基本文字サイズや背景を指定しています。 ※スタイルシートはテンプレートによって異なります。このスタイルシートは「ブルースカイ」です。

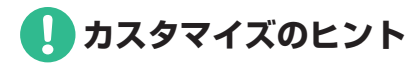

背景色を変更する

#### 変更前 'ian CHIRDLE AND STOP ASSTS · Maiaa o ares o tress #container { width: 860px; usal south -1111008 NEMのための水点シャップパットスとして、新日本パキもの いたなどにだけらないにてまた。新日子におきに使っていたので 他の「別が見てたたます」によっていた取りたか。 background-color: #FFFFF; -1983-10-00--20-30 font-size: 12px; NU : GALAN I AU-T2 AN TIGATOR } たートの4余 カートは空です。 ●FRERICS は2500入止まれ MTLー LOB PEGERSAL 14171-14-504500-1-1 1.87-51 変更後 10110 2074-215L7 2074-215L7 2074-215L7 NAMES AND STREET AND ADDREES AND ADDREES A #container { TRUCK OF STREET width: 860px: ..... 2-81982-8/218-90 31/25-5509.8-650 8881.173.5 Sag Pro Software and the second background-color: #FFCCCC; 100 111 font-size: 12px; 0.0565.04 } R2-1 EXECTION SAULT OF THE PARTY OF THE PARTY Interd-27232 IEEE 20232 IEEE 20232 IEEE 20232

-----

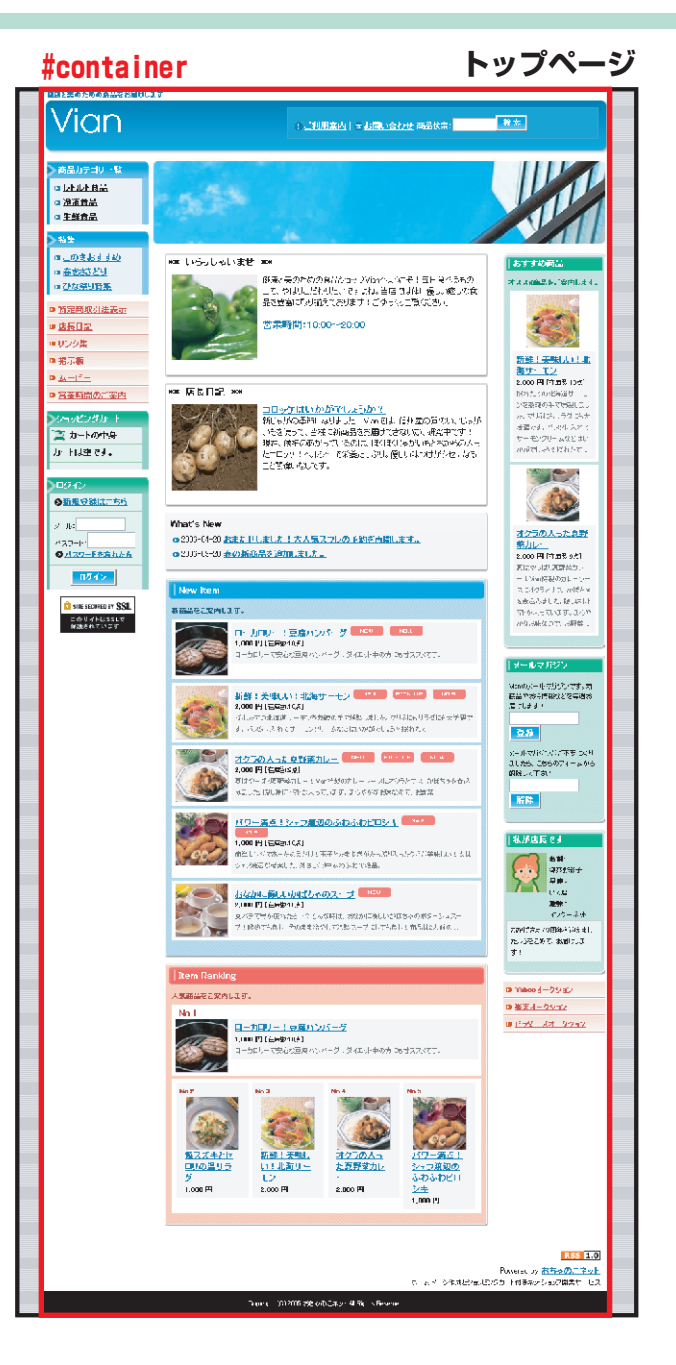

#header …ショップコンテンツ上部ヘッダーのid属性セレクタです。

このセレクタでは、ショップ上部ヘッダー(右図赤枠部分)に適用する高さや背景画像を指定しています。 ※スタイルシートはテンプレートによって異なります。このスタイルシートは「ブルースカイ」です。

🚺 カスタマイズのヒント

### 背景画像を変更する

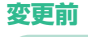

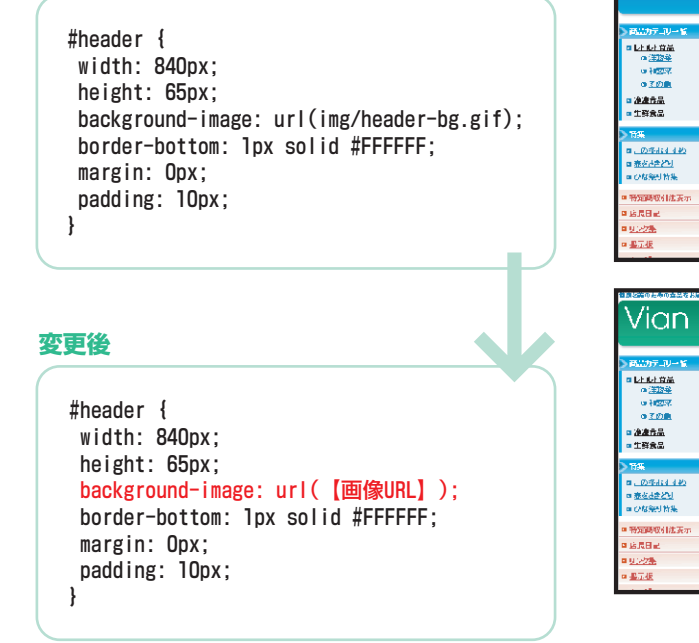

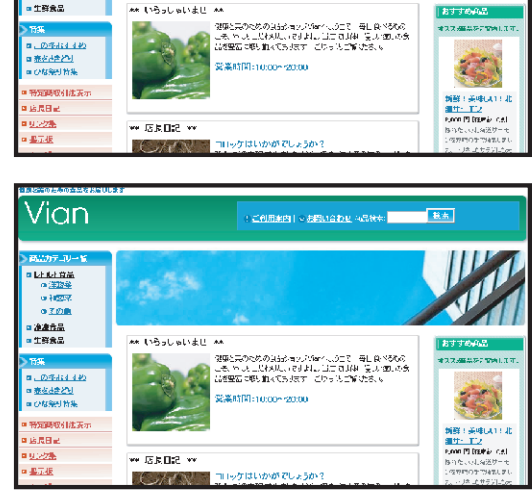

三利用来内主×お用い合わせ、4品分布: 株式

Vian.

※このセレクタはSSLによって保護されているページ(ショッピングカート・お問い合わせ等)にも適用されますので、

使用する画像URLは絶対パス (http://○○.ocnk.net/data/demo/image/×××.jpg) ではなく、相対パス(image/×××.jpg)で記入して下さい。

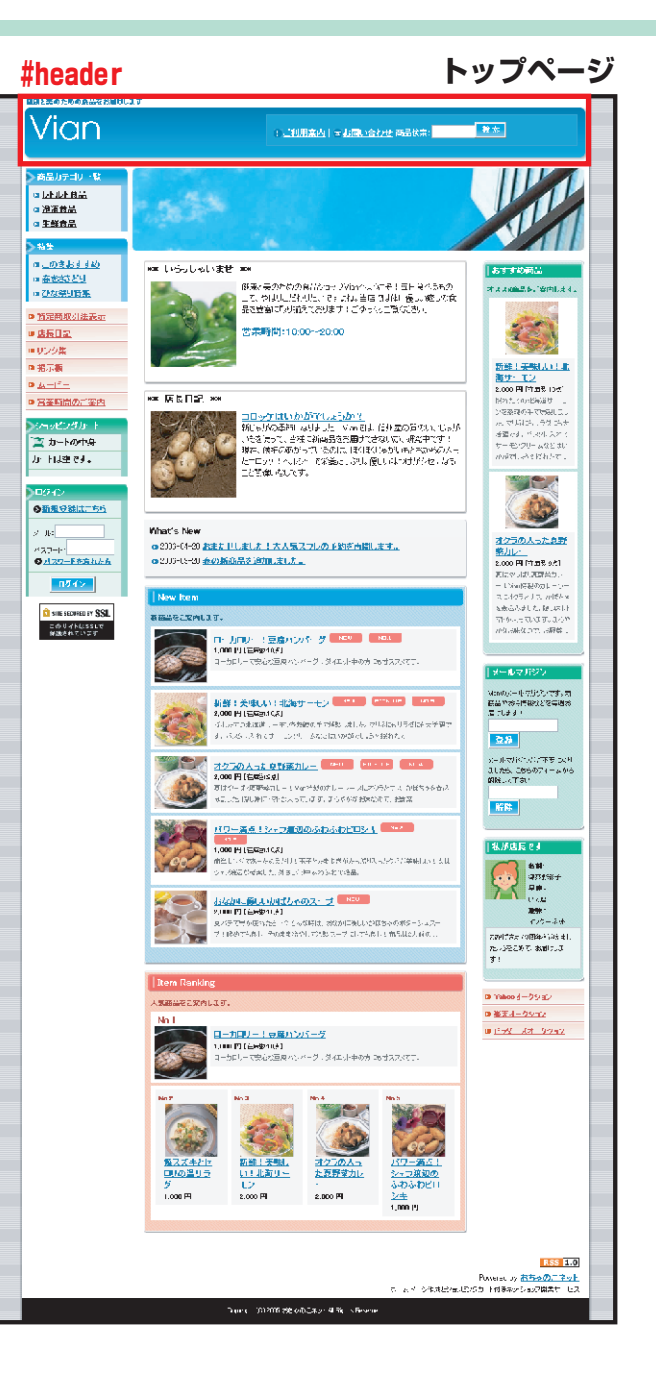

## ショップ全体 ヘッダー下ライン #bline

### **#bline**…ヘッダー下部境界線のid属性セレクタです。

このセレクタでは、ショップ上部ヘッダー下ライン(右図赤枠部分)に適用する高さや背景色を 指定しています。

※スタイルシートはテンプレートによって異なります。このスタイルシートは「アプリコット」 です。

# カスタマイズのヒント

### ヘッダー下ラインの高さと背景色を変更する

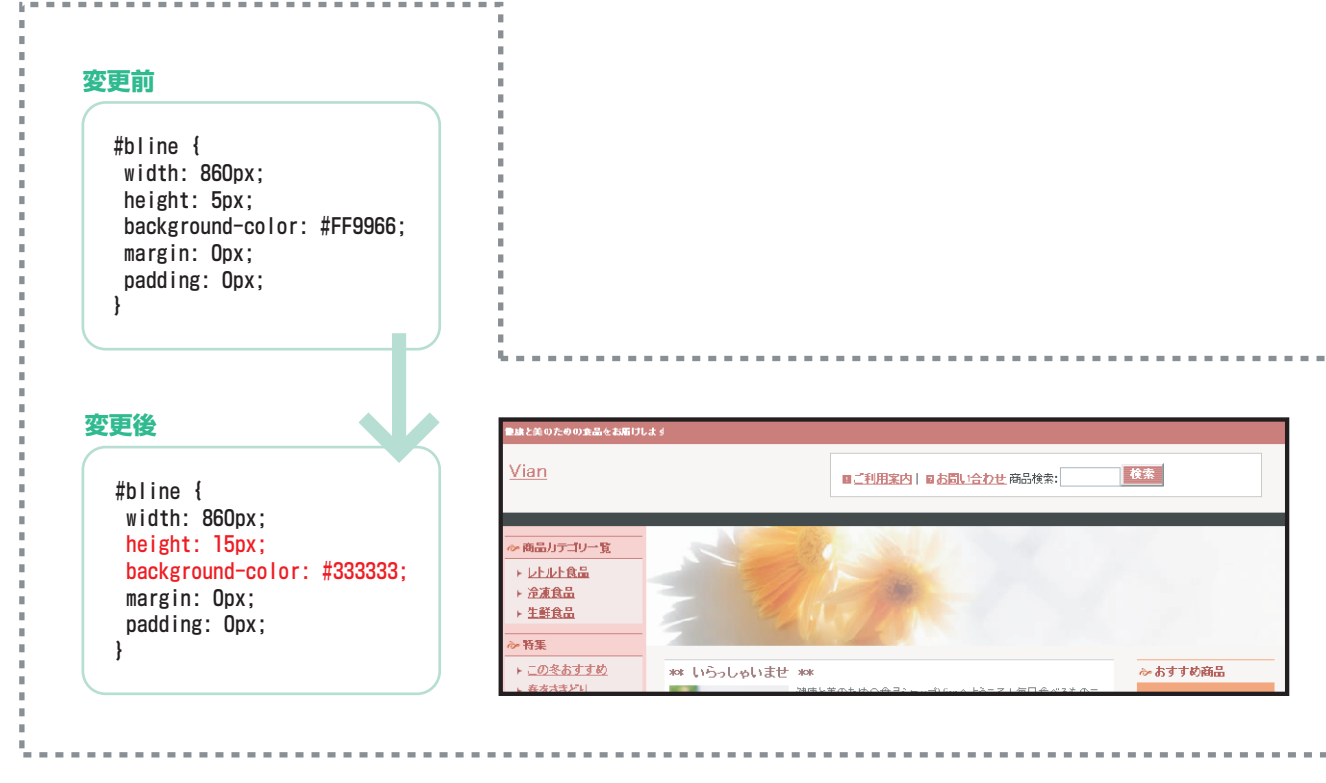

趣康と美のための食品をお届けします Vian 検索 ■ご利用案内 | ■お問い合わせ 商品検索: #bline ≫ 商品カテゴリー覧 ▶ レトルト食品 ▶ <u>冷凍食品</u> ▶ <u>生鲜食品</u> > 特集 ► この冬おすすめ ₯ おすすめ商品 \*\* いらっしゃいませ \*\* ▶ <u>春をさきどり</u> 健康と美のための食品ショップVianへようこそ!毎日食べるものこ オススメ商品をご案内しま

トップページ

### **#COPy**…ショップ名上部に表示されるキャッチフレーズのid属性セレクタです。

このセレクタでは、ショップ名上部キャッチフレーズ(右図赤枠部分)に適用する文字装飾、配置位置を指定しています。 キャッチフレーズ本文は管理画面の「デザイン管理」>「画像とコメントの設定」で設定します。 ※スタイルシートはテンプレートによって異なります。このスタイルシートは「ブルースカイ」です。

# カスタマイズのヒント

#### トップページ #copy 御政と美のための会話をお届けします Vian 検索 ! <u>ご利用案内</u> | マ<u>お問い合わせ</u> 商品検索: 商品カテゴリー覧 <u>レトルト食品</u> □冷凍良品 □ 生鲜食品 ■ このをおすすめ \*\* いらっしゃいませ \*\* o 春をさきどり 健康と美のための食品ショップ Vier へようこそ!毎日食べるもの オススメ商品をご案内します の7月7年月4月

文字色と背景色を変更する 変更後 変更前 #copy { #copy { width: 855px; width: 855px; background-color: #FFFFF; background-color: #CC3333; border-bottom: lpx solid #FFFFFF; border-bottom: 1px solid #FFFFFF: margin: Opx; margin: Opx; padding: Opx Opx Opx 5px; padding: Opx Opx Opx 5px; font-size: 10px: font-size: 10px: font-weight: bold; font-weight: bold; color: #336699; color: #FFFFFF; } 健康と美のための食品をお届けします Vian

### .shoplogo…ショップ上部に表示されるショップ名画像のclass属性セレクタです。

このセレクタでは、ショップ上部ショップ名画像(下図赤枠部分)に適用する配置位置を指定しています。 ショップ名画像は管理画面の「デザイン管理」>「画像とコメントの設定」で登録します。 ※スタイルシートはテンプレートによって異なります。このスタイルシートは「クリーンシャボン」です。

カスタマイズのヒント

### 背景画像を削除する

#### 変更前

変更後

.shoplogo { width: 280px: height: 55px:

.shoplogo { width: 280px; height: 55px: background-image: url(img/logo\_bg.gif); margin: Opx Opx Opx 10px; padding: 20px 10px 0px; }

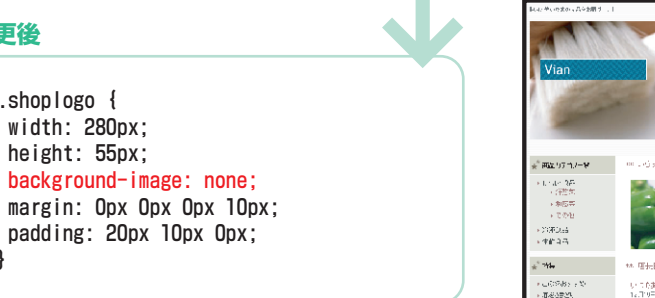

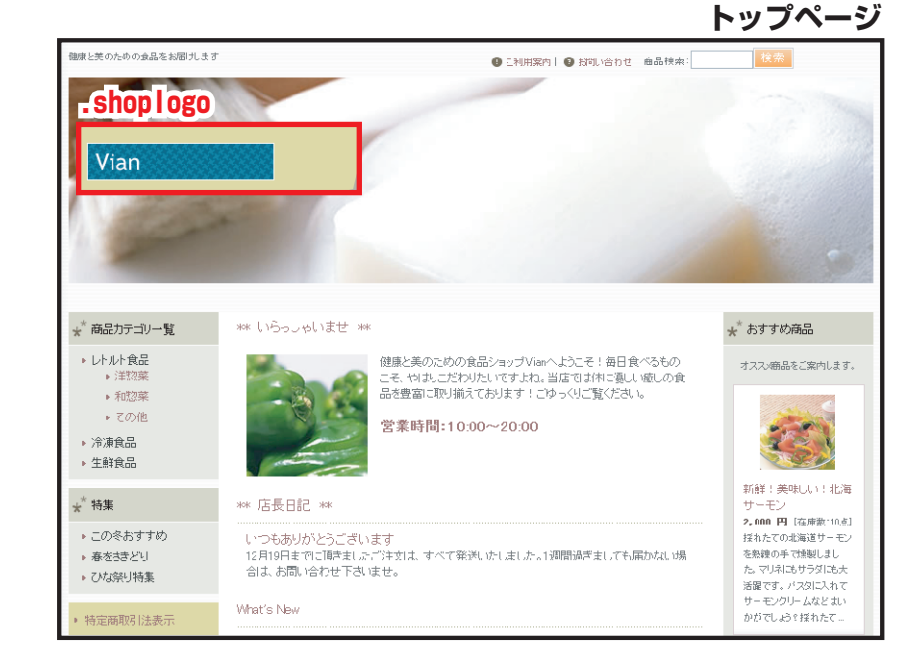

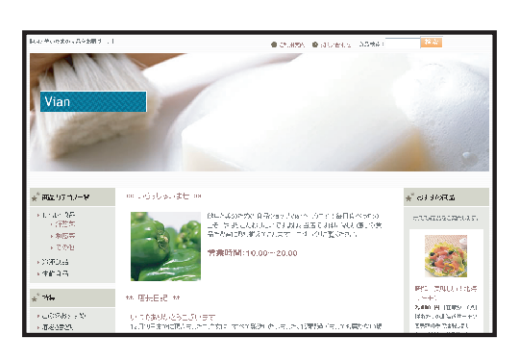

### .shoptext…ショップ上部に表示されるショップ名のclass属性セレクタです。

このセレクタでは、ショップ上部ショップ名(右図赤枠部分)に適用する文字装飾や配置位置を指定していま す。ショップ名画像を登録しない場合の、テキスト表示用セレクタです。 ショップ名変更は管理画面の「ショップ基本設定」>「登録情報変更」でおこないます。 ※スタイルシートはテンプレートによって異なります。このスタイルシートは「ブルースカイ」です。

## 🚺 カスタマイズのヒント

### 文字色を変更する

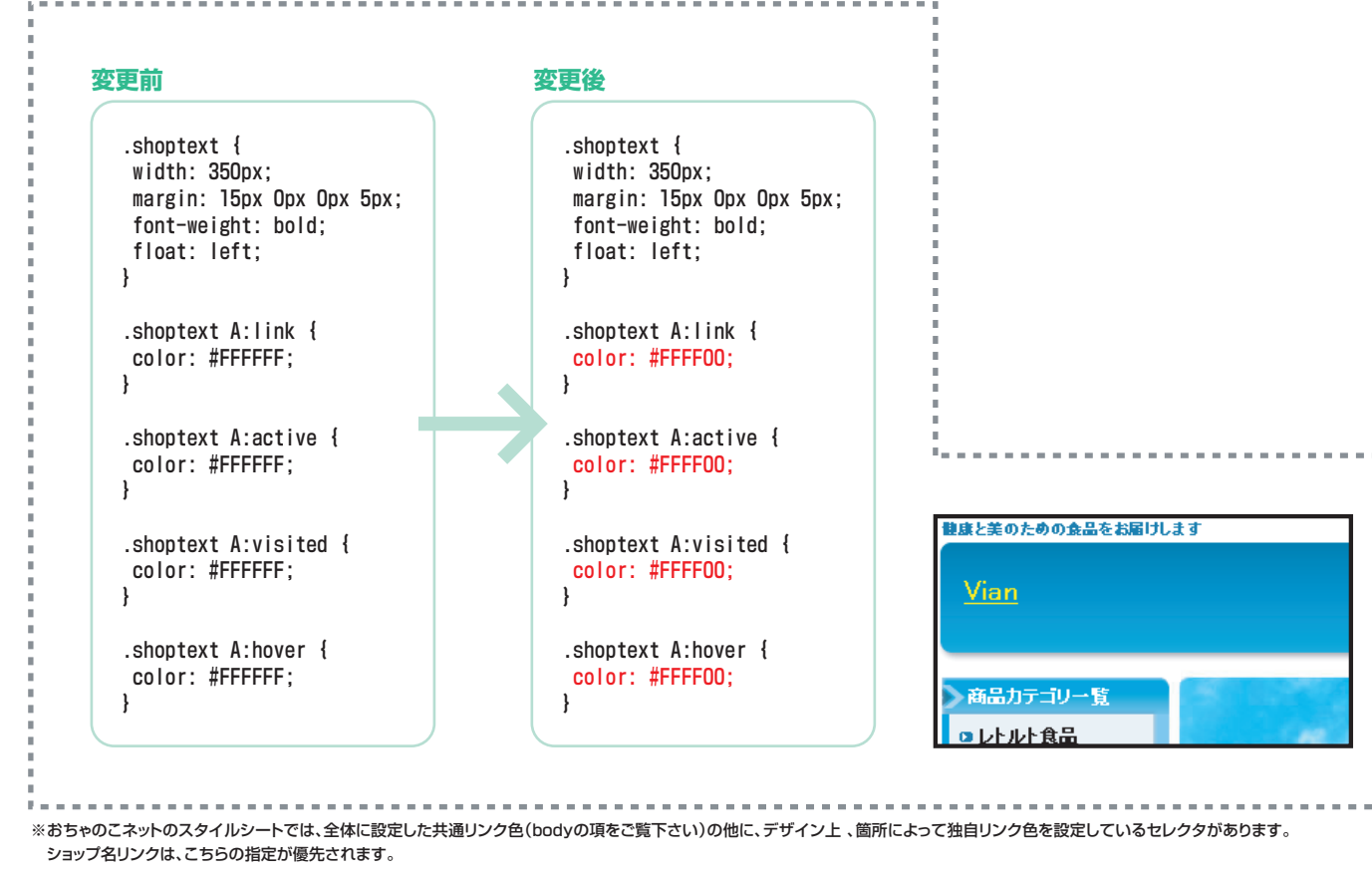

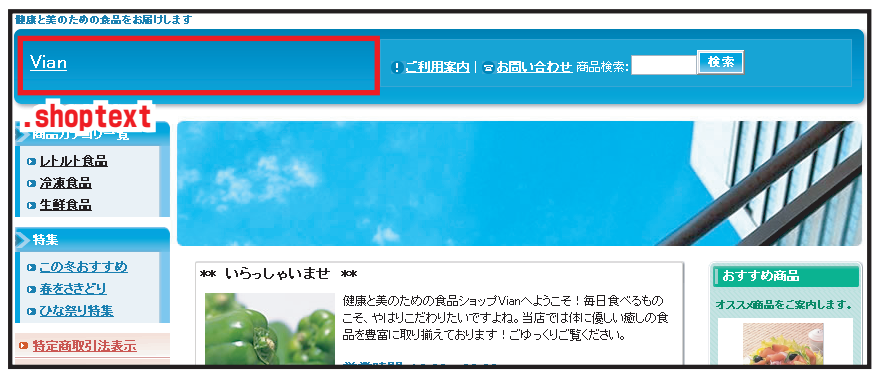

### トップページ

.Subnavi…ショップ上部に表示される「ご利用案内」「お問い合わせ」「商品検索」を包括するclass属性セレクタです。

このセレクタでは、ショップ上部「ご利用案内」「お問い合わせ」「商品検索」(右図赤枠部分)に適用する 背景色、背景画像、配置位置を指定しています。 ※スタイルシートはテンプレートによって異なります。このスタイルシートは「ブルースカイ」です。

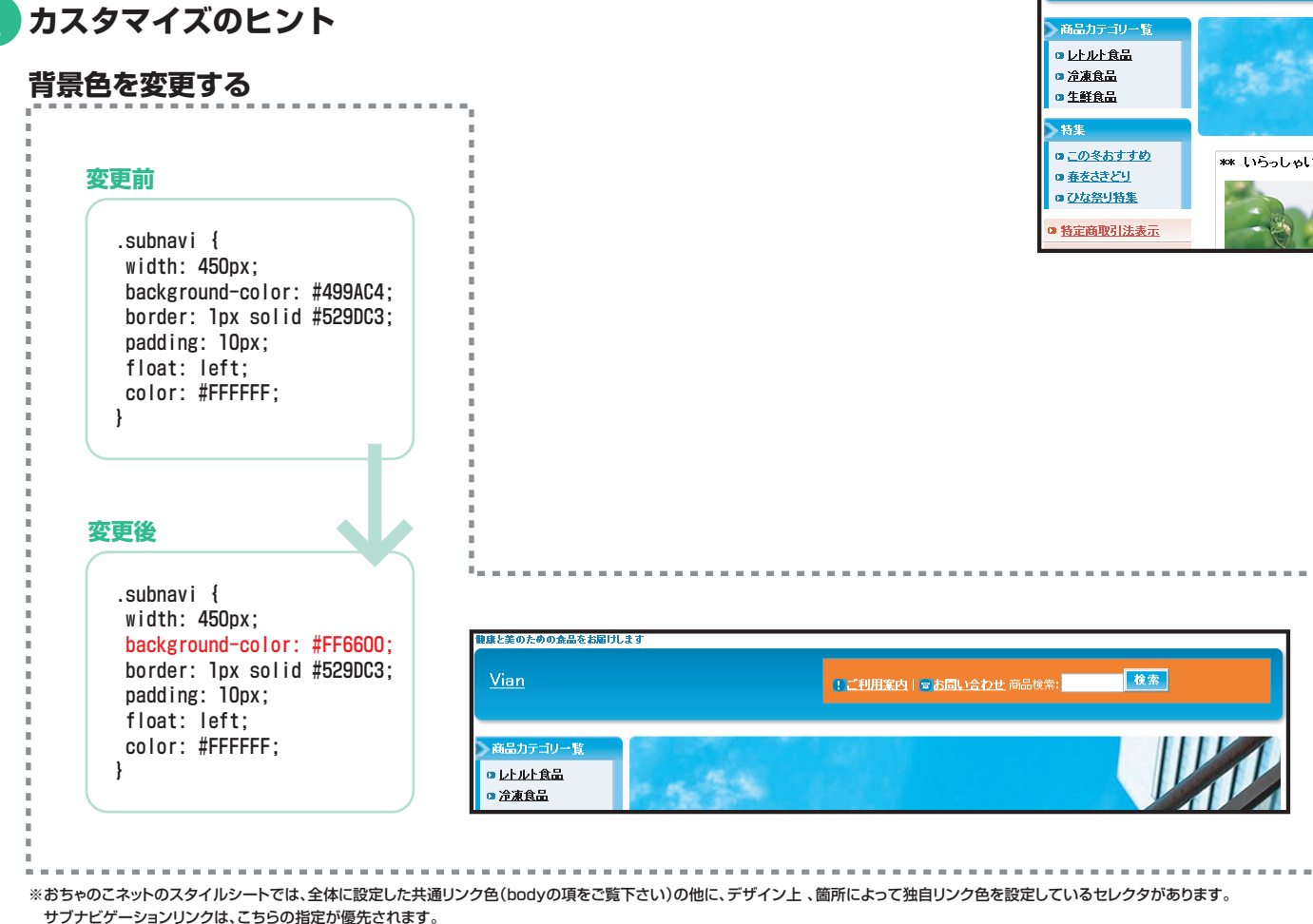

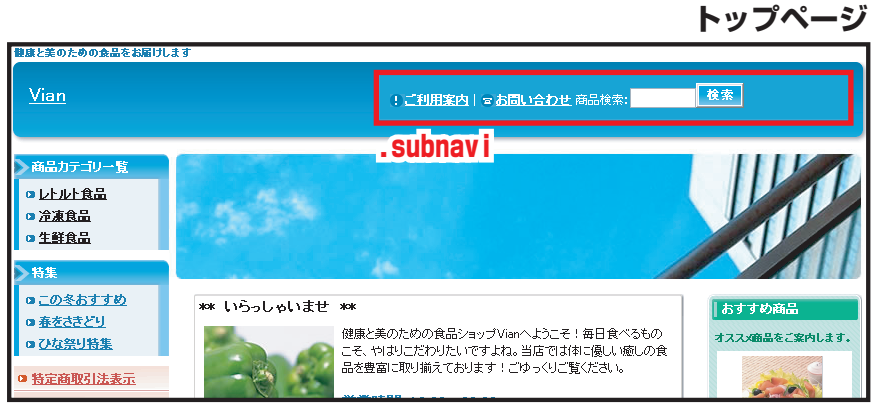

## ショップ全体 ご利用案内アイコン .subicon01 | お問い合わせアイコン .subicon02

**. subicon01**…サブナビゲーション内「ご利用案内」のclass属性セレクタです。 . subicon02…サブナビゲーション内「お問い合わせ」のclass属性セレクタです。

「ご利用案内」のアイコン画像を変更する

このセレクタでは、ショップ上部「ご利用案内」「お問い合わせ」(右図赤枠部分)に適用するアイコン画像を指定しています。 ※スタイルシートはテンプレートによって異なります。このスタイルシートは「ブルースカイ」です。

## カスタマイズのヒント

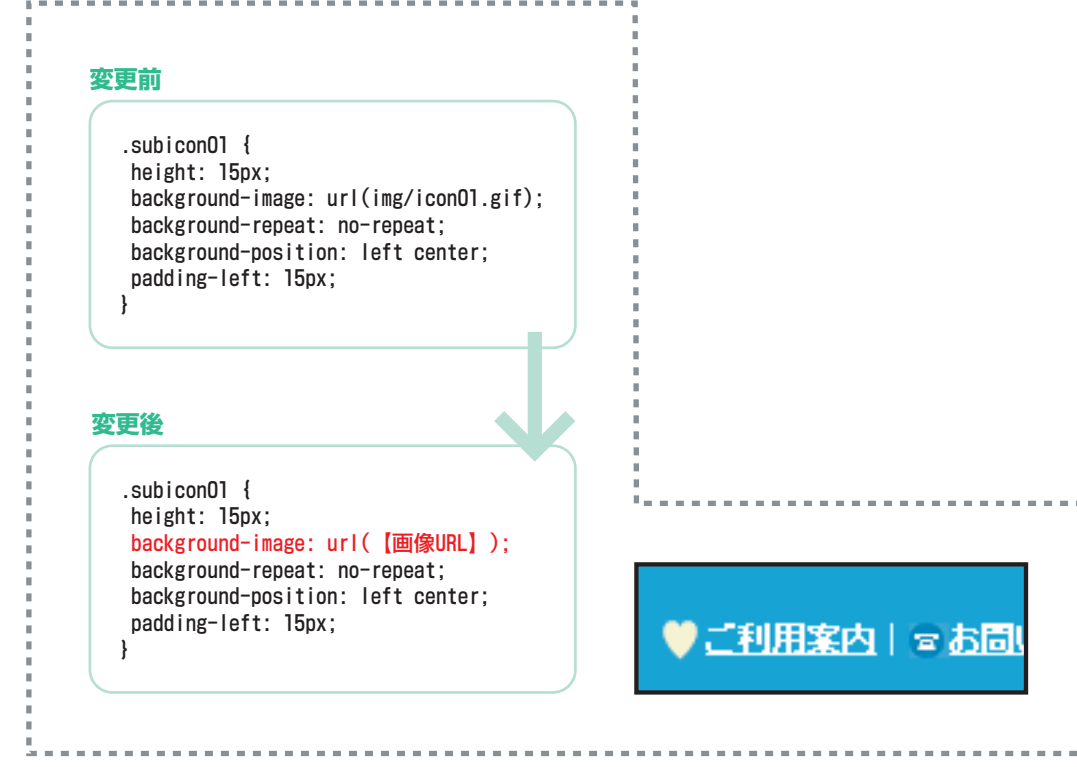

※このセレクタはSSLによって保護されているページ(ショッピングカート・お問い合わせ等)にも適用されますので、 使用する画像UPLは絶対バス(http://〇〇〇.ocnk.net/data/demo/image/×××.jpg)ではなく、相対バス(image/×××.jpg)で記入して下さい。

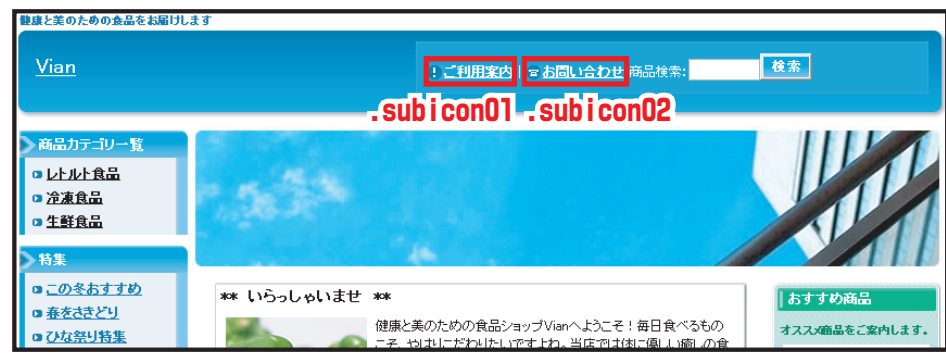

### トップページ

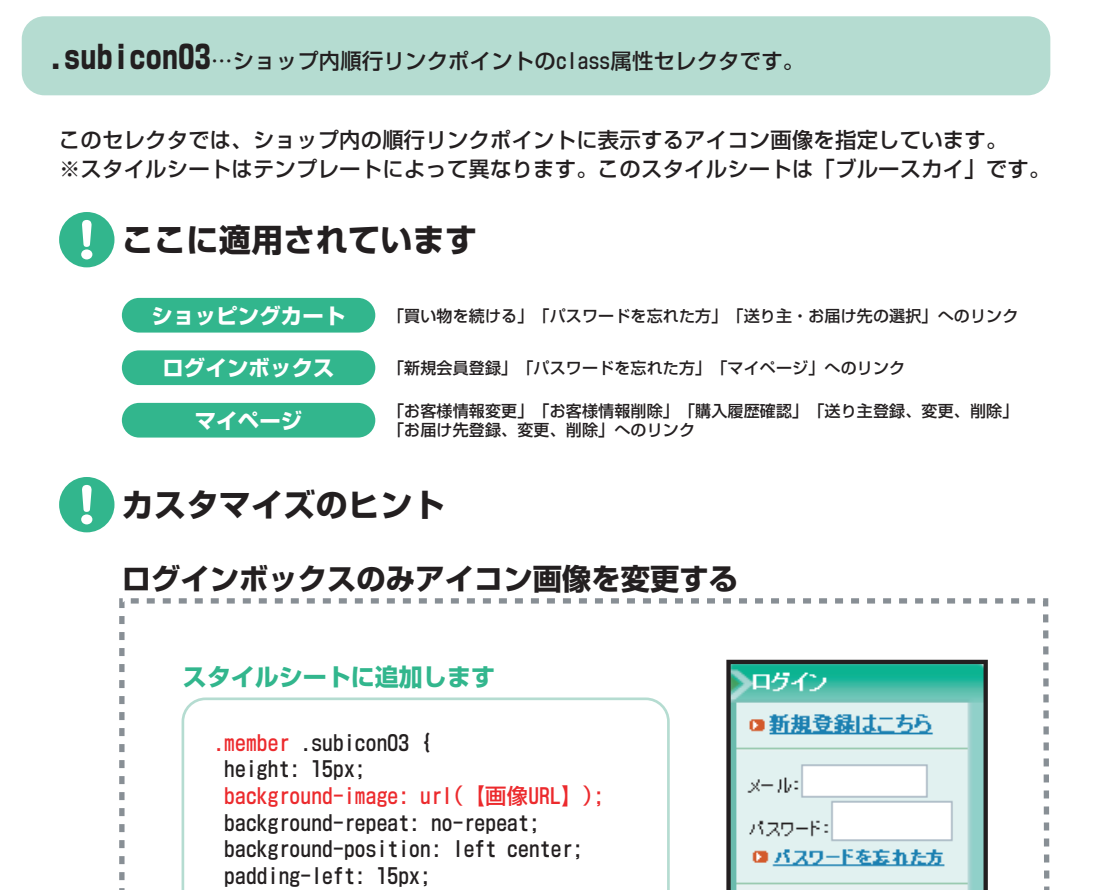

#### 健康と美のための食品をお届けします Vian 検索 !<u>ご利用案内</u>| ョ<u>お問い合わせ</u>商品検索: <u>ホーム</u> | ショッピングカート 商品カテゴリー覧 レトルト食品 ショッピングカート > 冷凍食品 STEP1 STEP2 STEP3 STEP4 STEP5 <u> 生鮮食品</u> カートの中身を確認おお支払い方法・お届け先・用 商品数量変更 ご購入内容最終確認 ご購入完了 客様情報の入力 途選択・お届け日の入力 特集 ロこの冬おすすめ o <u>春をさきどり</u> 現在のカートの中身 のひな祭り特集 • 商品の数量を変更する場合は、リストボックスの数量を変更後、「変更」ボタンを押してください。 特定商取引法表示 商品を削除する場合は右側の「削除」ボタンをクリックして下さい。 ◎ 店長日記 商品写真 商品名 価格 數量 □ <u>リンク集</u> ローカロリー!豆腐ハンパーグ 1,000円 2 🗸 変更 1,000円 削除 • <u>4-Ľ-</u> 宮葉時間のご案内 **○**<u>買い物を続ける</u> 送料は<u>こちら</u>からご確認下さい。尚、最終 ログイン 時は 他の商品を一覧になり 的な送料は、レジの確認画面にて表示され 商品合計: 1,000円 . sub i con03 a **<b> 新規登録はこちら** ます。 . sub i conO3 dan Ki ♪ パスワードを忘れた方 お客様情報の入力 . sub i con03 • ご注文になるお客様の情報を下記のフォームにご入力の上、「次へ」ボタンをクリックして下さい。 ▶ お客様情報を登録済みの方 SITE SECURED BY SSL このサイトはSSLで 保護されています • 登録済みの方はメールアドレスとパスワードを入力し、「ログイン」ボタンをクリックして下さい。住所入力が省略され ます。 ログイン バスワード: . sub i conO3 <u> ♪パスワードを忘れた方</u>

※.memberセレクタ(ログインボックス)内の.subicon03セレクタのみを指定しています。こちらの指定が優先されます。

※このセレクタはSSLによって保護されているページ(ショッピングカート・お問い合わせ等)にも適用されますので、

使用する画像URLは絶対パス(http://〇〇〇.ocnk.net/data/demo/image/×××.jpg)ではなく、相対パス(image/×××.jpg)で記入して下さい。

ログイン

ショッピングカート

## ショップ全体 画面を閉じるアイコン .subicon04

### パスワードのお問い合わせ

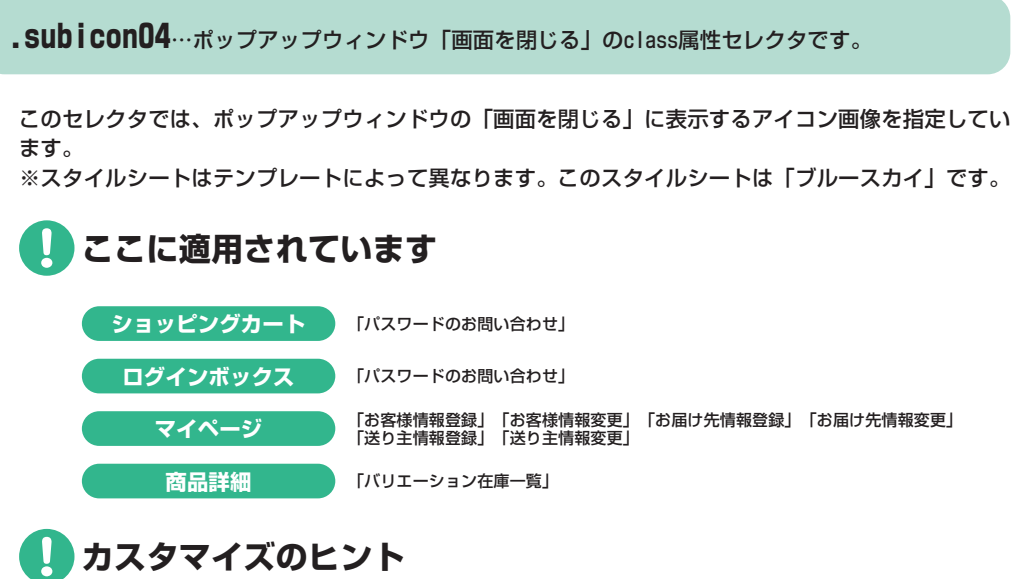

| 「バスワードのお問い合わせ              |                                                             |                                                  |
|----------------------------|-------------------------------------------------------------|--------------------------------------------------|
| パスワードを忘れた方はこちらからお問い合わせください |                                                             |                                                  |
|                            | <ul> <li>下記のフォームに必要事項をご</li> <li>! のマークのついている項目:</li> </ul> | 「記入の上、下部の「送信する」ボタンをクリックして下さい。<br>は必須です。必ずご記入下さい。 |
|                            | お名前                                                         |                                                  |
|                            | メールアドレス                                                     |                                                  |
|                            | 全てご記入頂                                                      | けましたら、こちらの「送信する」ボタンをクリックして下さい。                   |
| . sub i con04              |                                                             |                                                  |
| ◎画面を閉じる                    |                                                             |                                                  |

# アイコン画像を恋面する

| 変更前                                                                                                    | 変更後                                                                                                    |         |
|----------------------------------------------------------------------------------------------------|----------------------------------------------------------------------------------------------------|---------|
| <pre>.subiconO4 {   height: 15px;   background-image: url(img/icon_winclose.gif);   background-repeat: no-repeat;   background-position: left center;   padding-left: 15px; }</pre> | .subiconO4 {     height: 15px;     background-image: url(【画像URL】);     background-repeat: no-repeat;     background-position: left center;     padding-left: 15px;   } | ▼画面を閉じる |

使用する画像URLは絶対バス (http://〇〇〇.ocnk.net/data/demo/image/×××.jpg) ではなく、相対バス(image/×××.jpg)で記入して下さい。

## 横幅ボックス 左、右用枠160 .side\_box | 中央用枠500 .center\_box

**.Side\_box**…トップページコンテンツ右エリア、左エリアのclass属性セレクタです。 .**center\_box**…トップページコンテンツ中央エリアのclass属性セレクタです。

このセレクタでは、トップページ(右図赤枠部分)に適用する各コンテンツの横幅を指定しています。 ※スタイルシートはテンプレートによって異なります。このスタイルシートは「フォレスト」です。

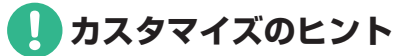

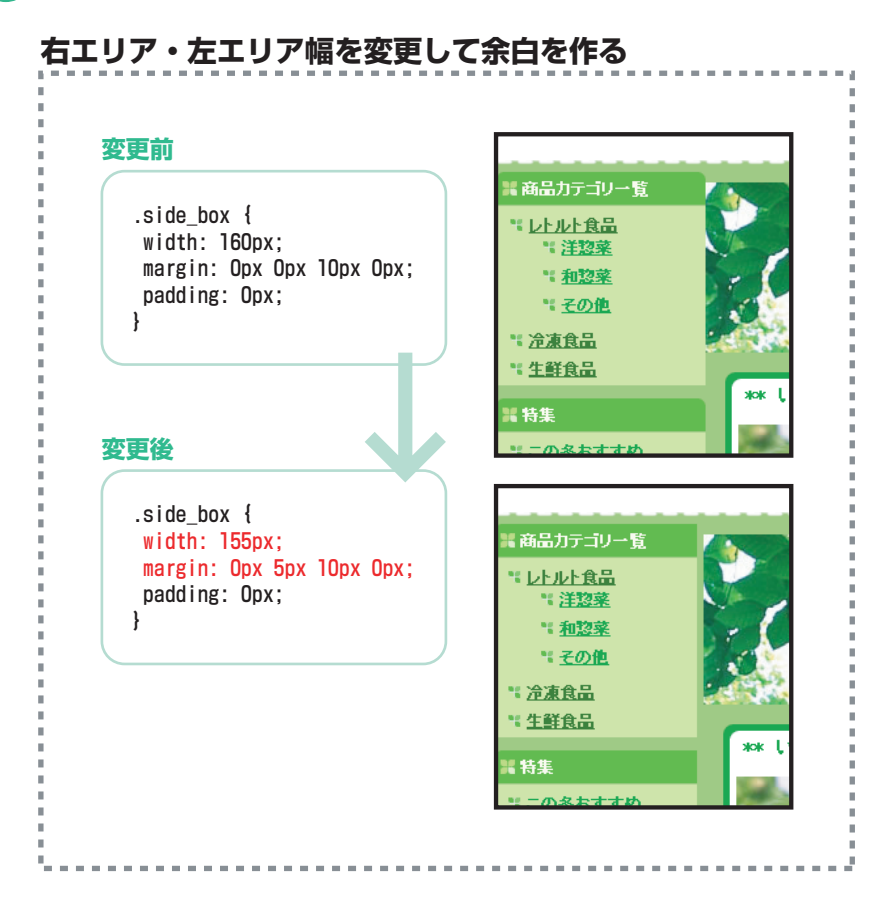

#### トップページ ◎ご利用来内 ◎お問い合わせ 商品(法): 複素 #side box レトルト食品 「1 創業業 \*1 <u>神聖堂</u> \*1 ての信 #center\_box #side\_box 企准食品 生解食品 ③決と表示た物の自行についたがかへよりてそり面目自己をある こと、特点しこだったいですこと、当該では休し続い起この食 にならなった人間面でも利用すりこからく知己感がため。 このミおすすめ 事をさきとり 4 0.0222445 営業時間:10:00~-20:00 新鮮(美味しい)北海 <u>サーキン</u> 5,000 1912年来おいた。 ロの生 ましいていたわれてい ーー S.A.S. \*\* 店長日記 \*\* は1.2%100回のパーーング 第項の手で接続した。たっつ 外のたちスームが通道です。 パスタに入れてリーモンタン らなしたいやがっした……(お 1**つもありがとしこさいます** 2月 9日ように発生した13年入ますべて発送、出したした1週間没ましても届いない 1日 2月13日会行せ下を、後せ、 2受時間のごま内 📺 ሥ ተወቀቋ me. ートは幸です。 2006-04-22 およたせしよした:人人気スラレの子約を再開しよす。 006 00 21 春の新潟品を追加しました。 オクラの入った夏野茶 「新規金額はこちら . U 171 FA ##S-#1 New: \*2000円に伝来数・31 蒸まやられる登録した。い か特徴のロトロンスになった としてい情報のか低の表達し たい酸した中部のからでいる ・1、1000年中的な話をのかます。 \*\*\*\* 122-555466 ees contract -カロリー:豆腐ハンバーダ — Нол SIT STELLTO IT SSL このリイトは551で 60時でれています (新日<del>美時にいた北方リーモン)</del> 1999年1月1日またのから、 19月1日から19月1日 - 中国の教師の手で移動したした。マルスには「予想にも大が輝く パスタ しんれてき 「ビングリームなごけいだらうでしょうう話すたう 212 JOIA-5. ETEMAL- (Head Pickup) No. 、ANT不要になり 974 - 1425日開始 100 2.000円(作業先に付) 夏文学の武武整義のトードへの特殊ののトービースについたとかに、かけちゃながらな 近した。1911年1月、小学の特殊ののトービースについた。 「新した」1911年1月、小学の特殊のの「小研究」。 - 満点!シャン注意のふわふとピロシキ (1899) (1 (1000円) 陸上連載(11) 第三七つりてあったにため リミニティルゆう 音楽にっぷりにった。 47第21から取った。時をついたうのなもの強語。 なかに良しいからちゃの スープ 🔜 🚥 1000 円 時間動物にた。 えべきで言語長れたとうく ちんが時間、お父が印度しいがほちゃのボジーシュアー) の 時点 、 そのたた治分に対象がスープ はつき方に、着品はなんをのい Sec. . かけさまで後年を込んまし 、心をしかく、お屋でいます! <u>法死す 99959</u> 実際品をご定内します。 ビッダーズオークショ カロリー (豆腐ハンパーグ) <u> 172,00入ユ</u> た支野栄ル <u>新聞:光明</u>し い:北海サ・ 王之 1980 パワー満点1 ジェノ渡辺の らわらわビロ 2主 RSS 1.0 Foreset to おちゃのこネット ホームページ体験・ソウボーン住きたいソウン歴史サービ

### 15/90

### .category\_title/.category\_list…商品カテゴリー覧枠のclass属性セレクタです。

このセレクタでは、左メニュー商品カテゴリー覧枠(右図赤枠部分)に適用する文字装飾、背景色、背景画像を指定しています。 ※スタイルシートはテンプレートによって異なります。このスタイルシートは「ブルースカイ」です。

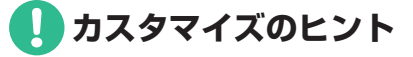

## タイトルの文字色と背景画像を変更する

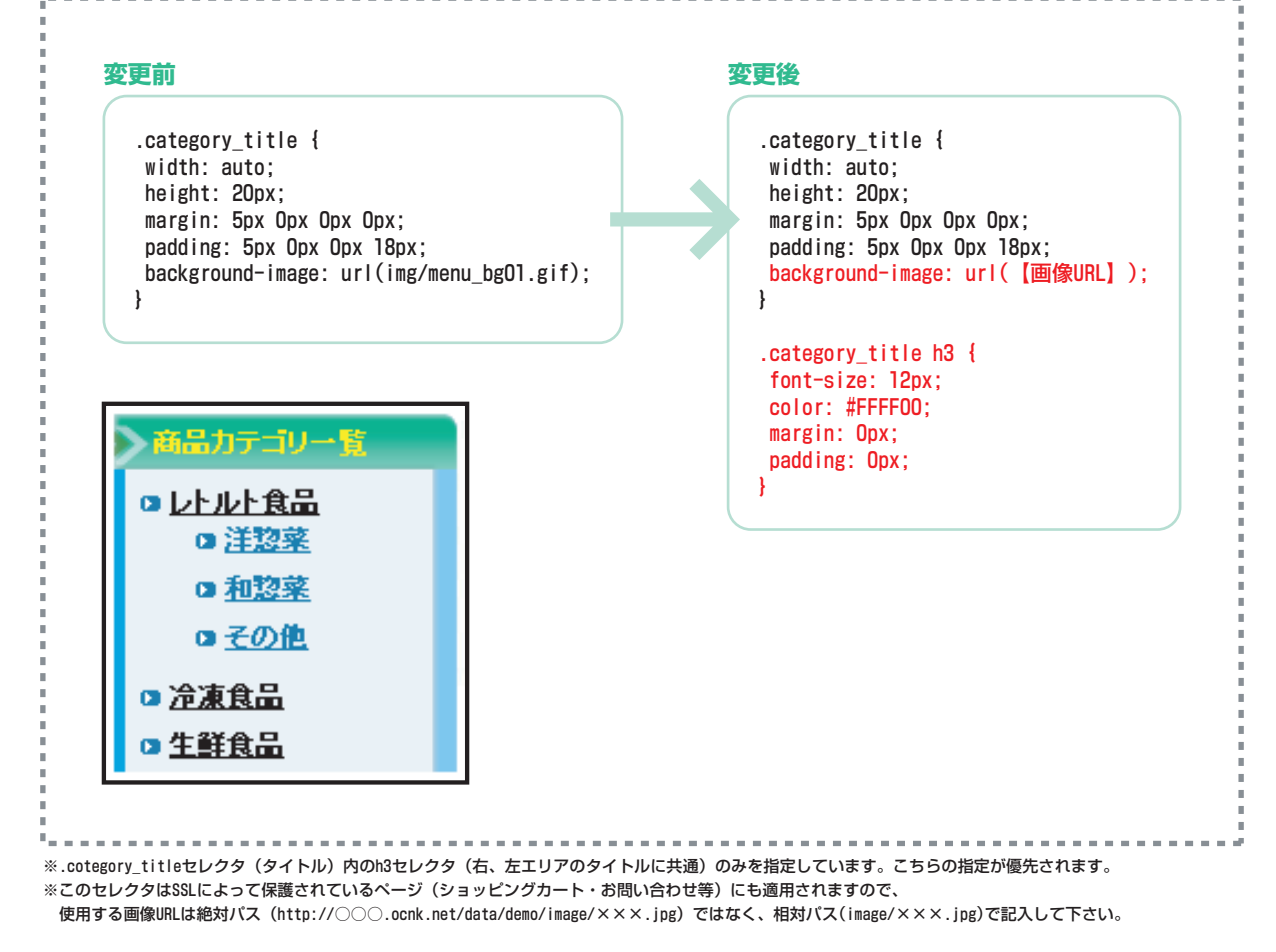

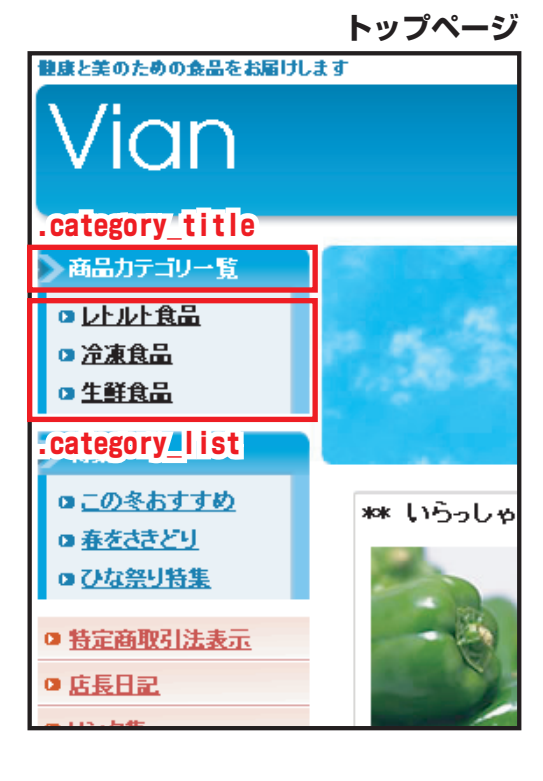

トップページ

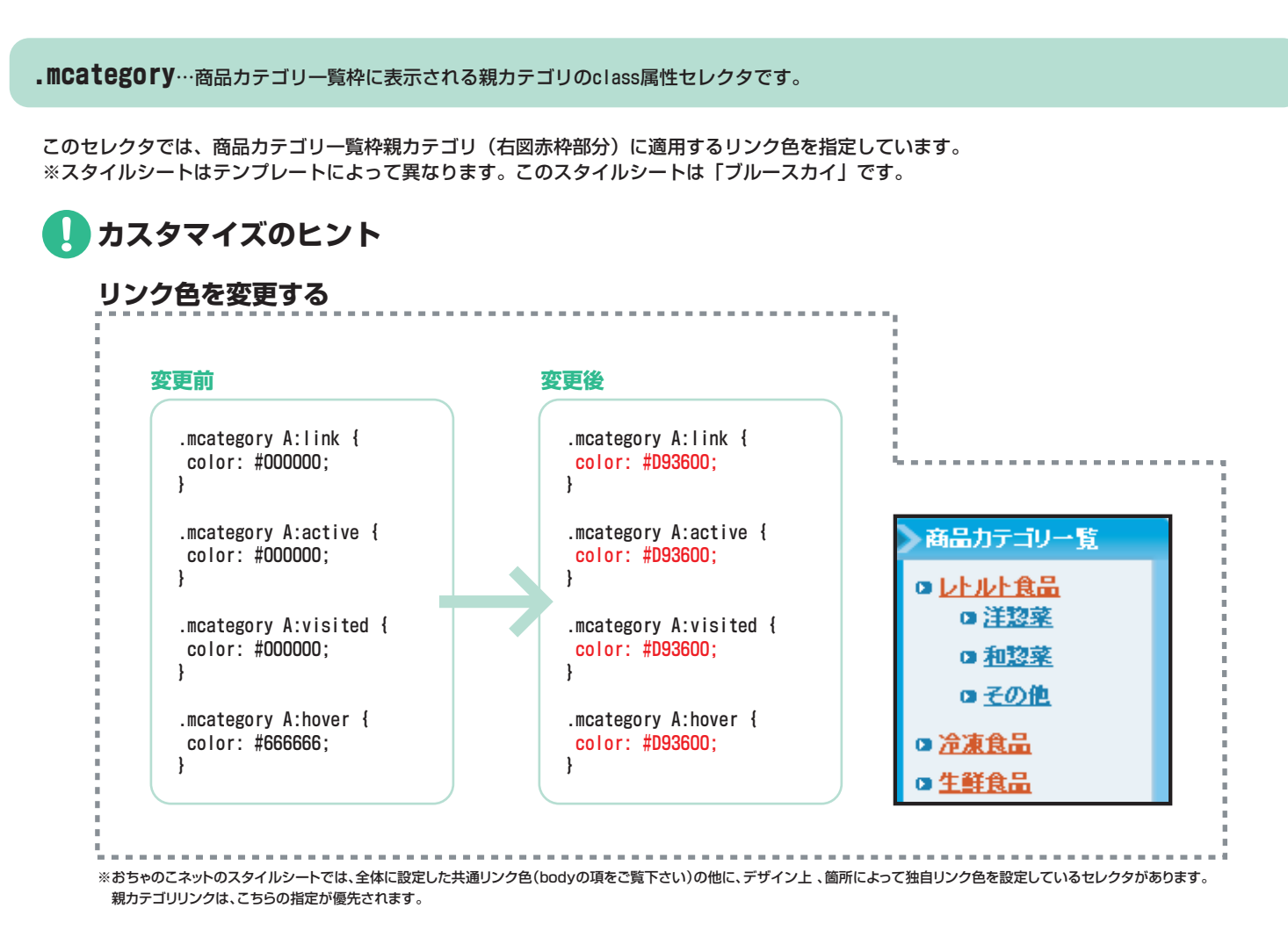

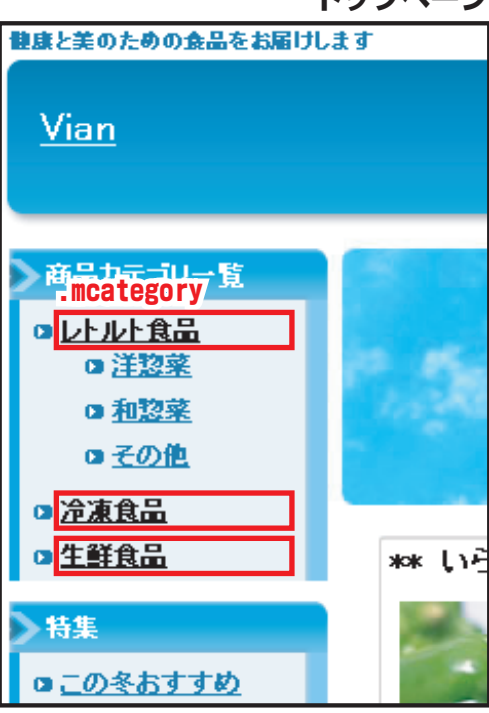

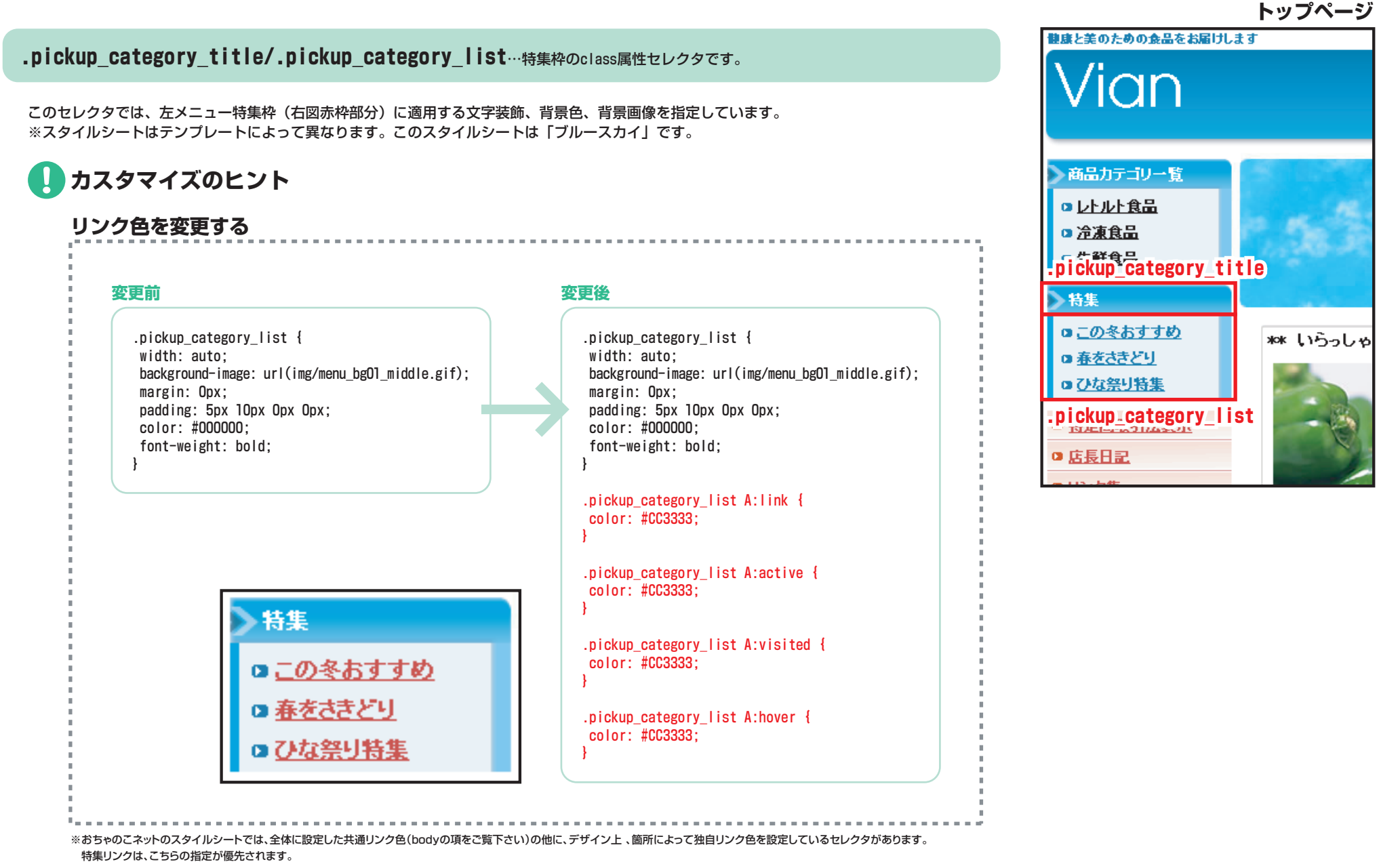

※画像の変更方法は.category\_titleの項をご覧下さい。

### . **Navi**…各コンテンツへのリンクボタンを包括するclass属性セレクタです。

このセレクタでは、左メニュー「特定商取引法表示」「店長日記」「リンク集」「掲示板」「フリーページ」(右図赤枠部分)に適用するリンク、 右下「yahooオークション」「楽天オークション」「ビッダーズオークション」リンクに適用する文字装飾、背景色、背景画像を一括指定しています。 これらの指定は個別指定もできます(.shop/.diary/.link/.bbs/.free menu/.yahoo/.rakuten/.biddersの項をご覧下さい)。 ※スタイルシートはテンプレートによって異なります。このスタイルシートは「フローラル」です。

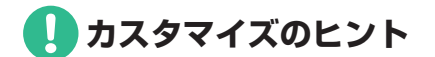

.shop(ショップ通信)から.bidders(ビッダーズオークション)まで、コメントアウト(「/\*」~「\*/」で囲む)することにより、個別指定 が無効になります。.navi A:link/.navi A:active/.navi A:visited/.navi A:hoverで一括指定する場合は必ずコメントアウトして下さい。

| <pre>/* ショップ通信 */ .shop {   width: auto;   height: 23px;   margin: Opx Opx 1px;   padding: 7px Opx 0px 15px;   background-image: url(img/menu_bg02.gif); }</pre> | <pre>/* ショップ通信 .shop {     width: auto;     height: 23px;     margin: Opx Opx 1px;     padding: 7px Opx 0px 15px;     background-image: url(img/menu_bg02.gif);     } */</pre> |
|----------------------------------------------------------------------------------------------------|----------------------------------------------------------------------------------------------------|
|                                                                                                    |                                                                                                    |

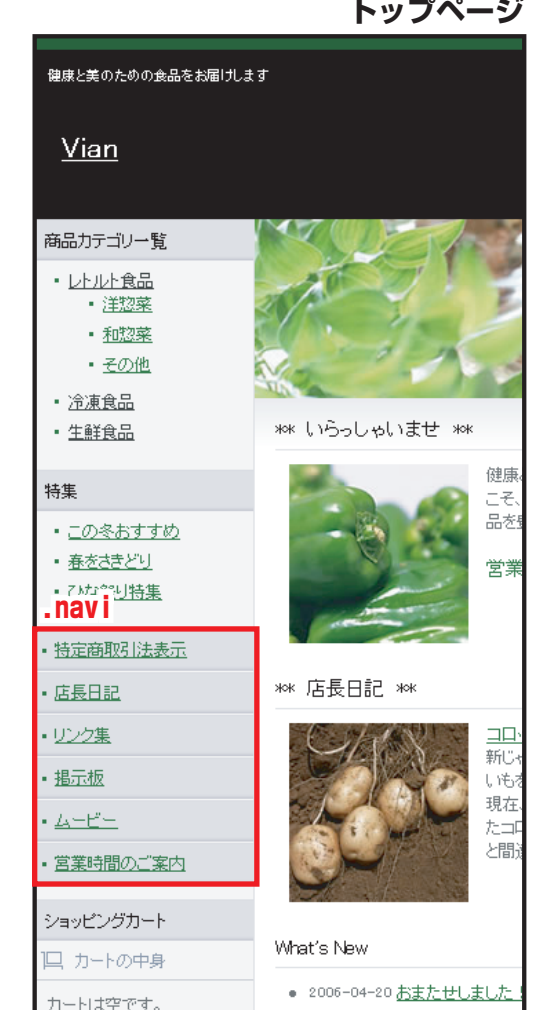

## **左領域(左メニュー)** ショップ通信 .shop | 店長日記 .diary | リンク集 .link | 掲示板 .bbs | フリー .free\_menu

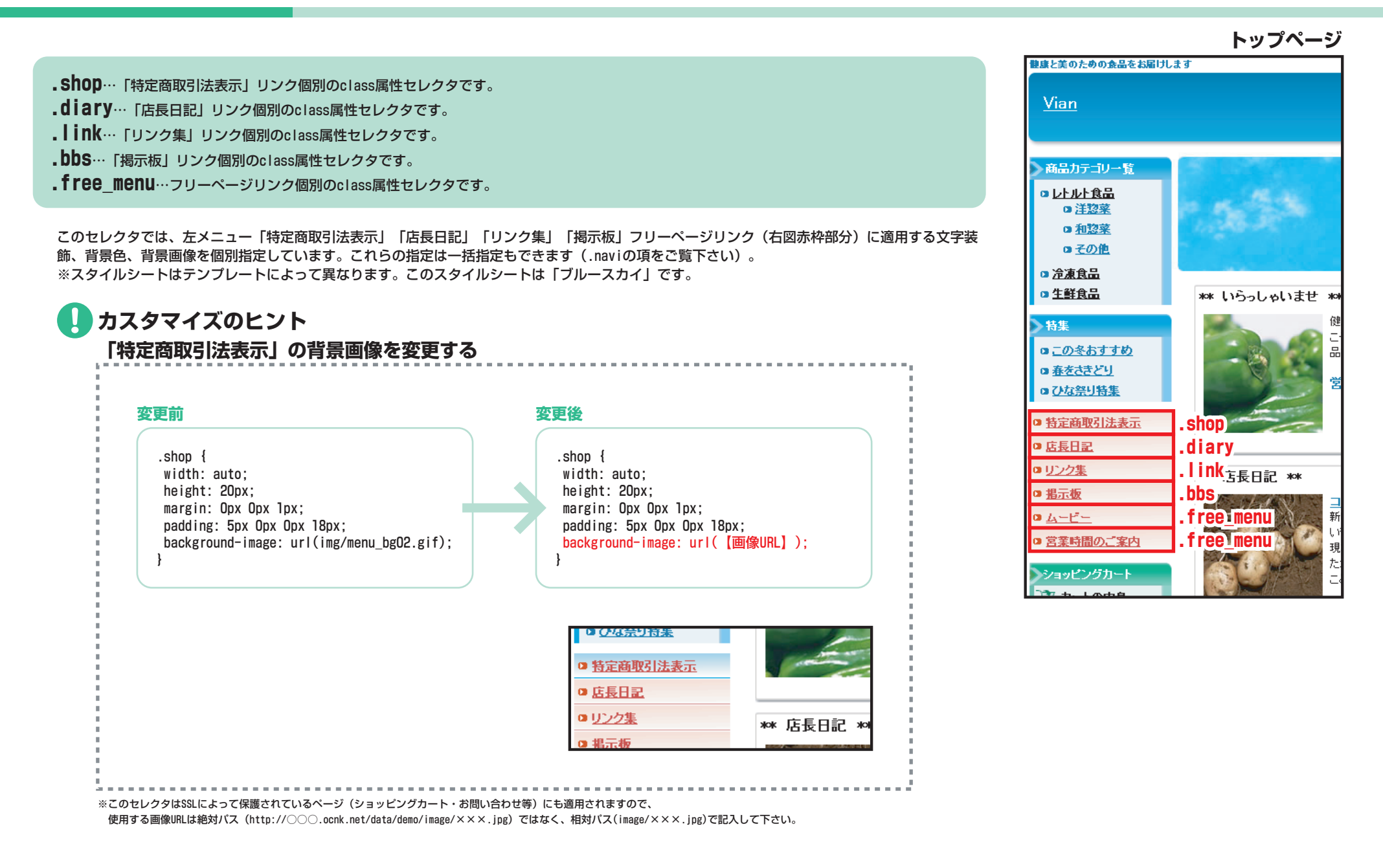

20/90

## **左領域(左メニュー) yahooオークション .yahoo | 楽天オークション .rakuten | ビッダーズオークション .bidders** \*この項目は右領域に表示されます

.yahoo…「yahooオークション」リンク個別のclass属性セレクタです。

.rakuten…「楽天オークション」リンク個別のclass属性セレクタです。

.bidders…「ビッダーズオークション」リンク個別のclass属性セレクタです。

このセレクタでは、トップページ「yahooオークション」「楽天オークション」「ビッダーズオークション」リンク(右図赤枠部分)に適用する背景 色、背景画像を個別指定しています。これらの指定は一括指定もできます(.naviの項をご覧下さい)。

「yahooオークション」「楽天オークション」「ビッダーズオークション」のリンク先は管理画面の「コンテンツページ管理」>「オークションリン ク設定」で登録します。

※スタイルシートはテンプレートによって異なります。このスタイルシートは「ブルースカイ」です。

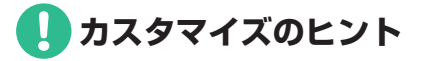

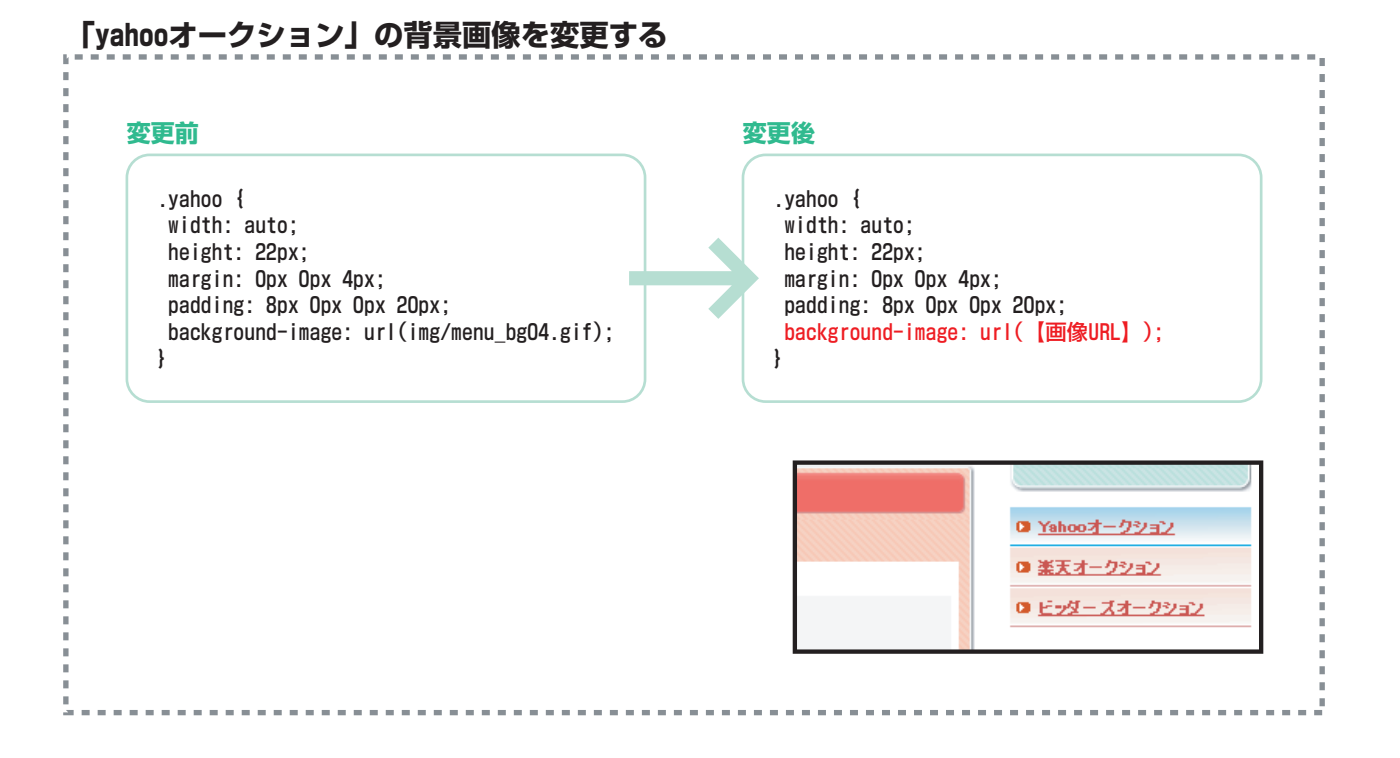

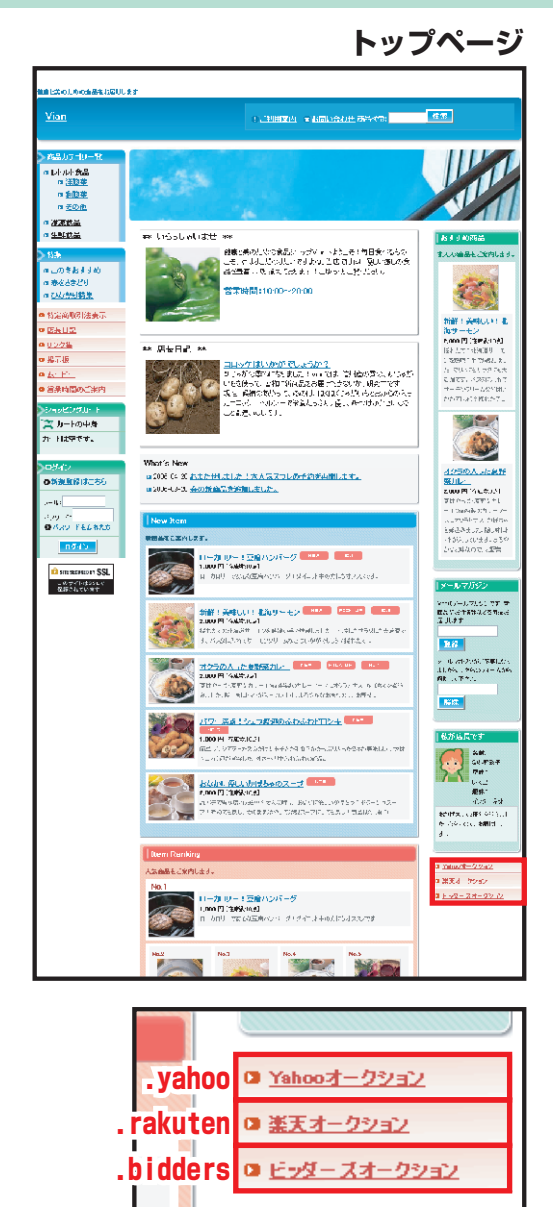

## **左領域(左メニュー)** オークションリンク文字サイズ .yahoo A:link | .rakuten A:link | .bidders A:link

.yahoo A:link…「yahooオークション」リンク個別のclass属性セレクタです。
 .rakuten A:link…「楽天オークション」リンク個別のclass属性セレクタです。
 .bidders A:link…「ビッダーズオークション」リンク個別のclass属性セレクタです。

このセレクタでは、「yahooオークション」「楽天オークション」「ビッダーズオークション」リンクの文字装飾を指定しています。こちらのセレク タでは改行をふせぐために、文字サイズを個別指定しています。

※スタイルシートはテンプレートによって異なります。このスタイルシートは「ブルースカイ」です。

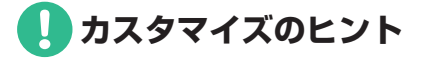

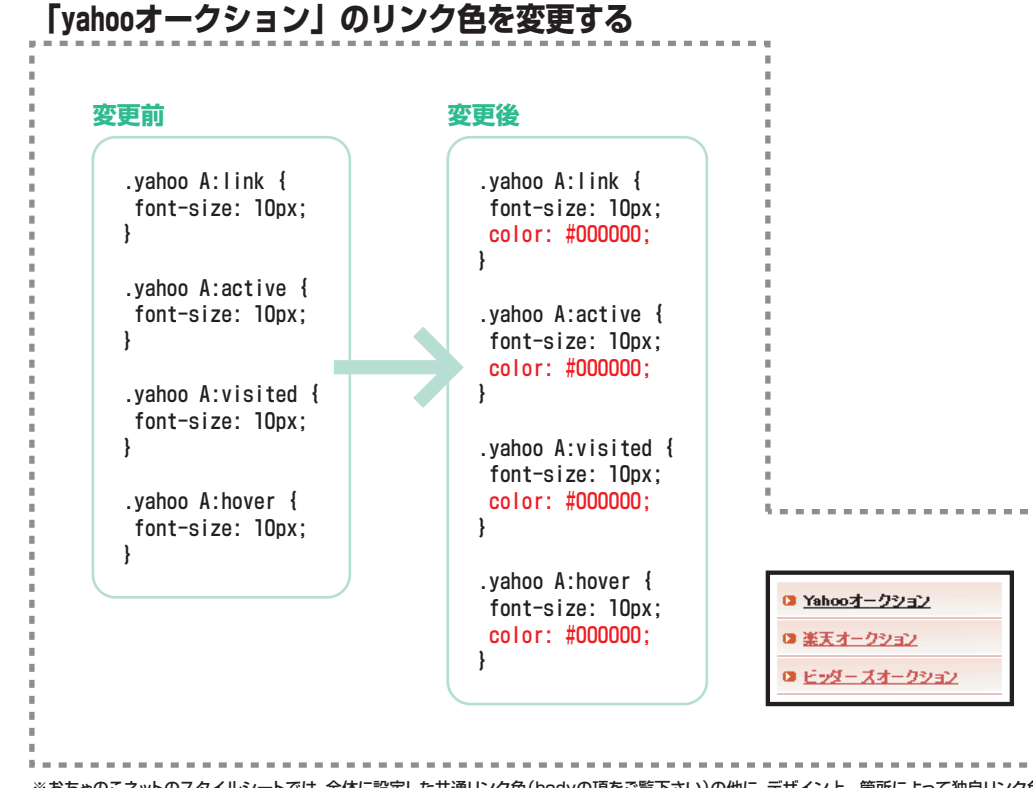

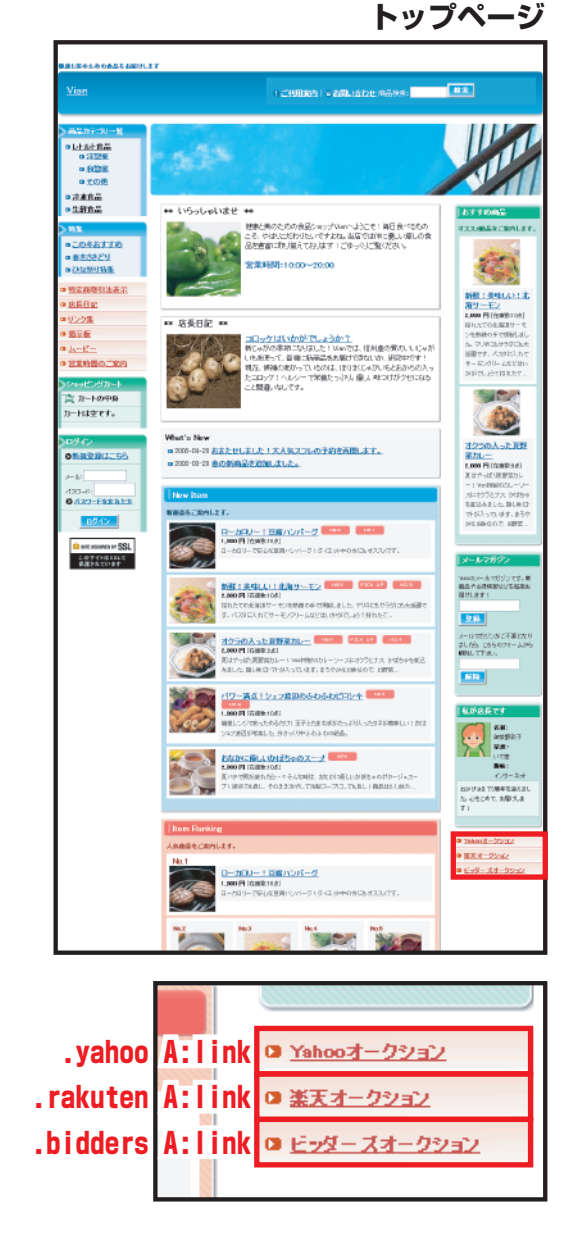

※おちゃのこネットのスタイルシートでは、全体に設定した共通リンク色(bodyの項をご覧下さい)の他に、デザイン上、箇所によって独自リンク色を設定しているセレクタがあります。

オークションリンクは、こちらの指定が優先されます。

.shopc\_title/.shopc\_list...ショッピングカート、ログインボックスのclass属性セレクタです。

.shopc\_title/.shopc\_listセレクタでは、左メニューショッピングカートやログインボックス(右図赤枠部分)に適用する文字装飾、背景色、背景 画像を一括指定しています。 ※スタイルシートはテンプレートによって異なります。このスタイルシートは「ブルースカイ」です。

🚺 カスタマイズのヒント

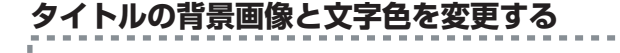

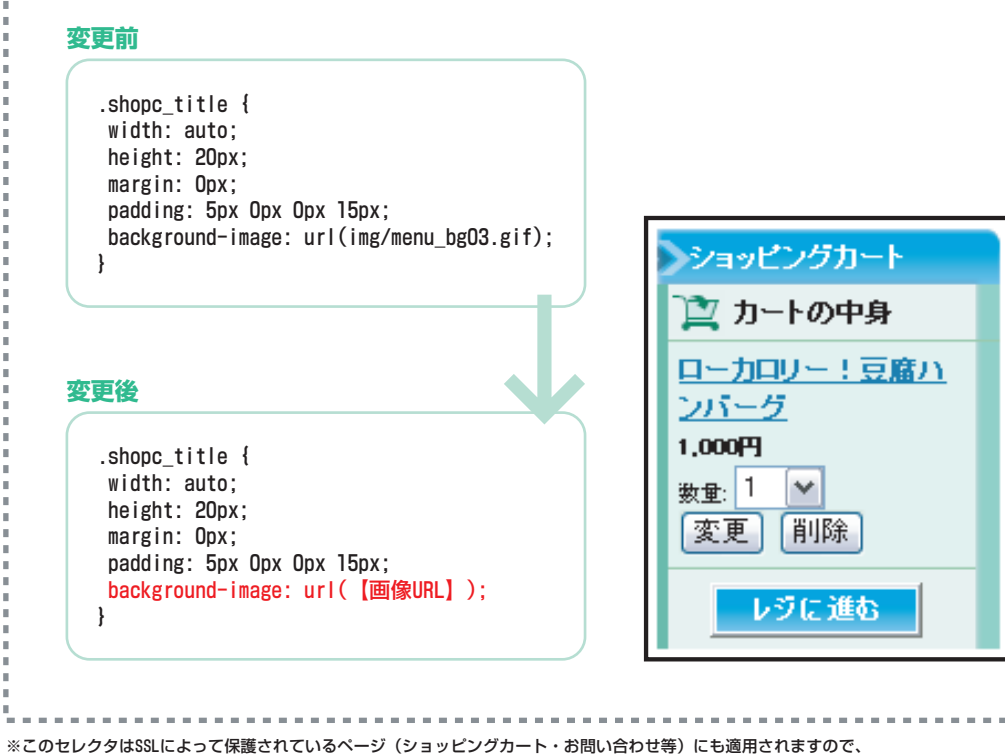

使用する画像URLは絶対バス(http://〇〇〇.ocnk.net/data/demo/image/×××.jpg)ではなく、相対バス(image/×××.jpg)で記入して下さい。

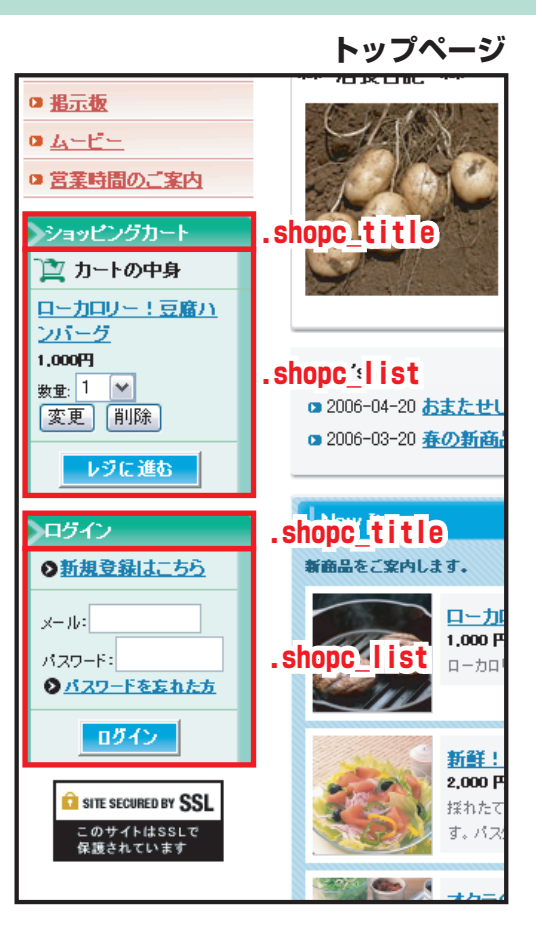

### .member…ログインボックスを包括するclass属性セレクタです。

.shopc\_title/.shopc\_listセレクタの上に、ログインボックスのみを包括する.memberセレクタがあります。ログインボックス独自の指定をする場 合、こちらのセレクタを利用します。

※スタイルシートはテンプレートによって異なります。このスタイルシートは「ブルースカイ」です。

カスタマイズのヒント

| Cyn ルノー Fic 追加 U& g                                                                                                    | ログイン                                               |
|----------------------------------------------------------------------------------------------------|----------------------------------------------------|
| .member .shopc_title {<br>width: auto;<br>height: 20px;<br>margin: Opx;<br>padding: 5px Opx Opx 15px;<br>background-image: url(【画像URL】);<br>} | ●新規登録はこちら<br>メール:<br>パスワード:<br>● <u>パスワードを忘れた方</u> |

□ <u>掲示板</u> 0 4-E- 営業時間のご案内 シショッピングカート 渣 カートの中身 ローカロリー!豆腐ハ ンバーグ 1,000円 What's New 數量: 1 💌 2006-04-20 あまたせい 変更削除 2006-03-20 春の新商 レジに進む . . . . . . . . . . shopc title ログイン ◎新規登録はこちら 新商品をご案内します。 ローカ  $X = H^{2}$ 1,000 P list <sub>n-bn</sub> パスワード・ snobc <u>
パスワードを忘れた方</u> ログイン <u>新鲜!</u> . . . . . . . . . . . . 2,000 P SITE SECURED BY SSL 揺れたて このサイトはSSLで 保護されています **nember** す。パス and the second second 

トップページ

※このセレクタはSSLによって保護されているページ(ショッピングカート・お問い合わせ等)にも適用されますので、

使用する画像URLは絶対パス(http://〇〇〇.ocnk.net/data/demo/image/×××.jpg)ではなく、相対パス(image/×××.jpg)で記入して下さい。

## **左領域(左メニュー)** カートの中身タイトル .shopc\_in\_title | カートの中身商品リスト .shopc\_in | レジに行く .shopc\_go

.shopc\_in\_title…ショッピングカート「カートの中身」のclass属性セレクタです。 .shopc\_in/.shopc\_go…ショッピングカート、ログインボックス内のclass属性セレクタです。

このセレクタでは、左メニュー「カートの中身」(右図赤枠部分)に適用する文字装飾、アイコン画像、ショッピングカートやログインボックスの 文字装飾、背景色、背景画像、リンク色を指定しています。 ※スタイルシートはテンプレートによって異なります。このスタイルシートは「ブルースカイ」です。

カスタマイズのヒント

### リンク色を変更する

変更前

.shopc\_in { width: auto; background-color: #E6FFEE; border-bottom: 1px solid #99CC99; margin: Opx 11px 1px 5px; padding: 5px; font-size: 10px; }

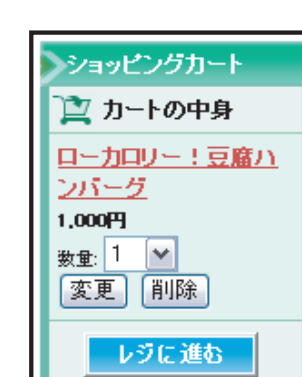

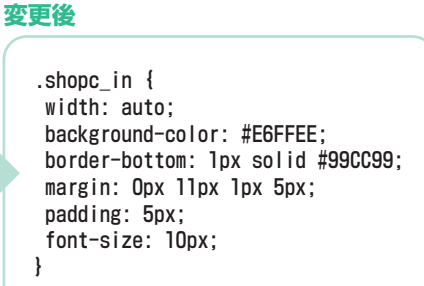

.shopc\_in A:link {
 color: #CC3333;
}

.shopc\_in A:active { color: #CC3333;

.shopc\_in A:visited {
 color: #CC3333;
}

.shopc\_in A:hover {
 color: #CC3333;

}

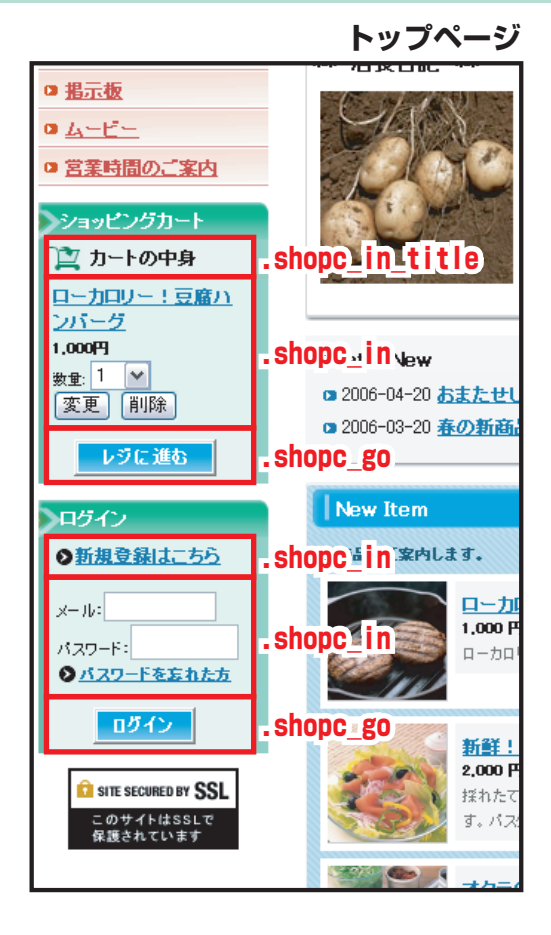

※おちゃのこネットのスタイルシートでは、全体に設定した共通リンク色(bodyの項をご覧下さい)の他に、 デザイン上、箇所によって独自リンク色を設定しているセレクタがあります。 カートの中身リンクは、こちらの指定が優先されます。

### **#photo**…トップ画像のid属性セレクタです。

このセレクタでは、トップページトップ画像(右図赤枠部分)に適用する配置位置を指定しています。 トップ画像は管理画面の「デザイン管理」>「画像とコメントの設定」で登録します。 ※スタイルシートはテンプレートによって異なります。このスタイルシートは「ブルースカイ」です。 ※トップ画像を背景画像に使用しているテンプレートでは、こちらのセレクタは無効になります。無効になるテンプレートは管理画面の 「デザイン管理」>「テンプレート選択」の「FLASHが使用できない、トップ画像サイズが異なるテンプレート」をご参照下さい。

64

160

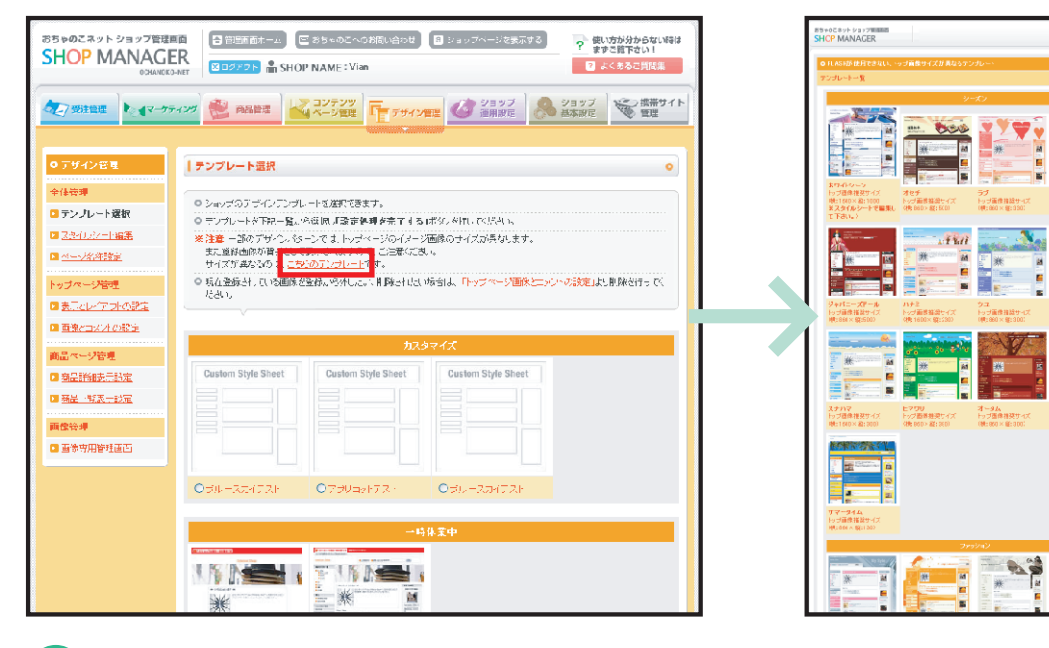

## カスタマイズのヒント

おちゃのこネットスタイルシートではこちらのセレクタのカスタマイズを推奨しておりません。 レイアウトが崩れる恐れがあります。

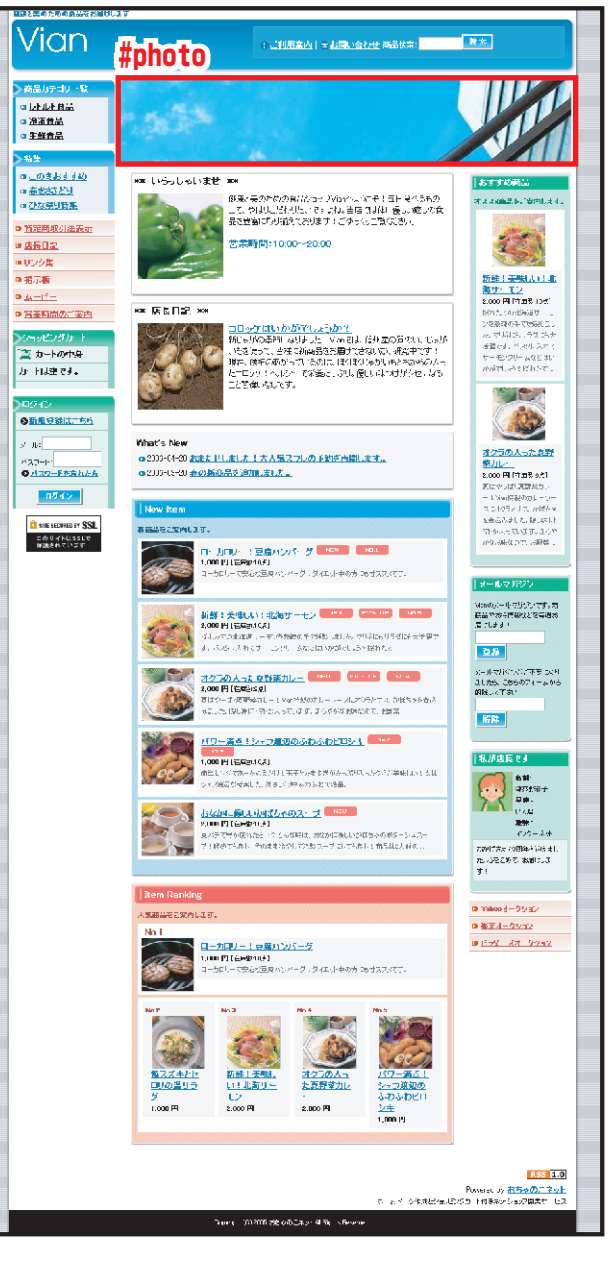

## メインコンテンツ領域 左td #lefttd | 中央td #centertd | 右td #righttd

**#lefttd**…左エリアを包括するid属性セレクタです。 **#centertd**…中央エリアを包括するid属性セレクタです。 **#righttd**…右エリアを包括するid属性セレクタです。

このセレクタでは、トップページ左エリア、中央エリア、右エリア(右図赤枠部分)に適用する配置位置を指定しています。 ※スタイルシートはテンプレートによって異なります。このスタイルシートは「ブルースカイ」です。

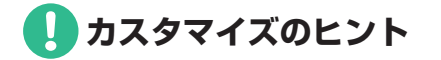

おちゃのこネットスタイルシートではこちらのセレクタのカスタマイズを推奨しておりません。 レイアウトが崩れる恐れがあります。

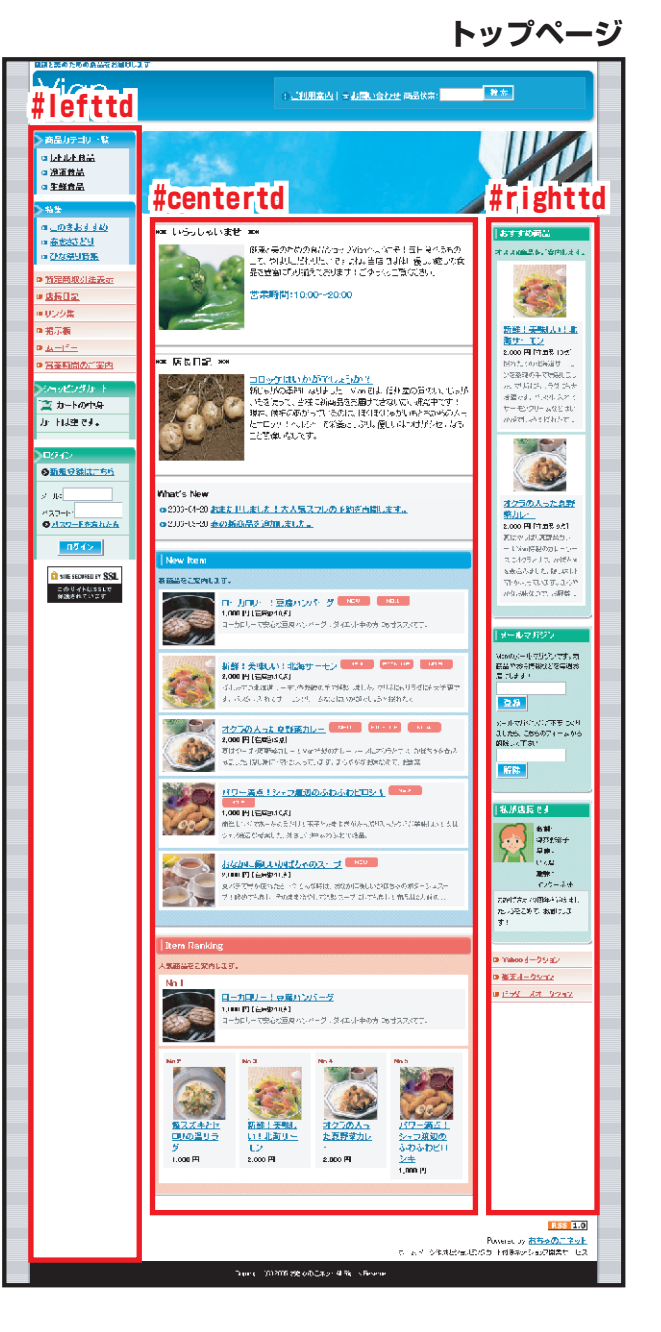

## メインコンテンツ領域 内部ページtd #pagetd

**#pagetd**…トップページ以下内部ページのメインコンテンツ領域を包括するid属性セレクタです。

このセレクタでは、内部ページメインコンテンツ領域(右図赤枠部分)に適用する背景色、背景画像を指 定しています。

※スタイルシートはテンプレートによって異なります。このスタイルシートは「アプリコット」です。

1 カスタマイズのヒント

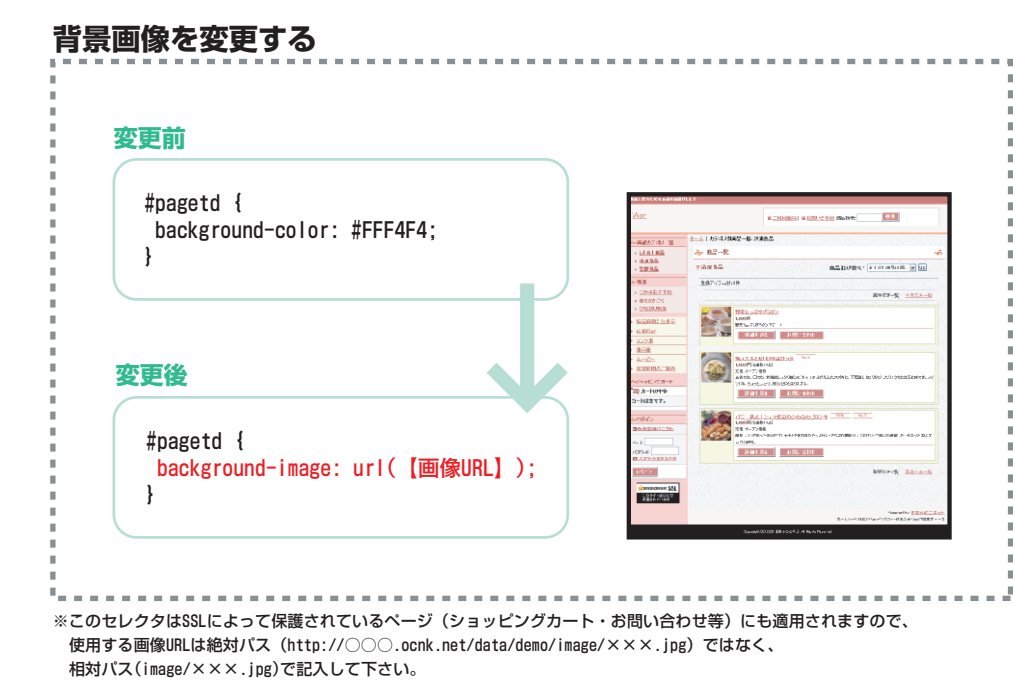

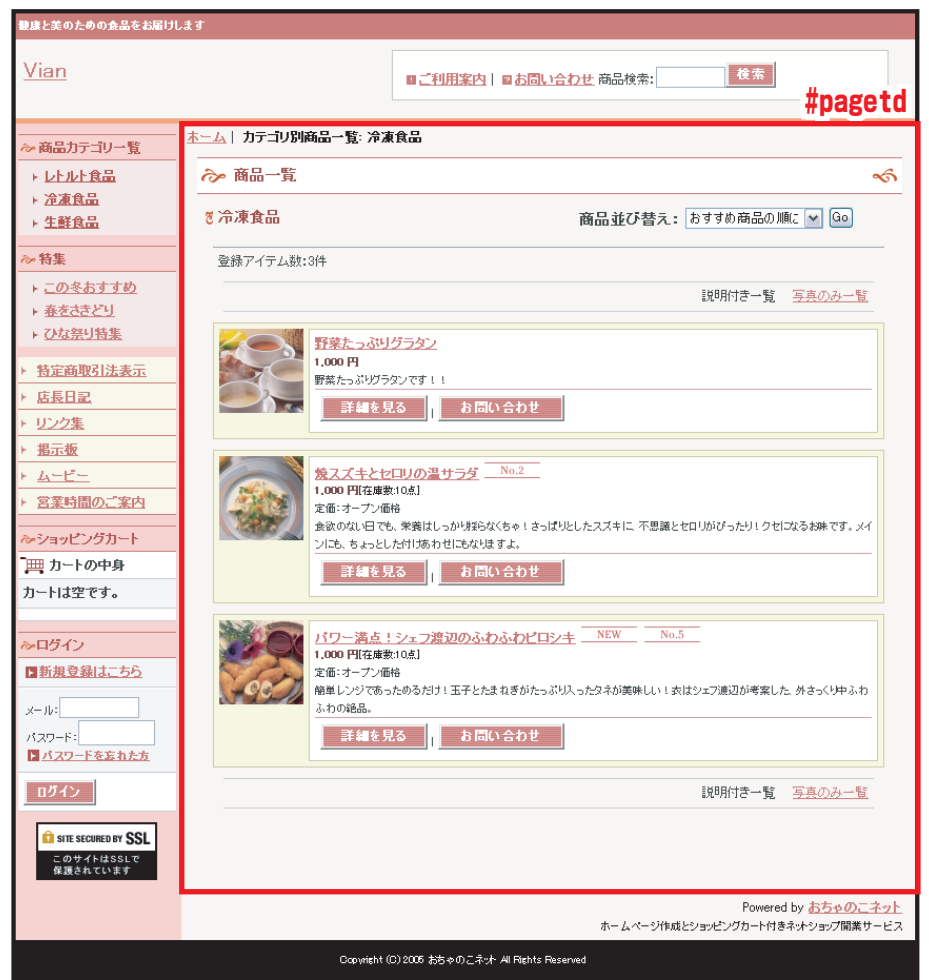

.photo\_line\_80/.photo\_line\_140/.photo\_line\_250/.photo\_line.mailine.mailine.m

このセレクタでは、商品画像に適用する影(装飾)を指定しています。 ※スタイルシートはテンプレートによって異なります。このスタイルシートは「ブルースカイ」です。

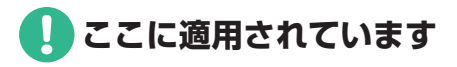

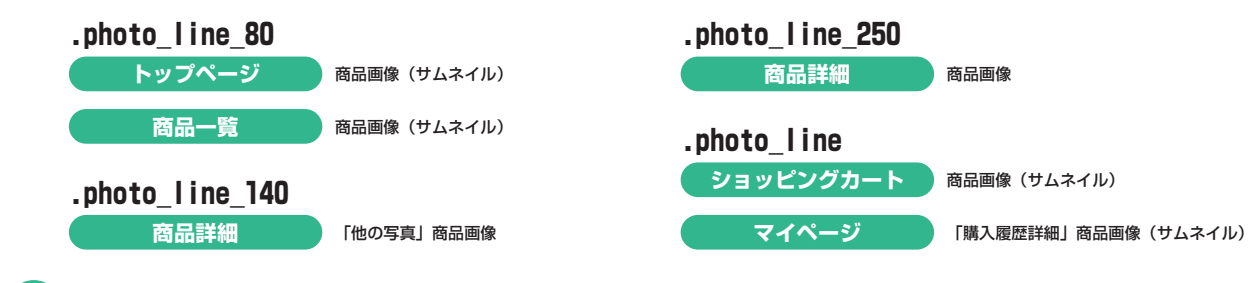

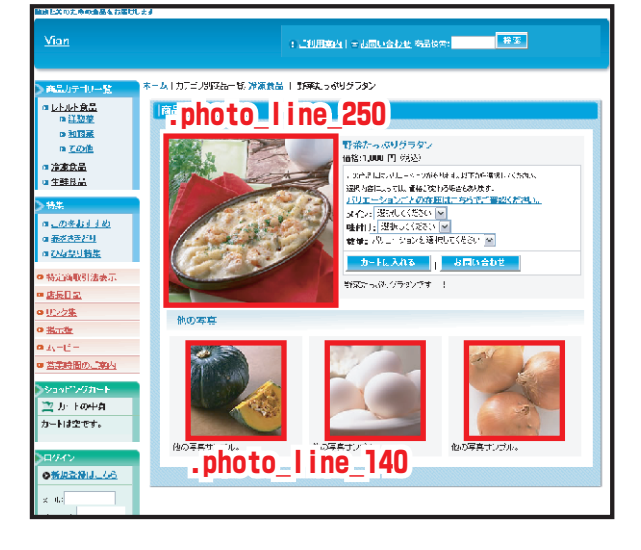

カスタマイズのヒント

トップページ・商品一覧サムネイルの写真影を削除する

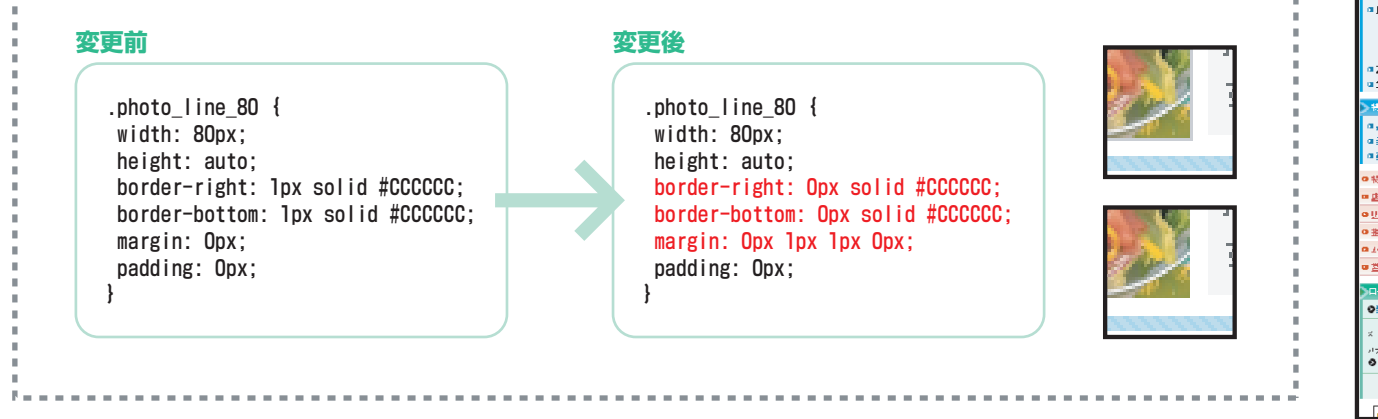

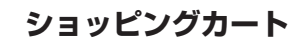

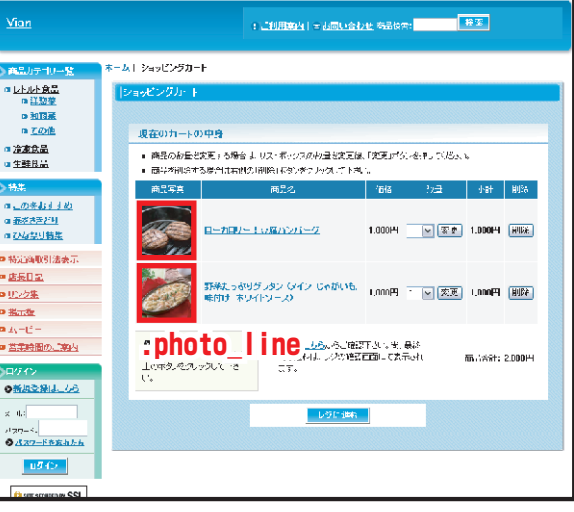

## .link\_bot\_box…フォームボタンを包括するclass属性セレクタです。

このセレクタでは、ショッピングカート下部フォームボタン背景(右図赤枠部分)などに適用するサイズ、背景色を指定しています。 ※スタイルシートはテンプレートによって異なります。このスタイルシートは「ブルースカイ」です。

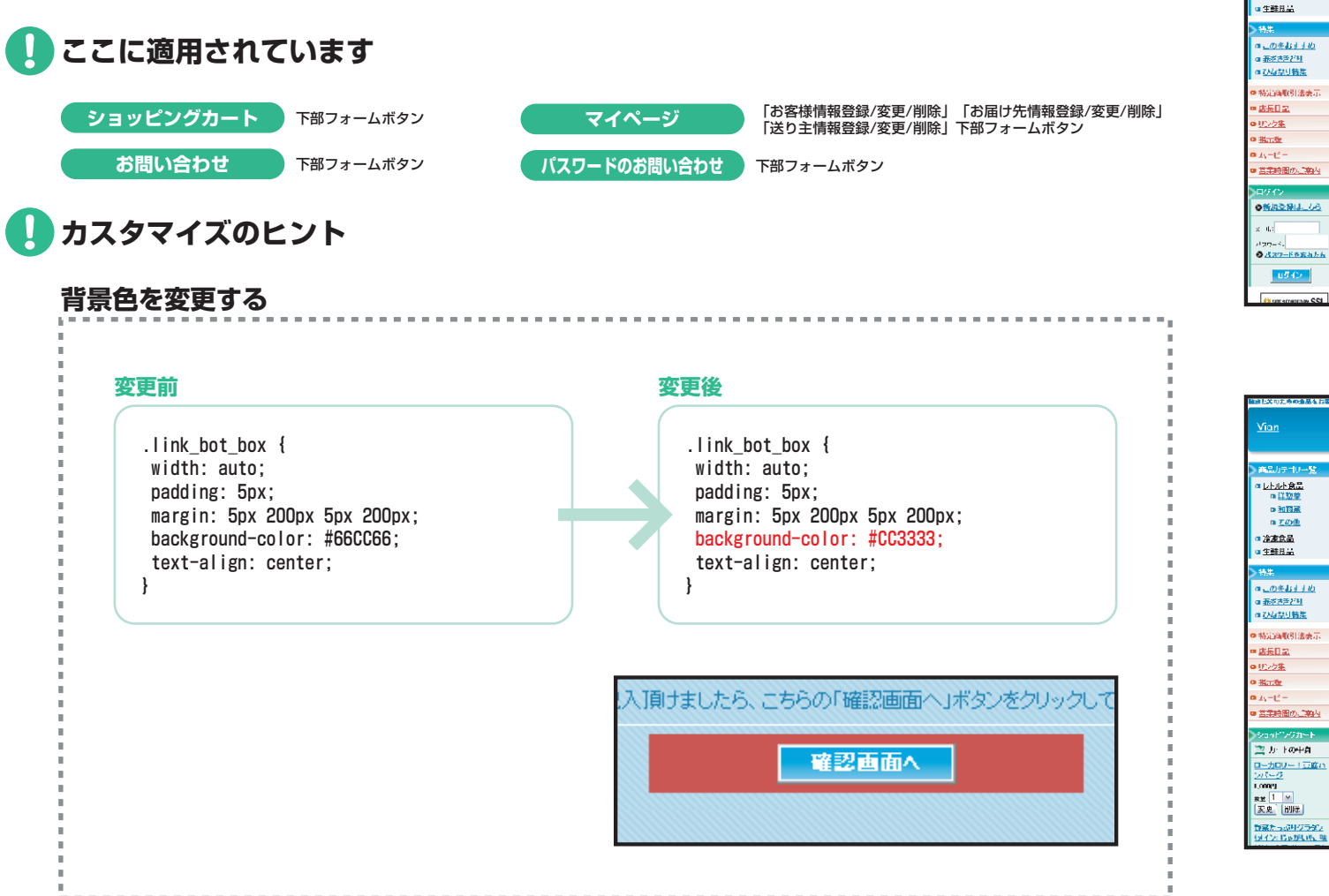

### ショッピングカート

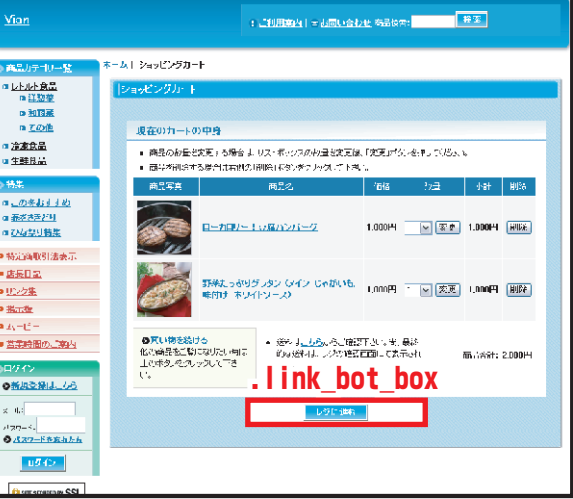

## お問い合わせ

| 集談上交の上市の遺品をお開けします                                          |                                                                                              |                    |                                                             |  |
|------------------------------------------------------------|----------------------------------------------------------------------------------------------|--------------------|-------------------------------------------------------------|--|
| <u>Vian</u>                                                |                                                                                              |                    | : 二利用的人(+ 利用小会力业 称品的本: ———————————————————————————————————— |  |
| 高品カテゴリー覧                                                   | <b>≭-</b> Ы 8                                                                                | お問い合わせ             |                                                             |  |
| ロ <u>レトルト食品</u><br>ロ <u>ゴ助車</u><br>ロ <u>和商業</u>            | (お問<br>よ                                                                                     | い合わせ<br>5問い合わせフィーム |                                                             |  |
| ロ <u>ため用</u><br>ロ <u>冷凍食品</u><br>ロ 生酵児品                    | <ul> <li>トマのフォームにが美奇地が高大ので、「私の以内へいたり大力にすれてい」</li> <li>という、クロンバルは成目に必要にす。まずごに入下さい。</li> </ul> |                    |                                                             |  |
| ▶特集                                                        |                                                                                              | 35800              |                                                             |  |
| al <u>この冬おすすめ</u><br>al <u>茶がさきだり</u><br>al <u>石がは空り特集</u> |                                                                                              | メールアドレス            | ↓ 編約のため □転/一度                                               |  |
| ○ 特定函取引法表示                                                 |                                                                                              | M-6                |                                                             |  |
| ■ <u>店長日記</u>                                              |                                                                                              |                    |                                                             |  |
| ◎ <u>Ⅲ2/2集</u>                                             |                                                                                              | お問い合わせ内容           |                                                             |  |
| o Handr                                                    |                                                                                              |                    |                                                             |  |
| ■ <u>営業時間のご業内</u>                                          |                                                                                              |                    | Linkshotshou                                                |  |
| ショッドングカート                                                  | FTERA - IINK DOT DOX (AL).                                                                   |                    |                                                             |  |
| 🚬 ታ ተወቀቋ                                                   | 教授自由人                                                                                        |                    |                                                             |  |
| <u>ローカロリー(豆腐れ</u><br>シバーク                                  |                                                                                              |                    |                                                             |  |
| <u>★並</u> 1 M<br>(天史) 前]陸                                  |                                                                                              |                    |                                                             |  |
| <u>数第たっぷりクラタン</u><br>(メイン: ちゅかいた <u>地</u>                  |                                                                                              |                    |                                                             |  |

.auto…レイアウト崩れを防ぐためのclass属性セレクタです。

このセレクタでは、レイアウト崩れを防ぐためにコンテンツの横幅を指定しています。

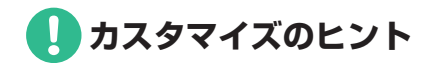

おちゃのこネットスタイルシートではこちらのセレクタのカスタマイズを推奨しておりません。 レイアウトが崩れる恐れがあります。

## トップページ中央エリア Welcome 大枠上 .welcome\_top | 大枠中 .welcome\_middle | 大枠下 .welcome\_bottom | 写真 .photo\_welcome

#### .welcome top/.welcome middle/.welcome bottom…welcome(いらっしゃいませ)枠、店長日記枠のclass属性セレクタです。 .photo Welcome…Welcome(いらっしゃいませ)枠、店長日記画像のclass属性セレクタです。 トップページ このセレクタでは、トップページ(右図赤枠部分)に適用するWelcome(いらっしゃいませ)枠、店長日記枠の文字装飾、 健康と美のための金品をお届けします 背景色、背景画像、リンク色、写真配置位置を指定しています。 ※タイトル文字を包括する.welcome topセレクタの内側に、.text-bold-bセレクタが挿入されています。タイトル文字 Vian 検索 !ご利用案内 | ⇒ お問い合わせ 商品検索: の指定はこちらが優先されます。 ※スタイルシートはテンプレートによって異なります。このスタイルシートは「ブルースカイ」です。 商品カテゴリー覧 □ レトルト食品 o 洋惣菜 右エリアに表示にご注意 0 <u>和惣菜</u> □ その他 ⑦ 冷凍食品 We come top \*\* USaboust \*\* おすすめ商品 トップページに掲載するコンテンツは、管理画面の「デザイン管理」>「表示とレイアウトの設定」で表示位置 健康と美のための食品ショップVianへようこそ!毎日食べるもの オススメ商品をご案内します。 を変更できます。Welcome(いらっしゃいませ)枠、店長日記枠を右エリア表示に切り替えるとデザインが崩れる こそ、やはりこだわりたいですよね。当店ではあに優しい癒しの食 o <u>この冬おすすめ</u> 品を豊富に取り揃えております!ごゆっくりご覧ください。 場合、別途指定します。 .welcome middle .photo、welcome 時定商取引法表示 新鮮!美味しい!北 .welcome bottom 海サ・モン スタイルシートに追加します 2,000円[注度激:10点] welcome top \*\* 店長日記 \*\* 採れたての北海道リーモ 2を粉建の手で開始しまし コロッケはいかがでしょうか? も、マリオロもサラタロも大 0 <u>A-E-</u> 新じゃがの季節になりました!Vianでは、信州産の質のしてじゃが 活躍です。パウタに入れて #righttd .welcome\_top { もを使って、智様に新商品をお届けできないか、研究中です! サーモンクリームなどはい .welcome middle width: auto: かがでしょう?採れたて、 background-image: url(【画像URL】); と間違いなしです。 🖹 カートの中身 margin: Opx: padding: 5px 5px 0px 5px; .welcome bottom What's New オクラの人った息野 g 2006-04-20 おまたせしました!大人気スプレの予約炎面間します。 ◎新規登録はこちら 察力レー #righttd .welcome middle { ◎ 2006-00-20 春の新商品を追加しました。 2,000円 [在反教:)点] width: auto: x-Jk: 夏はやっぱり夏野売力レ Utim特別のカレーソ background-image: url(【画像URL】): パスワーF: New Item スにオクラとナス かぼちゃ ● バスワードを忘れた方 を煮込みました。隠し味」ひ margin: Opx; 新商品をご案内します。 マトが入っています。まろや ログイン padding: 10px: かなお味なので、お野菜… ローカロリー!豆腐ハンバーグ NEW NO.1 1,000円[在庫数1%点] color: #FFFFFF: . 82 SITE SECURED BY SSL 1.61.82 0.222 0.822 0.622 #righttd .welcome bottom { 130.2 width: auto: Whet's Nov height: 15px; background-image: url(【画像URL】): margin: Opx: padding: Opx; でははころしい彼 の一切にの気気 空栗時間:10:00~ 1000 1000 ------

## トップページ中央エリア 最新情報 大枠上 .whatnew\_top | 大枠中 .whatnew\_middle | 大枠下 .whatnew\_bottom

変更後

## .whatnew\_top/.whatnew\_middle/.whatnew\_bottom...What's New(最新情報)枠のclass属性セレクタです。

このセレクタでは、トップページWhat's New(最新情報)枠(右図赤枠部分)に適用する文字装飾、背景色、背景画像、リンク色を指定しています。

※スタイルシートはテンプレートによって異なります。このスタイルシートは「ブルースカイ」です。

カスタマイズのヒント

### タイトルの背景画像、文字色、リンク色を変更する

### 変更前

.whatnew top { .whatnew top { width: auto: width: auto: background-image: url(【画像URL】): background-image: url(img/what top bg.gif); margin: Opx: margin: Opx: padding: 8px 5px 0px 8px: padding: 8px 5px 0px 8px; font-size: 14px: font-size: 14px; font-weight: bold: font-weight: bold: color: #FFFFFF: .whatnew middle A:link { color: #CC33333; .whatnew middle A:active { color: #CC33333: .whatnew middle A:visited { color: #CC33333: .whatnew\_middle A:hover { What's New color: #CC33333; ■ 2006-04-20 おまたせしました!大人気スフレの予約を再開します。 □ 2006-03-20 <u>春の新商品を追加しました。</u>

※おちゃのこネットのスタイルシートでは、全体に設定した共通リンク色(bodyの項をご覧下さい)の他に、デザイン上、箇所によって独自リンク色を設定しているセレクタ があります。What's Newリンクは、こちらの指定が優先されます。

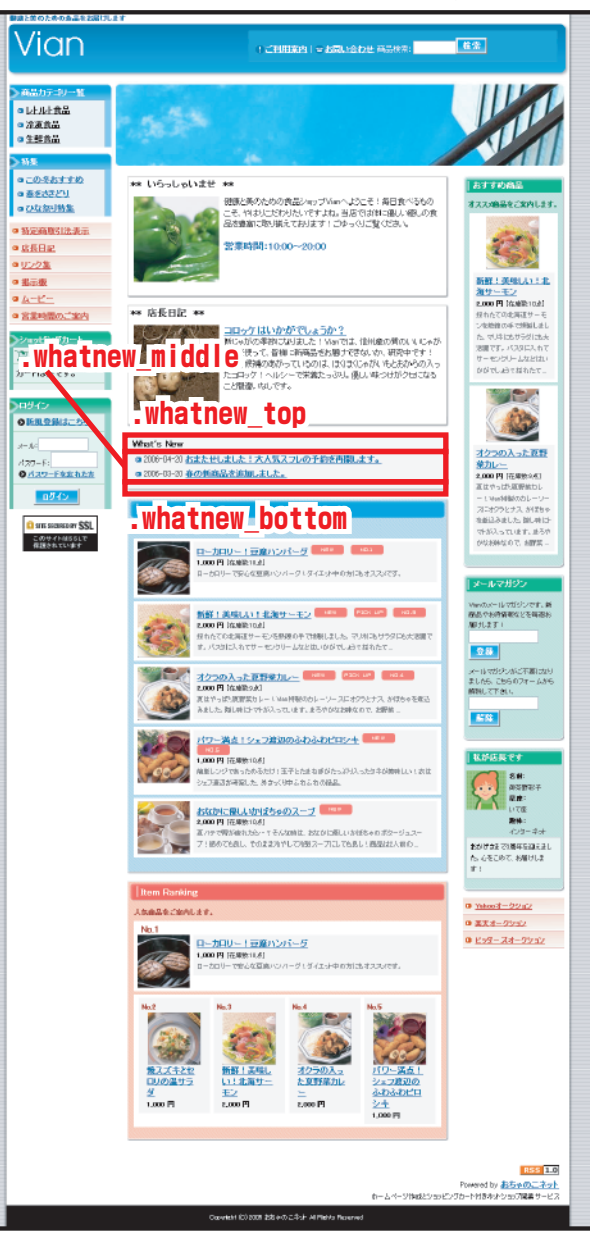

### トップページ

## トップページ中央エリア スタイル1 大枠上 .style1\_top | 大枠中 .style1\_middle | 大枠下 .style1\_bottom | コピー .style1\_copy

**.stylel\_top/.stylel\_middle/.stylel\_bottom**…新商品(New Item)枠、おすすめ商品枠のclass属性セレクタです。 **.stylel\_copy**…新商品(New Item)枠、おすすめ商品枠コメントのclass属性セレクタです。

このセレクタでは、トップページ新商品枠、オススメ商品枠中央エリア表示時(右図赤枠部分)に適用する文字装飾、背景色、背景画像 を指定しています。

コピー(新商品コメント、オススメコメント)は管理画面の「デザイン管理」>「画像とコメントの設定」で登録します。 ※スタイルシートはテンプレートによって異なります。このスタイルシートは「ブルースカイ」です。

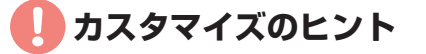

### タイトルの背景画像と文字色を変更する 変更前 変更後 .stylel\_top { .stylel\_top { width: 460px; width: 460px; height: 25px: height: 25px: background-image: url(img/top title bg01.gif): background-image: url(【画像URL】): margin: Opx; margin: Opx; padding: 10px 10px 0px 20px; padding: 10px 10px 0px 20px; font-size: 14px: font-size: 14px: font-weight: bold; font-weight: bold; color: #FFFFFF: color: #000000: New Item 新商品をご案内します。 ローカロリー!豆腐ハンバーグ 1,000円[在庫数:18点]

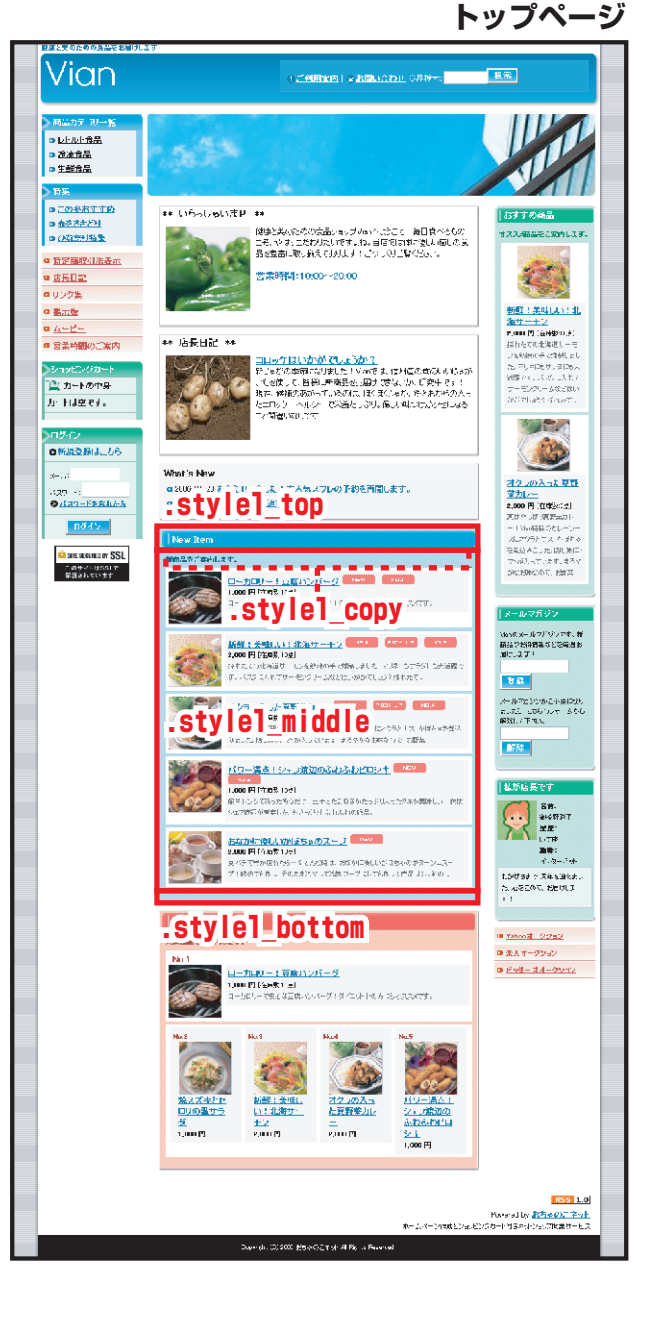

※.stylel\_middleセレクタ、.stylel\_bottomセレクタの背景画像変更方法も同様に行います。

### .stylel\_table\_top/.stylel\_table\_middle/.stylel\_table\_bottom…新商品(New Item) 枠、おすすめ商品枠内、商品テーブル枠のclass属性セレクタです。

このセレクタでは、トップページ新商品枠、オススメ商品枠中央エリア表示時内の商品テーブル枠(右図赤枠 部分)に適用する文字装飾、背景色、背景画像を指定しています。 ※スタイルシートはテンプレートによって異なります。このスタイルシートは「ブルースカイ」です。

🌔 カスタマイズのヒント

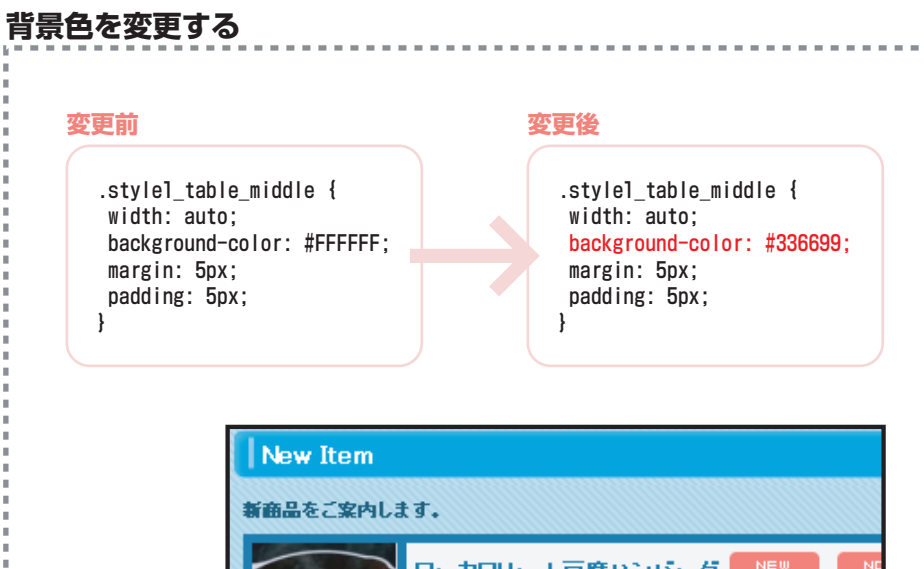

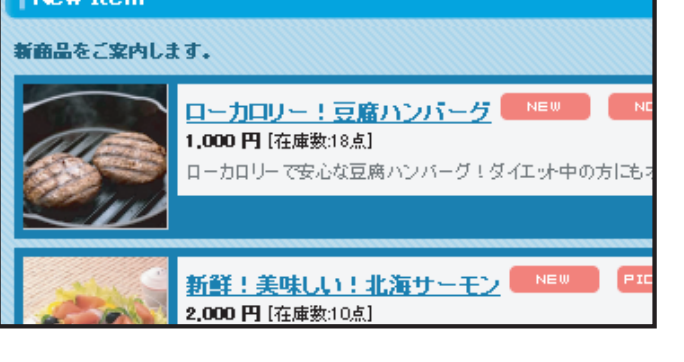

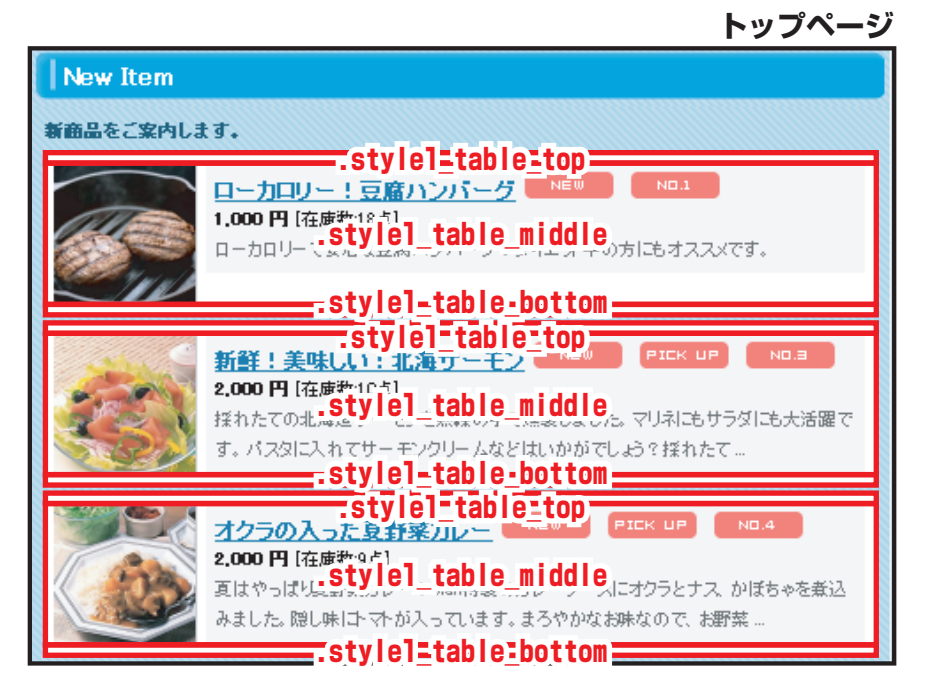

.stylel\_table/.stylel\_photo/.stylel\_text...新商品(New Item)枠、おすすめ商品枠内、商品テーブルのclass属性セレクタです。

.stylel\_tableセレクタでは、トップページ新商品枠、オススメ商品枠中央エリア表示時内の商品テーブル枠(下図赤枠部分)に適用する横幅や背景色を指定しています。 .stylel\_photoセレクタでは、トップページ新商品枠、オススメ商品枠中央エリア表示時内(下図赤枠部分)、商品一覧ページ(下図赤枠部分)に適用する写真配置位置を指定しています。 .stylel\_textセレクタでは、トップページ新商品枠、オススメ商品枠中央エリア表示時内(下図赤枠部分)、商品一覧ページ(下図赤枠部分)に適用する背景色や文字装飾を指定しています。 ※スタイルシートはテンプレートによって異なります。このスタイルシートは「ブルースカイ」です。

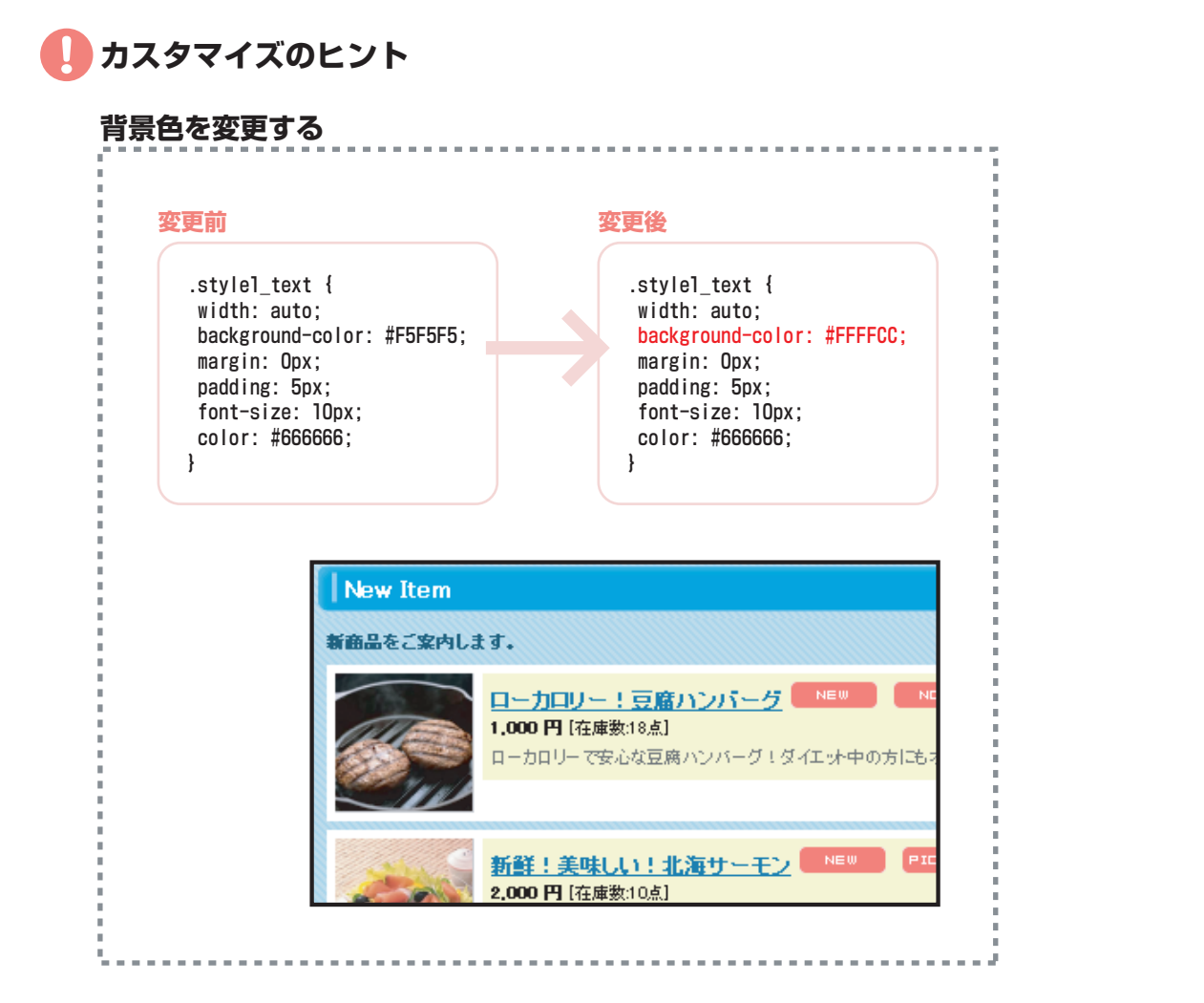

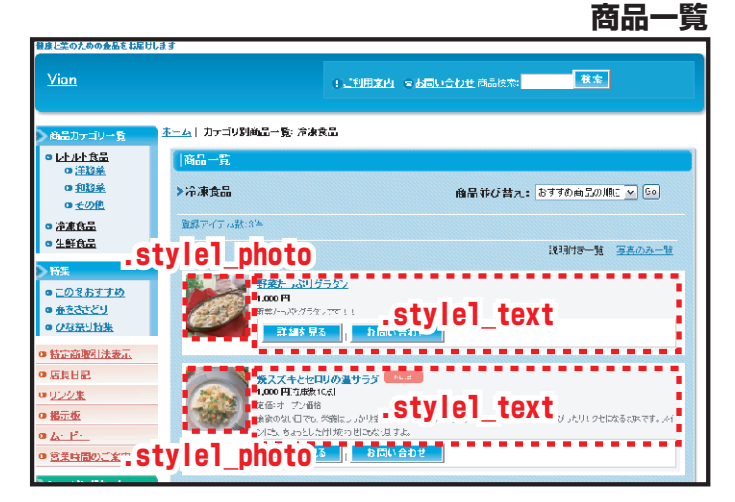

トップページ

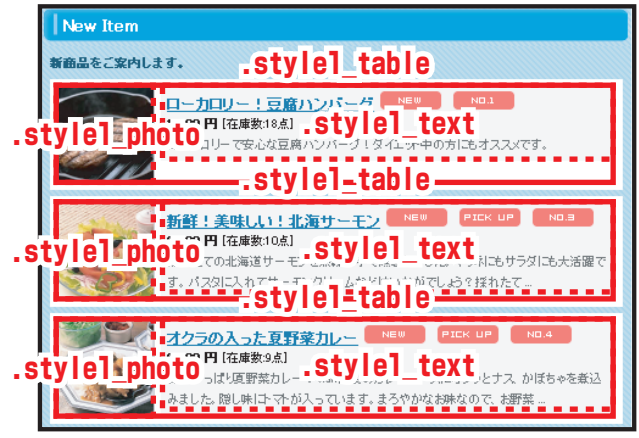
### トップページ中央エリア 商品関連レイアウト 商品名 .item\_name | 価格 .price | 価格大 .priceb | 在庫ありなし表示 .stock

.item\_name…商品名のclass属性セレクタです。 .price/.priceb…価格のclass属性セレクタです。 .stock…在庫表示のclass属性セレクタです。

このセレクタでは、ショップ全体に適用する商品名、価格、在庫表示の文字装飾を指定しています。 ※スタイルシートはテンプレートによって異なります。このスタイルシートは「ブルースカイ」です。

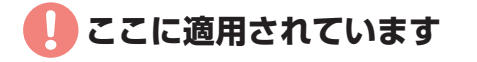

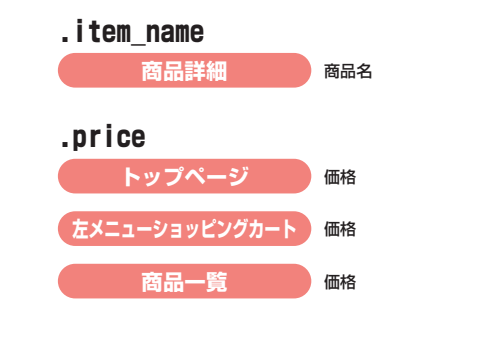

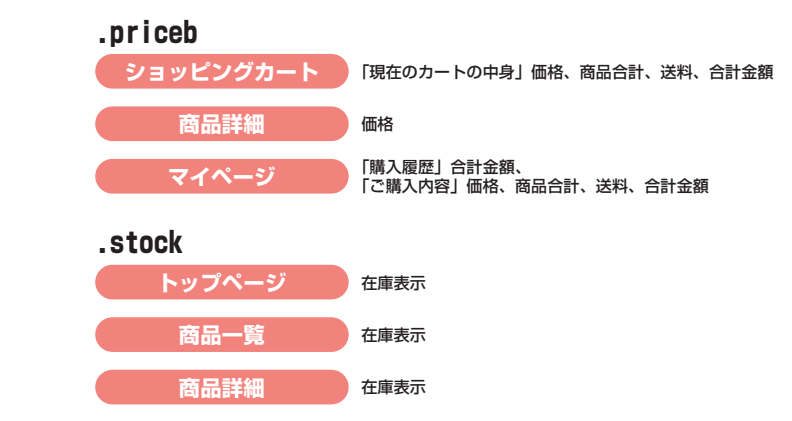

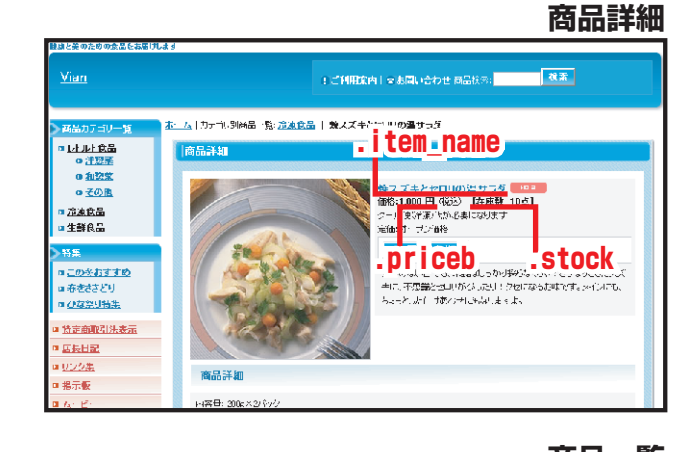

|          | 四而—」                                                                      | , |
|----------|---------------------------------------------------------------------------|---|
|          | <u>焼スズキとセロリの温サラダ</u> NO.2                                                 |   |
| ( States | 1,000円(在庫数:10点)                                                           |   |
| TAR      | を聞いう フラルボゼ<br>参数のない日でも、栄望はしっかり採らなくちゃ!さっぱりとしたスズキに、不思議とセロリがぴったり!クセロなるお味です。メ | ſ |
| .price   | Stock                                                                     |   |
|          | 詳細を見る ひゅってきわせ                                                             |   |

📙 カスタマイズのヒント

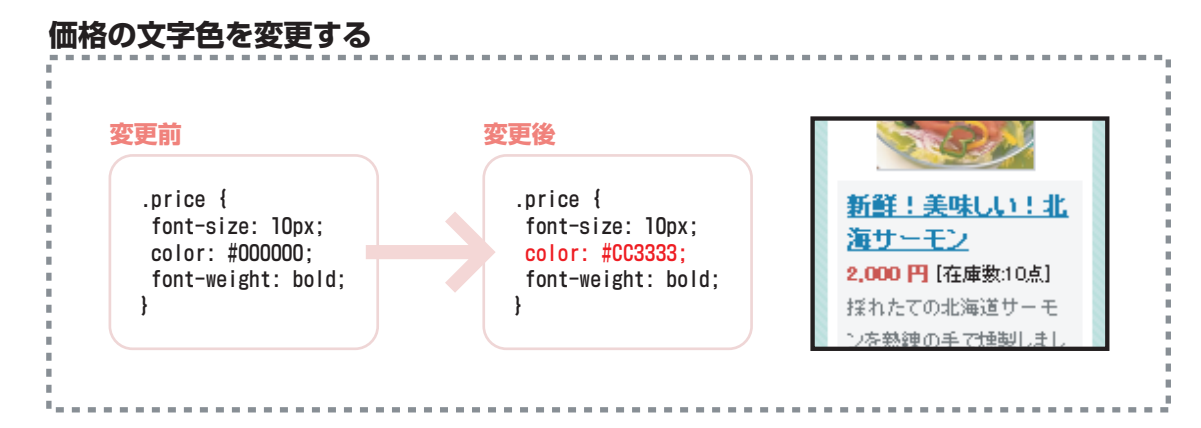

#### トップページ中央エリア スタイル2 大枠上 .style2 top | 大枠中 .style2 middle | 大枠下 .style2 bottom | コピー .style2 copy

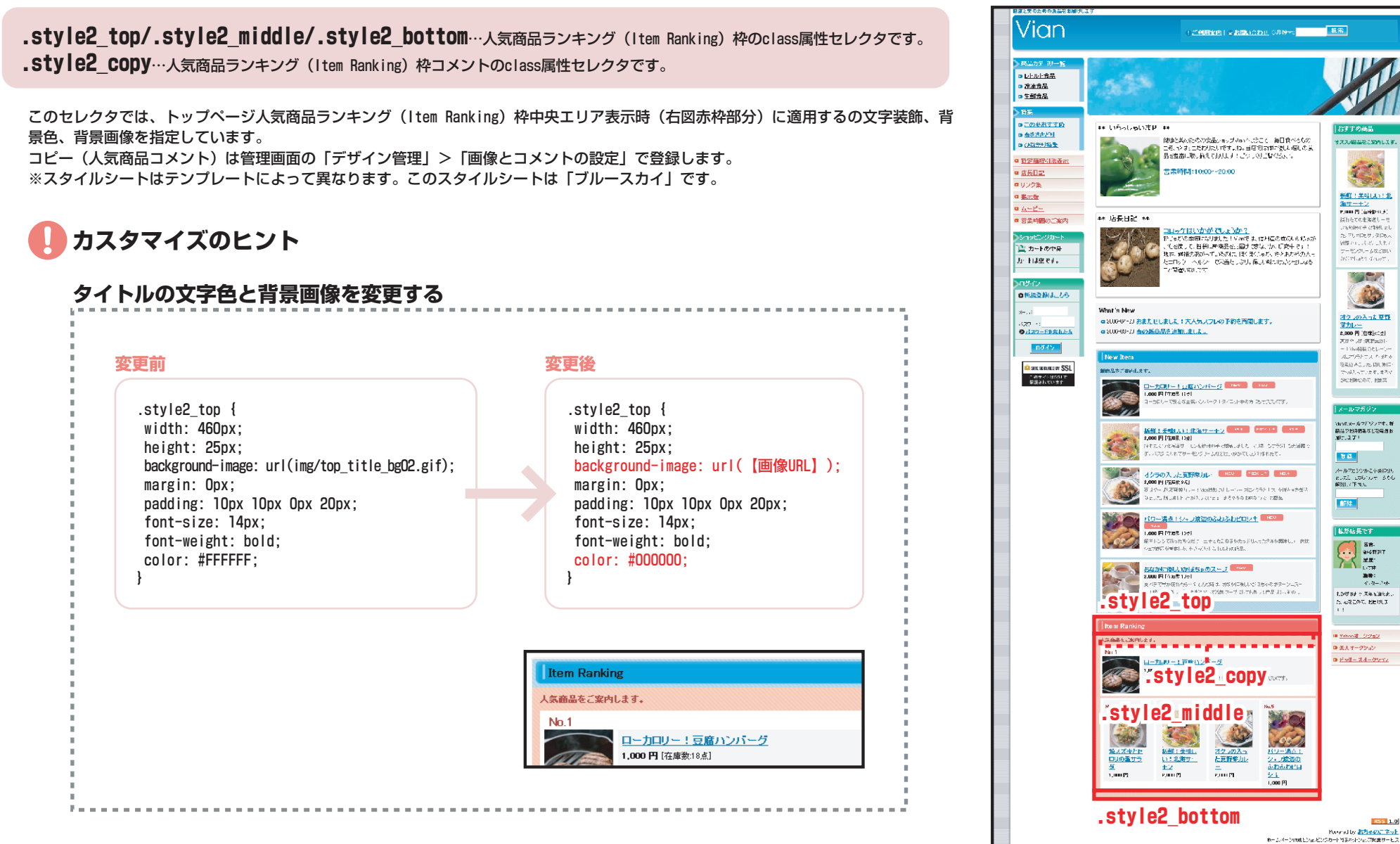

トップページ

オススの時間から知らしてす。

E.

新聞:美味しい:北 <u>海サーナン</u> 2000円(69歳のま)

採わたての北海道しー ノも知識の子 の物理した

ンルの時代中では特により た。そしにに使う、別になっ 対称です。パイパースもく フーモンタレームなどはい かどさりがきするためで、

210 200 入った 原数 参加2-----2,000 円 近年後に点」 同社 やっけ 現在のローーンー 丸ンパクト・フィー ガル や 知らった (現し知日・ でいたいたい 現した)

2002806207、20026

NewEXールマドジッマす。新 商品でお外部集などを構成す 通じたまで!

メールデビンクかど小菜口(2) たいたとしてもついて、さやら 解2017年また。

88

8752

私が店長です

5#-24457377 2/277 1-778

LOW BE & REALER. A. AREAG, REALER

minut Stat ◎ 茶人オークション ロドッキースオークション

1.4-2-4-

RSS 1.0

#### .style2\_table\_top/.style2\_table\_middle/.style2\_table\_bottom…人気商品ランキング(Item Ranking)枠内、商品テーブル枠のclass属性セレクタです。

このセレクタでは、トップページの人気商品ランキング(Item Ranking)枠中央エリア表示時内の商品テーブル枠(下図赤枠部分)に適用する文字装飾、背景色、背景画像を指定しています。 ※スタイルシートはテンプレートによって異なります。このスタイルシートは「ブルースカイ」です。

# 🚺 カスタマイズのヒント

トップページ

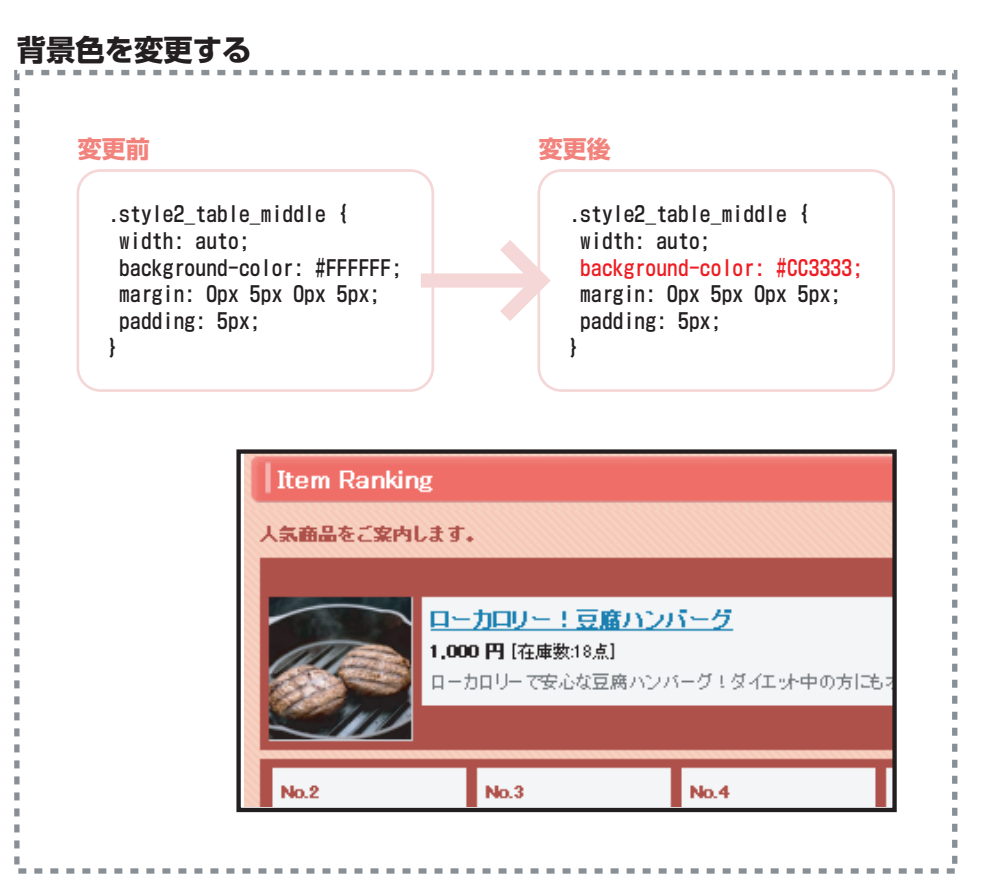

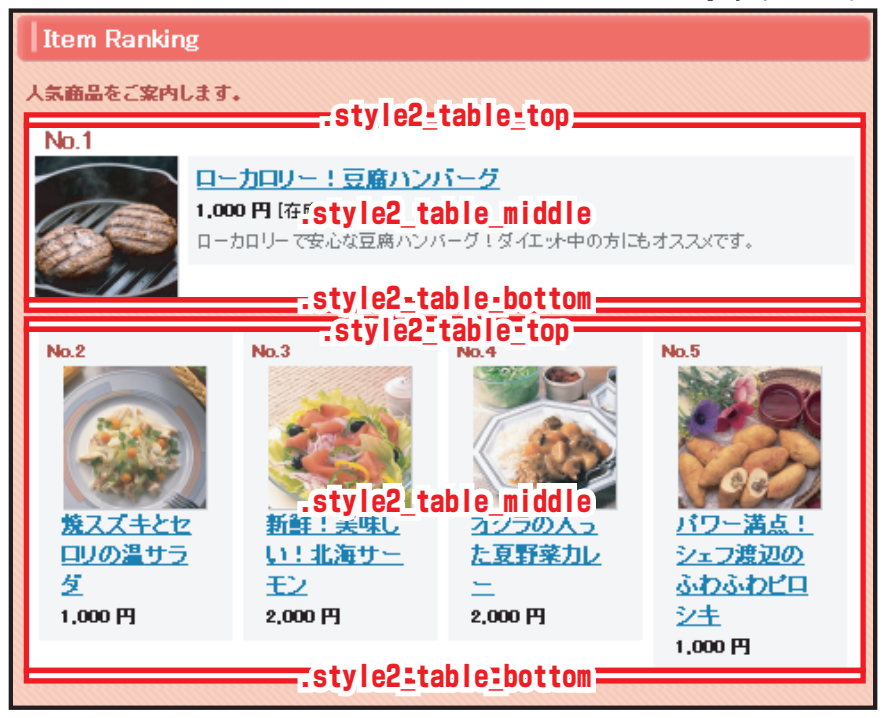

.style2\_table/.style2\_photo/.style2\_text…人気商品ランキング(Item Ranking)枠内、商品テーブルのclass属性セレクタです。

.style2\_tableセレクタでは、トップページ人気商品ランキング(Item Ranking)枠中央エリア表示時内の商品テーブル枠(下図赤枠部分)に適用する横幅や背景色を指定しています。 .style2\_photoセレクタでは、トップページ人気商品ランキング(Item Ranking)枠中央エリア表示時内の写真(下図赤枠部分)に適用する配置位置を指定しています。 .style2\_textセレクタでは、トップページ人気商品ランキング(Item Ranking)枠中央エリア表示時内の(下図赤枠部分)に適用する背景色、文字装飾を指定しています。 ※スタイルシートはテンプレートによって異なります。このスタイルシートは「ブルースカイ」です。

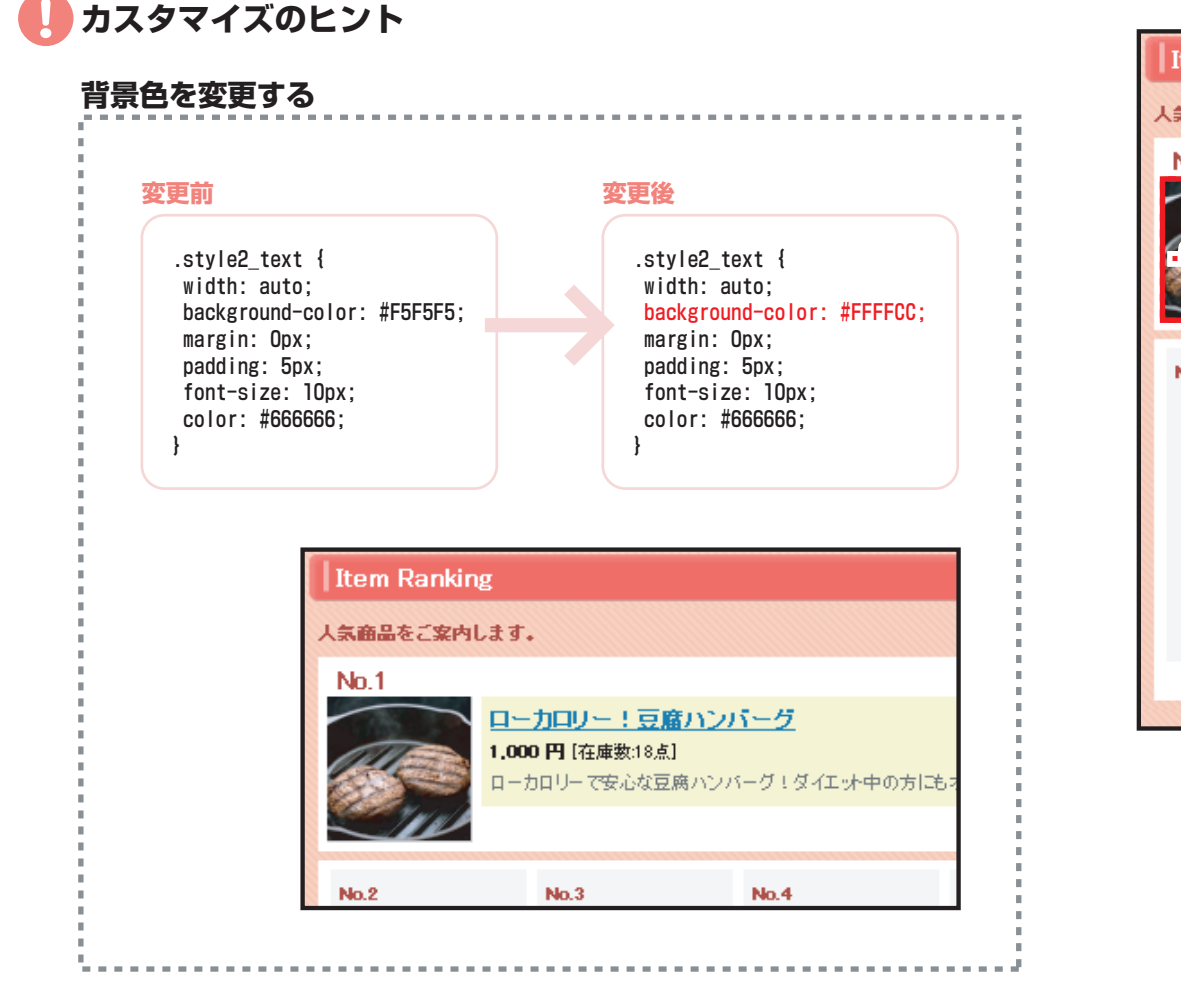

| Item Ranking       |                     |                    |                                 |
|--------------------|---------------------|--------------------|---------------------------------|
| 人気商品をご案内します。       |                     |                    |                                 |
| No.1               | .style              | 2_table            |                                 |
|                    |                     |                    |                                 |
| No.2               | No.3                | No.4               | No.5                            |
| <b>焼スズキと</b> セ     | 新鮮!美味L              | <u>τρουγ</u>       | <u>パワー満点!</u>                   |
| <u>ロリの温サラ</u><br>ダ | <u>い!北海サー</u><br>王ン | <u>た息野菜力レ</u><br>二 | <u>シェフ渡辺の</u><br><u> ふわふわビロ</u> |
| 1,000円             | 2,000 円             | 2,000円             | <u>シキ</u><br>1,000 円            |
|                    |                     |                    |                                 |

トップページ

### トップページ中央エリア

.style2\_rank\_table/.style2\_rank\_table td…人気商品ランキング(Item Ranking) 枠内、2位~5位テーブルのclass属性セレクタです。 .style2\_rank…人気商品ランキング(Item Ranking) 枠内、2位~5位テーブルセルのclass属性セレクタです。 .style2\_rank\_photo…人気商品ランキング(Item Ranking) 枠内、2位~5位商品写真のclass属性セレクタです。 .style2\_rank\_text…人気商品ランキング(Item Ranking) 枠内、2位~5位商品写真のclass属性セレクタです。 .style2\_rank\_text…人気商品ランキング(Item Ranking) 枠内、2位~5位商品説明のclass属性セレクタです。 .rank1/.rank2-5… [No.1] ~ [No.5] 表示のclass属性セレクタです。

.style2\_rank\_table/.style2\_rank\_table td/.style2\_rank\_photoセレクタでは、トップページ人気商品ランキング(Item Ranking)枠中央エリア表示時内の商品テーブル枠(右図赤枠部分)に適用する横 幅や写真配置位置を指定しています。

.style2\_rank/.style2\_rank\_text/.rank1/.rank2-5セレクタでは、トップページ人気商品ランキング(Item Ranking)枠中央エリア表示時内の商品テーブル枠(右図赤枠部分)に適用する背景色、文字装 飾を指定しています。

※スタイルシートはテンプレートによって異なります。このスタイルシートは「ブルースカイ」です。

カスタマイズのヒント

おちゃのこネットスタイルシートでは.style2\_rank\_table/.style2\_rank\_table td/.style2\_rank\_photo セレクタのカスタマイズを推奨しておりません。レイアウトが崩れる恐れがあります。

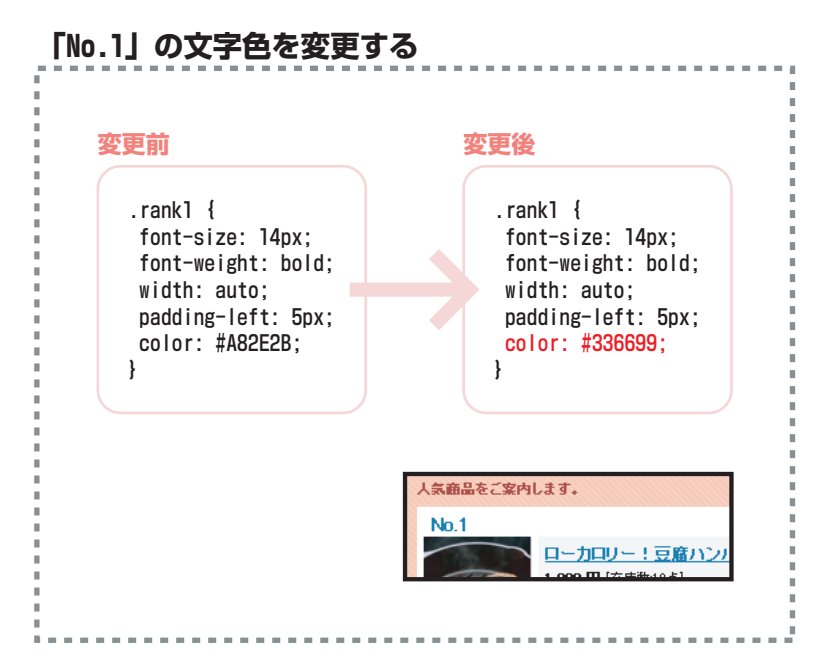

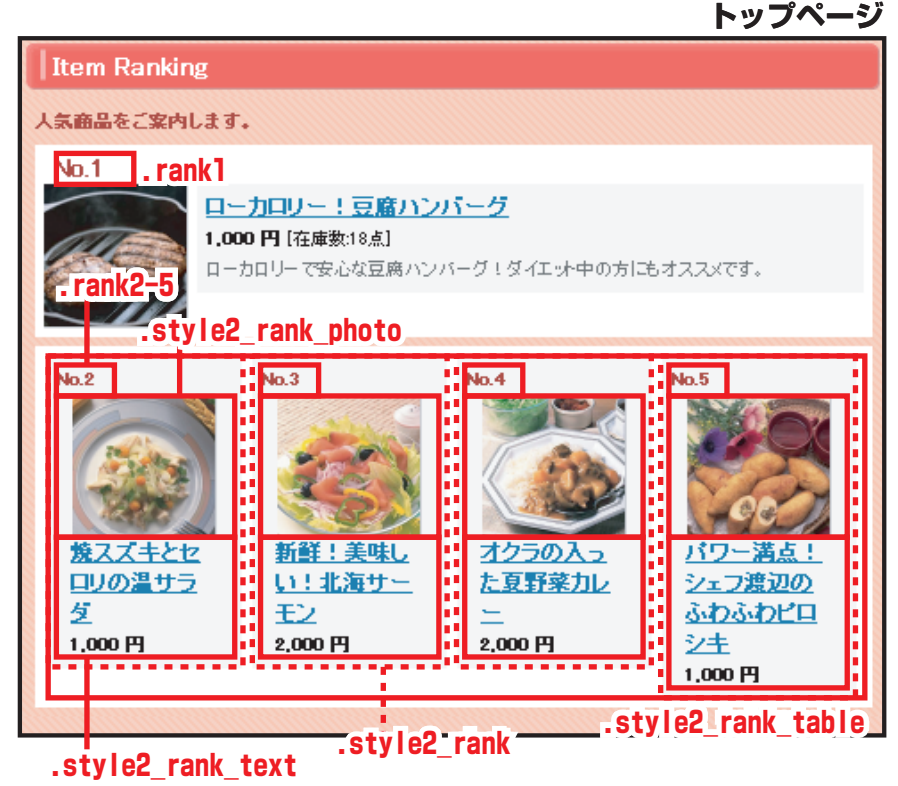

41/90

### トップページ右エリア スタイル3 大枠上 .style3\_top | 大枠中 .style3\_middle | 大枠下 .style3\_bottom | コピー .style3\_copy

**.style3\_top/.style3\_middle/.style3\_bottom**…新商品 (New Item) 枠、人気商品ランキング (Item Ranking) 枠、おすすめ商品枠右エリア表示時のclass属性セレクタです。 **.style3\_copy**…新商品 (New Item) 枠、人気商品ランキング (Item Ranking) 枠、おすすめ商品枠右エリア表示時コメントのclass属性セレクタです。

このセレクタでは、トップページ新商品(New Item)枠、人気商品ランキング(Item Ranking)枠、オススメ商品枠右エリア表示時(右 図赤枠部分)に適用する文字装飾、背景色、背景画像を指定しています。 コピー(新商品コメント、人気商品コメント、オススメコメント)は管理画面の「デザイン管理」>「画像とコメントの設定」で登録し ます。 ※スタイルシートはテンプレートによって異なります。このスタイルシートは「ブルースカイ」です。 **カスタマイズのヒント** 

#### タイトルの文字色と背景画像を変更する 変更前 変更後 .style3 top { .style3 top { width: auto: width: auto: height: 23px; height: 23px; background-image: url(img/menu bg04.gif); background-image: url(【画像URL】): margin: Opx; margin: Opx; padding: 7px Opx Opx 15px; padding: 7px Opx Opx 15px; .style3\_top h3 { font-size: 12px; color: #FFFF00; おすすめ商品 margin: Opx; padding: Opx; オススメ商品をご案内します。 ※.style3\_topセレクタ(タイトル)内のh3セレクタ(右、左エリアのタイトルに共通)のみを指定しています。こちらの指定が優先されます。

- 19月末内 マホロい会わせ市58株本: 技売 ■ レトルト 食品 o 注意寻 a <u>和助卒</u> ロモの他 - 治末自品 .style3 top ■ 生育食品 \*\* いろっしゃいませ \*\* 健康と美いための食品の オススメ始島をご案内します。 ころ、内辺コンパンだいですがね。当店でお内に後し、飯の合食 品を査査に取り揃えております!ゴリックに驚ください。 n <u>この冬おすすめ</u> ロ 赤をさきどり 空業時間:10.00~20.00 style3 copy ロ <u>びな祭り時</u>系 特定商取引注表。 新鮮!英味しい!北 <u>is Rita</u>r <u>満サーモン</u> 2,000 円 17 65% しか \* リワク集 \*\* 医长日起 \*\* 2.000 PHT 電気にしか 持ちたての上海道サーモ した監護の手で分割しまし 影示数 コロックはいかがでしょうか! 第に3月の時期レイはしょ!Yanでも、住外点の行みていっか。 いただし、ことはRefeie最近限につきないが、研究中です! 現在に保持のあた。」 ペインドロー ない。 21.8/25/459 Ebs A. E. 活躍です。パスタニンもで 営業時間の。「来内 サーモンジリームなどはい が加了しようで得たすで、 session style3 middle 🎦 カートの中身 (C) カートは坐です。 What's New オクラの入った支援 m2/16/14/31/おまたせしました!大人気スプレの手約を再開します。 ◎新規登録はこちら <u>学力1/--</u> 2,000 円 (在中系に2点) up 2006-03-20 赤の新商品を追加しました。 またべった場合変生 パスワード ③ パ*パ*ソードを忘れた方 New Item 4レオジラとすい、かはもく 지금 사사는 나라 1월 2월 6 新商品をご案件します。 マト(八っています、まるい かなお非ないで、お客を、 ロダイン Loop Transferred Style3 bottom C STE SECORED DY SSL このサイトは63Lで 保護されています 16日代と「17世紀にです。新 毎時代に「17世紀にです。新 毎月により、 パートレンカイニーモンバリト かたくわ せかいけいかくせかう 安維 - しまだのかった エロンパ

トップページ

.style3\_table/.style3\_photo/.style3\_text…新商品(New Item)枠、人気商品ランキング(Item Ranking)枠、おすすめ商品枠右エリア表示時内、商品テーブルのclass属性セレクタです。

.style3\_tableセレクタでは、トップページ新商品(New Item)枠、人気商品ランキング(Item Ranking)枠、おすすめ商品枠右エリア表示時内の商品テーブル枠(下図赤枠部分)に適用する横幅や背景色を指定しています。 .style3\_photoセレクタでは、トップページ新商品(New Item)枠、人気商品ランキング(Item Ranking)枠、おすすめ商品枠右エリア表示時内の写真(下図赤枠部分)に適用する配置位置を指定しています。 .style3\_textセレクタでは、トップページ新商品(New Item)枠、人気商品ランキング(Item Ranking)枠、おすすめ商品枠右エリア表示時内の写真(下図赤枠部分)に適用する背景色や文字装飾を指定しています。 ※スタイルシートはテンプレートによって異なります。このスタイルシートは「ブルースカイ」です。

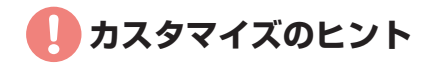

おちゃのこネットスタイルシートでは.style3\_photoセレクタのカスタマイズを推奨しておりません。 レイアウトが崩れる恐れがあります。

#### 商品説明の背景色を変更する おすすめ商品 変更前 恋更後 フフィ 商品なご 安内 1 キオ .style3 text { .style3 text { width: auto: width: auto: background-color: #F5F5F5; background-color: #FFFFCC; margin: Opx; margin: Opx; 新鮮!美味しい!非 海サーモン padding: 5px; padding: 5px; 2,000円[在庫数:10点] 採れたての北海道サーモ font-size: 10px; font-size: 10px; ンを熟練の手で燻製しまし color: #6666666; color: #6666666; た。マリネロもサラダロも大 活躍です。パスタに入れて サーモンクリームなどはい かがでしょう?揺れたて、

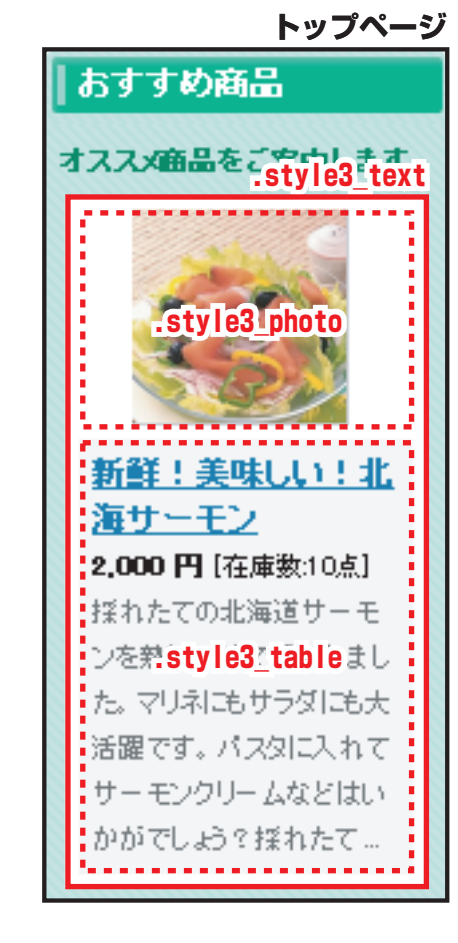

### トップページ右エリア メルマガ 大枠上 .melmaga\_top | 大枠中 .melmaga\_middle | 大枠下 .melmaga\_bottom | 内容 .mdata

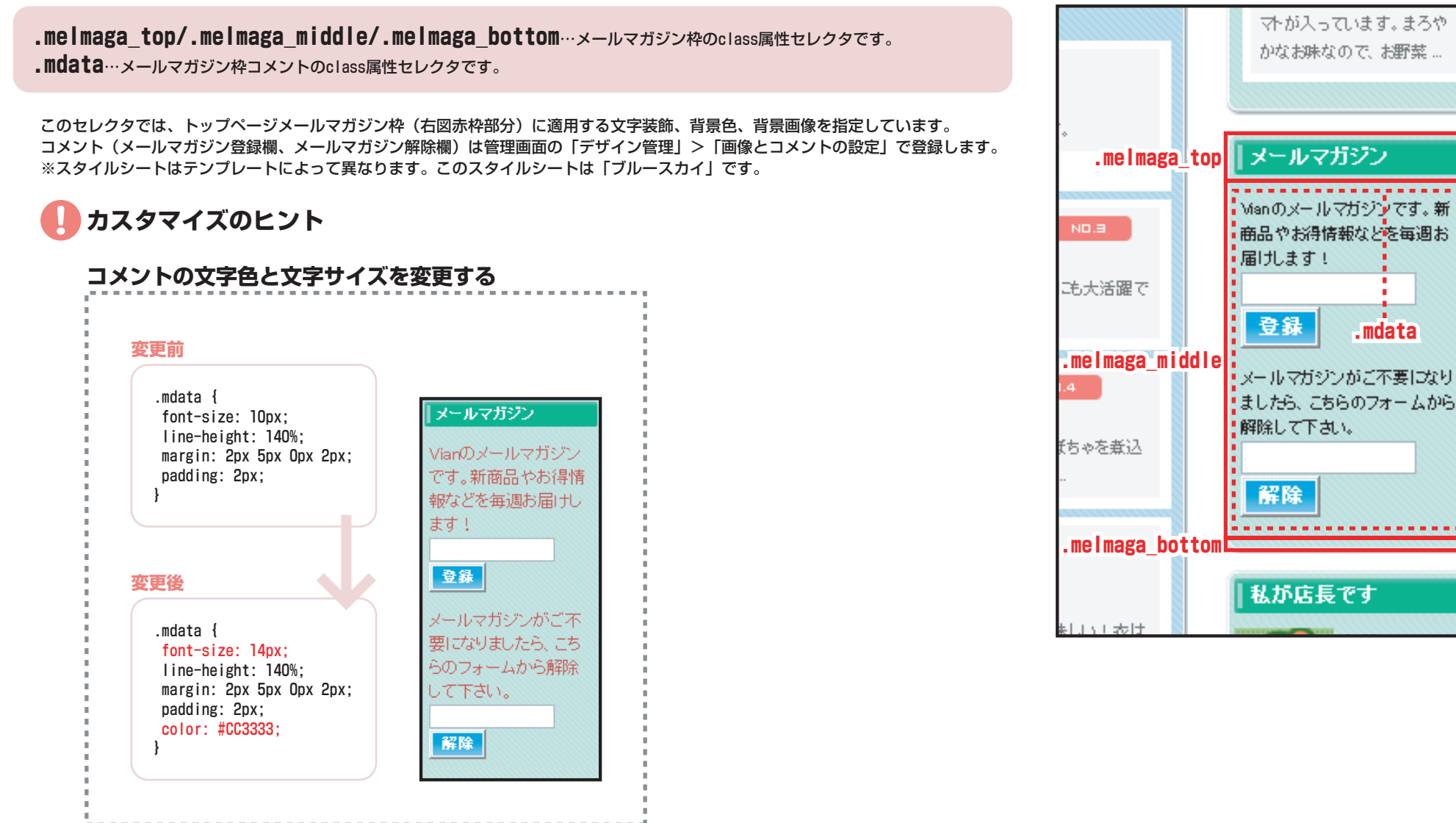

トップページ

# トップページ右エリア

#### 店長プロフィール 大枠上 .tdiary\_top | 大枠中 .tdiary\_middle | 大枠下 .tdiary\_bottom 写真 .tphoto | プロフィール .tdata | プロフィールタイトル .ttitle | コメント .tcom

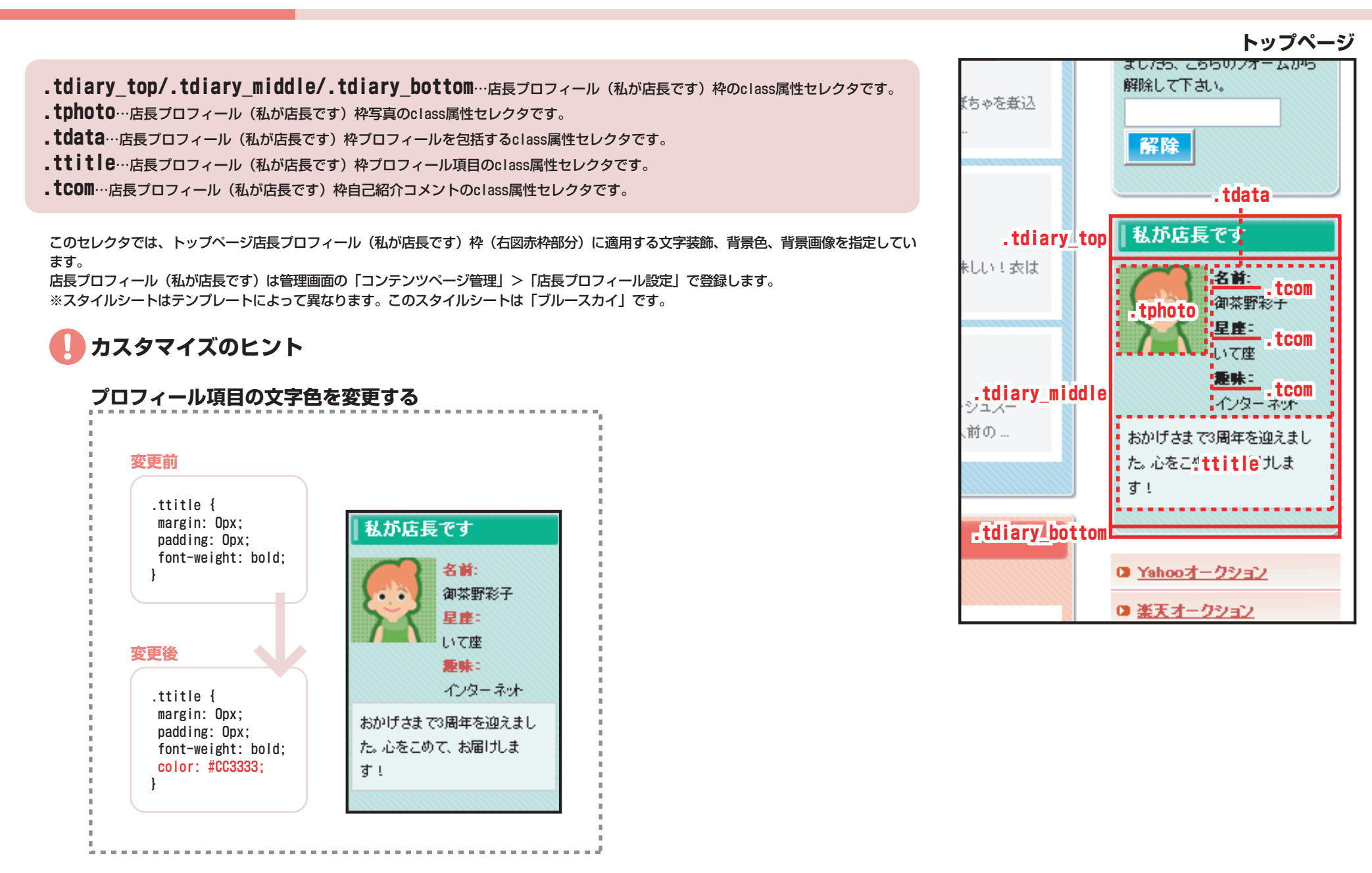

### 第二階層(内部ページ)全体 第二階層パンクズ下大枠 #pagemain | 第二階層パンクズ #pan

**#pagemain**…パンクズリスト下のページコンテンツを包括するid属性セレクタです。 **#pan**…パンクズリストを包括するid属性セレクタです。

このセレクタでは、第二階層パンクズリストと、パンクズリスト下のページコンテンツ(右図赤枠部分)に適用する配置位置を指定して います。

※スタイルシートはテンプレートによって異なります。このスタイルシートは「ブルースカイ」です。

# カスタマイズのヒント

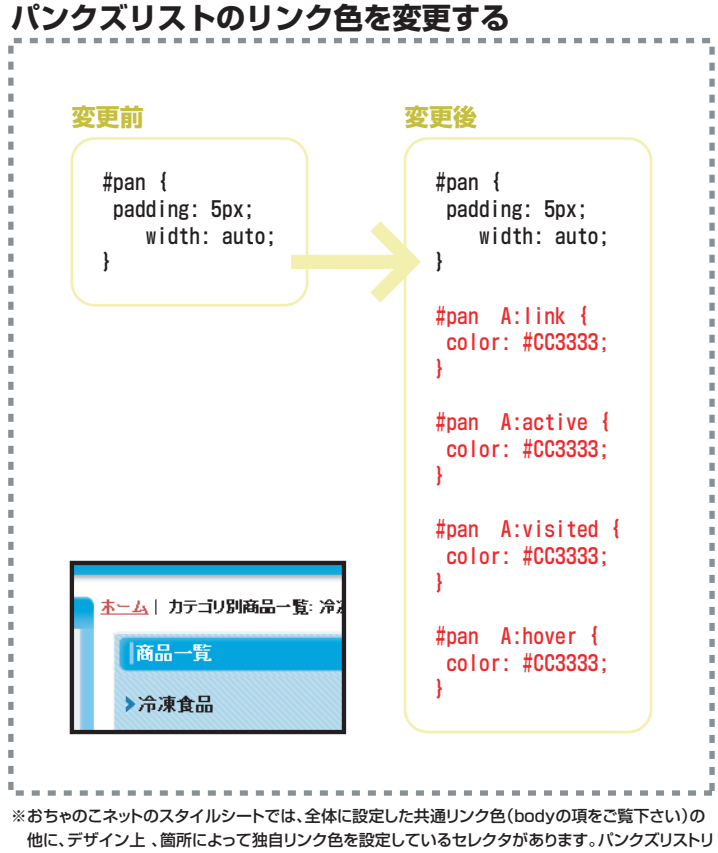

ンクは、こちらの指定が優先されます。

| Vian                                                                  |                           | (ご利用加加)。お問い合わせ高品味素、 住事                                                                                                    |
|-----------------------------------------------------------------------|---------------------------|----------------------------------------------------------------------------------------------------|
| <b></b> #pa                                                           | ▲느ュ↓ 카카카카베레급→             | 12: 淨冰良品                                                                                                    |
| O LILILLE COM                                                         | 商品一覧                      |                                                                                                    |
| a <u>和記録</u><br>a <u>その弟</u>                                          | > 净凍食品                    | 商品並び替え: おすすの商品の1版: 💌 😡                                                                                                    |
| ○ 洋液医品<br>○ 生鮮食品                                                      | 200871171436:014          |                                                                                                    |
| 285                                                                   |                           | 10000 - 10 - 1000 - 10                                                                                                    |
| の <u>この冬おすすめ</u><br>の <u>巻きささどり</u><br>の <u>ひな思り特集</u>                | 57-2.<br>1,000            | <u>とっぷりがつない</u><br>阿<br>再20050173T11<br>手術を見る <b>し</b> お問い合わせ                                                                   |
| 由<br>指定 直載 引法表示                                                       |                           |                                                                                                    |
| • <u>広長日定</u>                                                         | <u> </u>                  | ズキとセロリの温サラダ ****                                                                                                    |
| <ul> <li>ロリンク集</li> <li>ロリンク集</li> </ul>                              |                           | 1-72200                                                                                                    |
| - mana                                                                | 2/Pb                      | ない日でも、素晴なしらか明確ななるも、さらならにたえますに、小児園とも口のからたらした日ごのを読まです。メイ<br>ちょうとした村本わせになりますよ。                                                     |
| agemai                                                                | n 📃 🔳                     | 手細を見る お問い合わせ                                                                                                    |
| シュッピングカート<br>空 カートの中身<br>カートは空です。                                     | 100<br>1.000<br>7.5%:<br> | - <u>第点 1-2×2 7月第300人をわかせただけと</u> (10.5)<br>「Planational<br>1-7ンパロ<br>1-7ンパロトロの3311日ぞらたまで見かったりょったりそう時間にしいしまたりング演ぶが考慮した。またっくりやんわ |
|                                                                       | J.816                     |                                                                                                    |
| ●新規登録はこちろ                                                             |                           |                                                                                                    |
| x=4x:<br>Kx2=F:                                                       |                           | 18月日本一號 医热心外一般                                                                                                    |
| 0.620-FEE6A                                                           | ·                         |                                                                                                    |
| <ul> <li>111 202000 PY SS</li> <li>このサイトはSSLで<br/>使活されています</li> </ul> |                           |                                                                                                    |
|                                                                       |                           | Porented by 45500-3                                                                                                    |

#### 46/90

商品\_\_\_

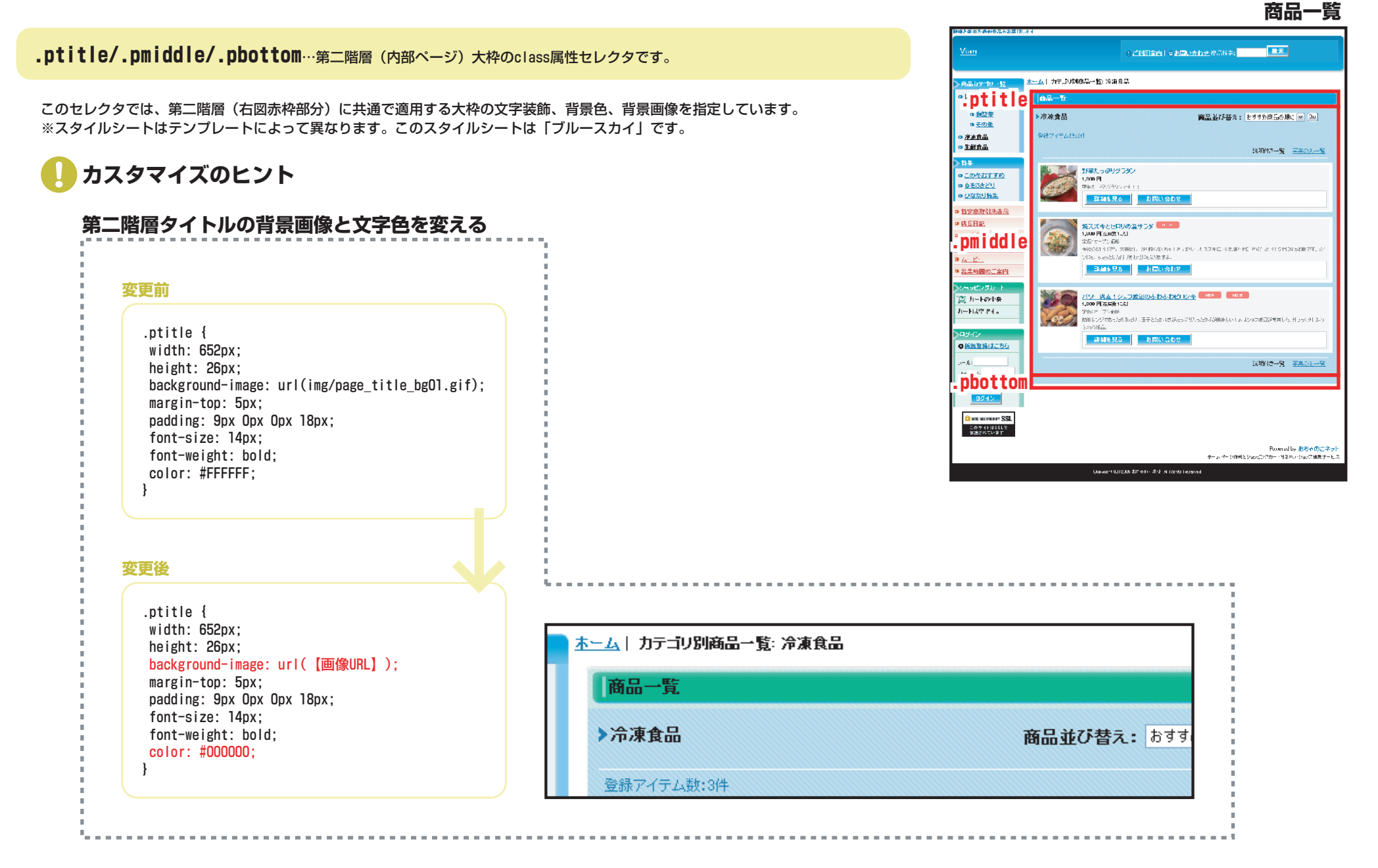

### 第二階層(内部ページ)全体 カートに入れる・お問い合わせボタン枠 .item\_bot\_box | .item\_bot\_box2

**.item\_bot\_box**…商品一覧、商品詳細の「カートに入れる」「お問い合わせ」ボタンを包括するclass属性セレクタです。 **.item\_bot\_box2**…商品詳細の「数量」「バリエーション」を包括するclass属性セレクタです。

このセレクタでは、商品一覧、商品詳細の「カートに入れる」「お問い合わせ」ボタン枠や商品詳細の「数量」「バリエーション」枠に 適用する文字装飾、背景色、枠線、配置位置を指定しています。 ※スタイルシートはテンプレートによって異なります。このスタイルシートは「ブルースカイ」です。

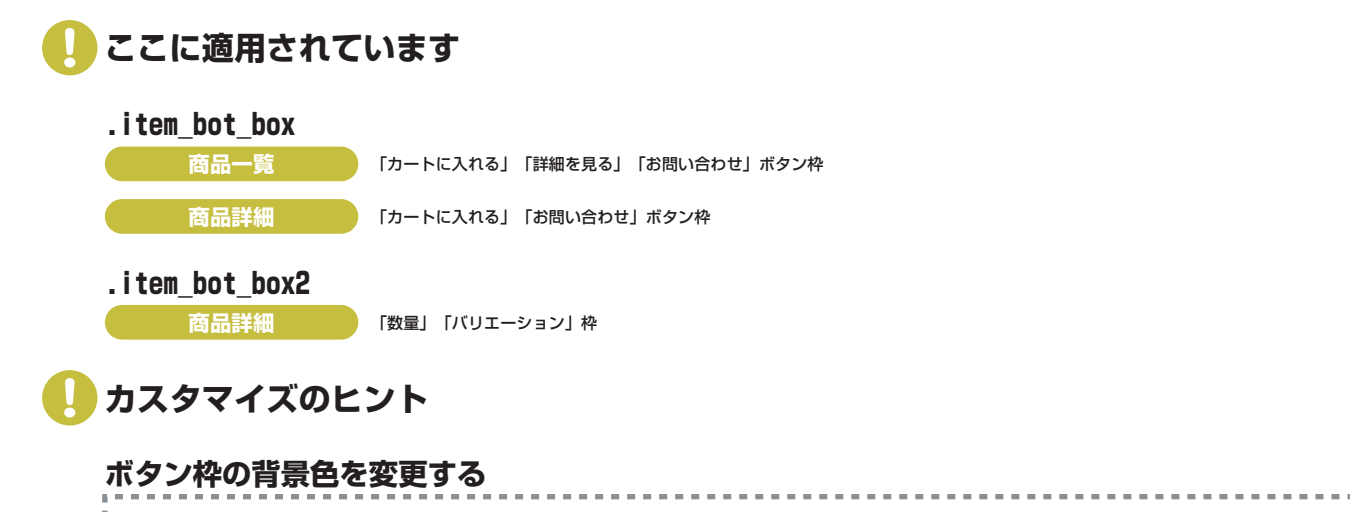

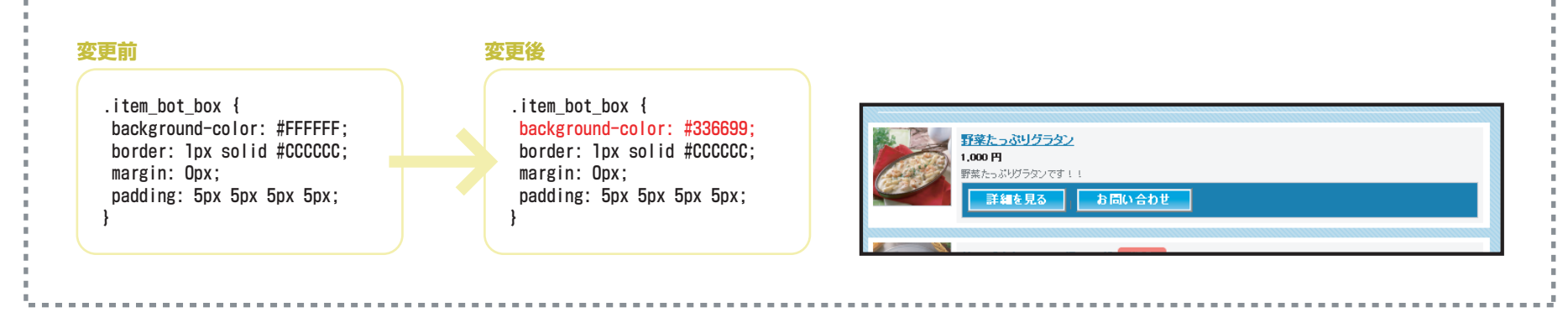

|       | 野菜たっぷりグラタン<br>1,000 円<br>野菜たっぷりグラタンです。1 | .item_bot_box |
|-------|-----------------------------------------|---------------|
| See 1 | 詳細を見る   お問い合わせ                          |               |
|       |                                         |               |

#### 商品詳細

商品一覧

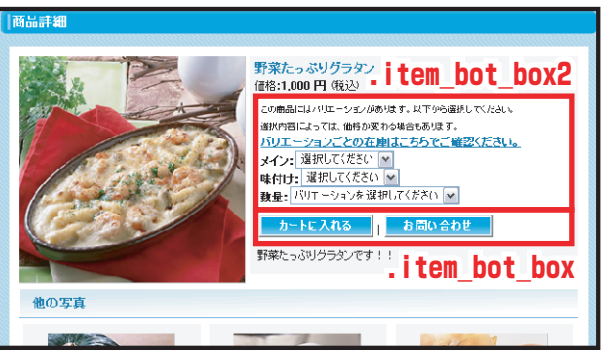

### 商品一覧ページ 商品一覧タイトル .list\_name | ソート .list\_soat | 商品数 .list\_count

- .list\_name…カテゴリ名(商品一覧タイトル)のclass属性セレクタです。
- .list\_soat…商品並び替え(ソート)メニューのclass属性セレクタです。
- .list\_count…登録アイテム商品数のclass属性セレクタです。

このセレクタでは、商品一覧ページカテゴリ名、商品並び替えメニュー、登録アイテム商品数(右図赤枠部分)に適用する文字装飾、ア イコン画像、配置位置を指定しています。 ※スタイルシートはテンプレートによって異なります。このスタイルシートは「ブルースカイ」です。

🚺 カスタマイズのヒント

| 更前                                                                                                    | 変更後                                                                                                    |
|----------------------------------------------------------------------------------------------------|----------------------------------------------------------------------------------------------------|
| <pre>.list_name {   width: 255px;   height: auto;   background-image: url(img/icon_sub_titleO1.gif);   background-repeat: no-repeat;   margin: Opx;   padding: 9px Opx Opx 15px;   font-size: 14px;   font-weight: bold;   float: left; }</pre> | <pre>.list_name {   width: 255px;   height: auto;   background-image: url([画像URL] );   background-repeat: no-repeat;   margin: Opx;   padding: 9px Opx Opx 15px;   font-size: 14px;   font-weight: bold;   float: left;   color: #336699;  }</pre> |
| <u>ホーム</u>   カテゴリ別商品<br>  商品一覧                                                                                                    | 一覧: 冷凍食品                                                                                                    |
| ▶冷凍食品                                                                                                    | 商品並び替え:おす                                                                                                    |
| ● /中/米良田                                                                                                    | 商品亚ひ替え:                                                                                                    |

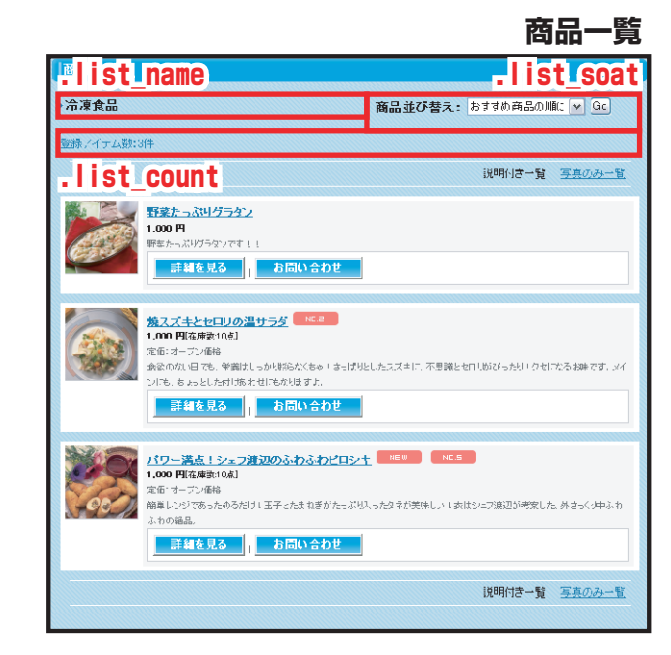

### 商品一覧ページ 各テーブル枠上 list\_table\_top | 枠中 list\_table\_middle | 枠下 list\_table\_bottom | 商品一覧テーブル list\_item\_table

.list\_table\_top/.list\_table\_middle/.list\_table\_bottom…商品一覧枠内、商品テーブル枠のclass属性セレクタです。

.list\_item\_table…商品写真、商品説明を包括するclass属性セレクタです。

このセレクタでは、商品一覧ページ商品テーブル枠(下図赤枠部分)に適用する横幅や背景色、背景画像を指定しています。 ※スタイルシートはテンプレートによって異なります。このスタイルシートは「ブルースカイ」です。

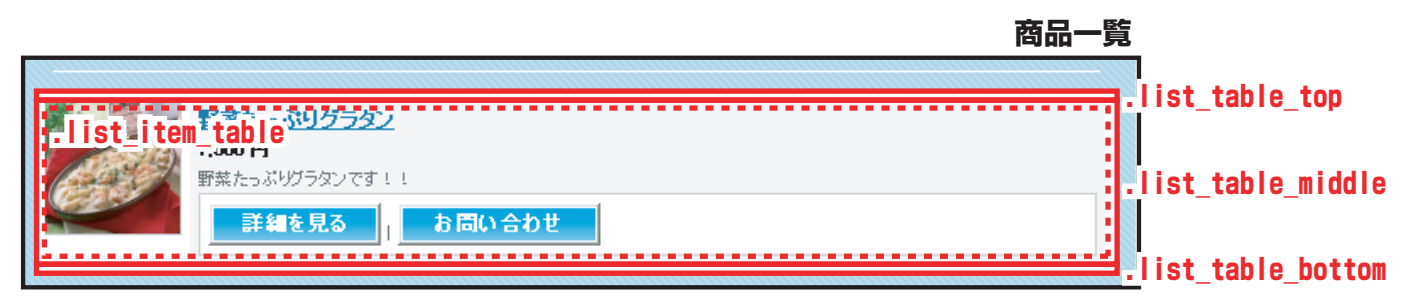

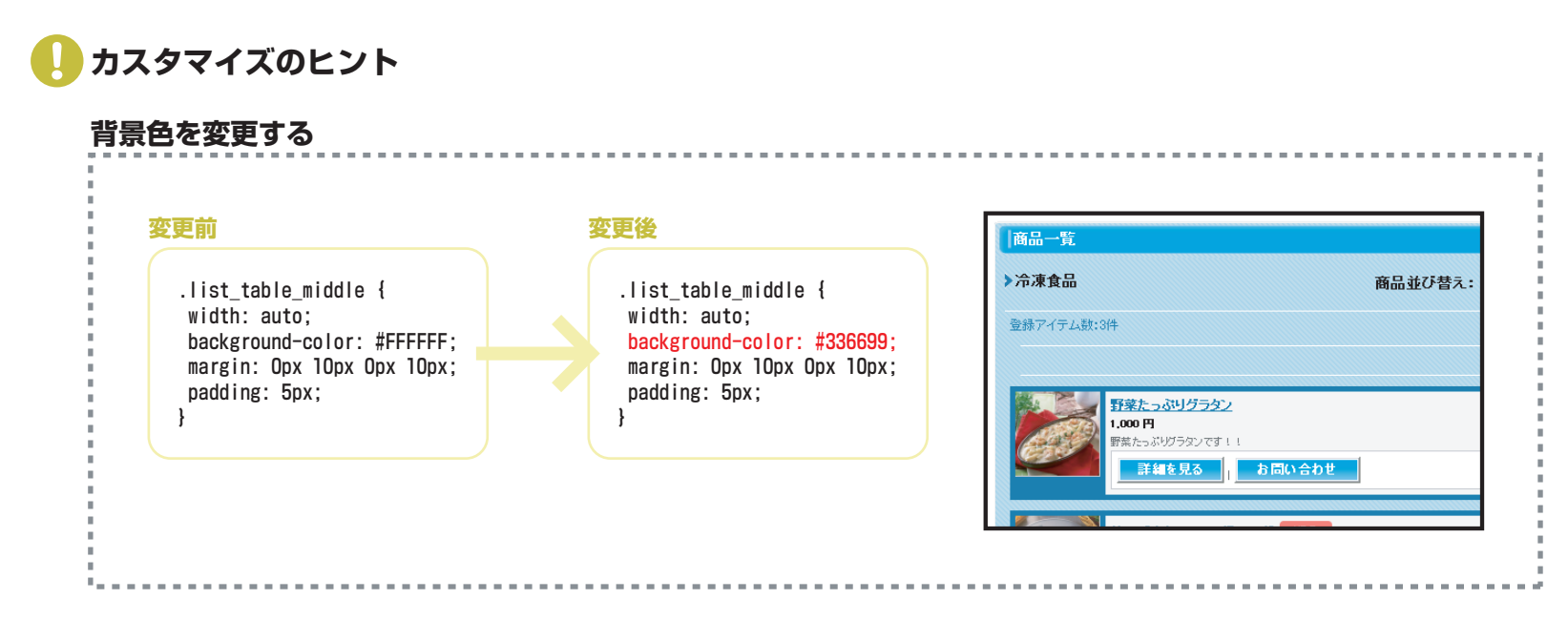

### 商品詳細ページ テーブル枠上 .detail\_table\_top | 枠中 .detail\_table\_middle | 枠下 .detail\_table\_bottom | 商品詳細テーブル .detail\_item\_table

#### .detail\_table\_top/.detail\_table\_middle/.detail\_table\_bottom…商品詳細枠内、商品テーブル枠のclass属性セレクタです。 .detail\_item\_table…商品詳細枠内、商品テーブルのclass属性セレクタです。

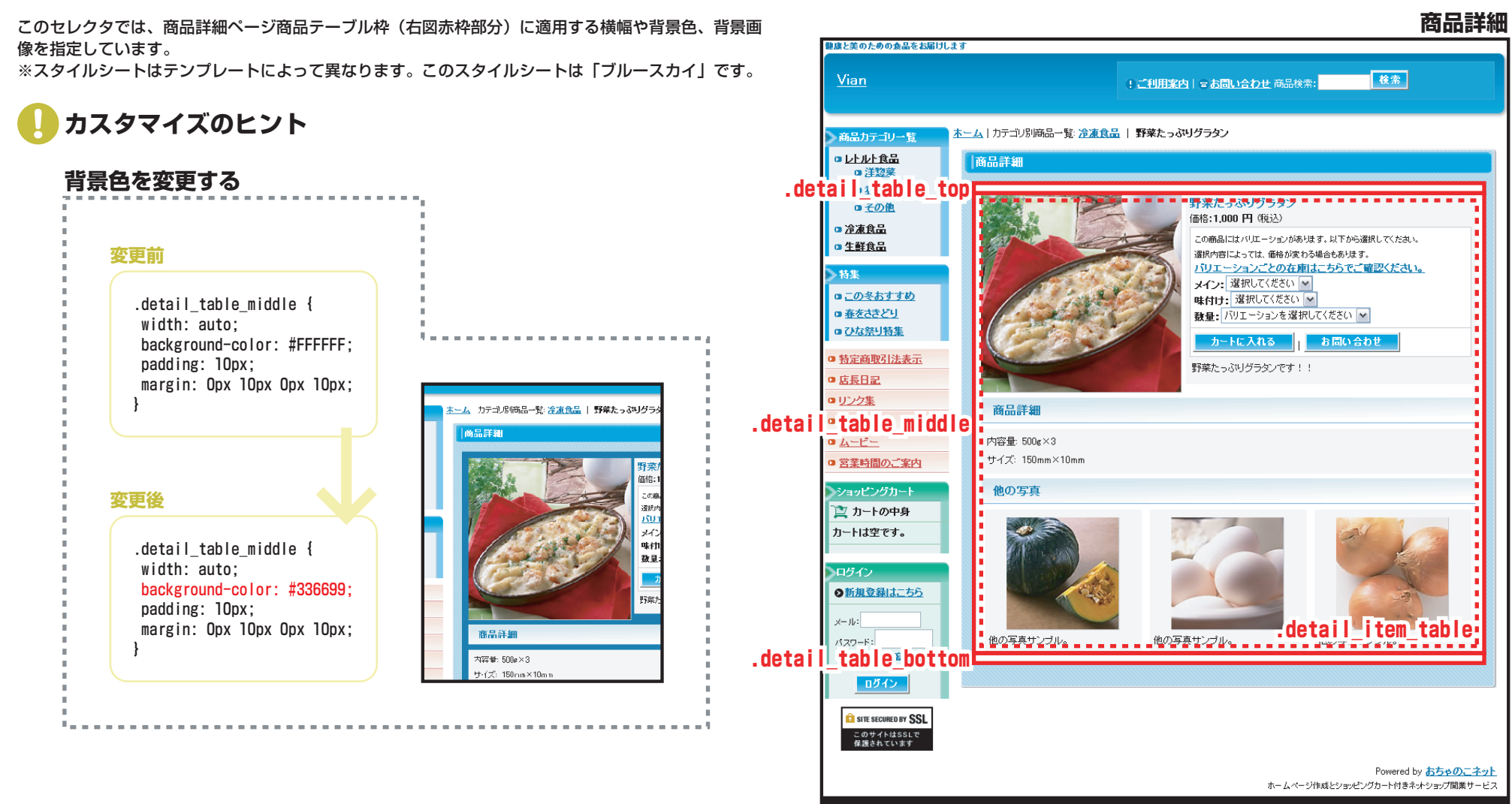

Copyright (C) 2005 おちゃのこネット All Rights Reserved

### 商品詳細ページ 商品詳細商品説明 .detail\_item\_text | 商品詳細サブタイトル .detail\_sub\_title | 詳細説明 .detail\_sub\_table

.detail\_item\_text…「商品名」「価格」「数量」「バリエーション」「商品の詳細な説明」を包括するclass属性セレクタです。

.detail\_sub\_title…「商品詳細」「他の写真」タイトルのclass属性セレクタです。

.detail\_sub\_table…「商品詳細」説明のclass属性セレクタです。

このセレクタでは、商品詳細ページ(右図赤枠部分)に適用する文字装飾、背景色、背景画像、横幅を指定 しています。 ※スタイルシートはテンプレートによって異なります。このスタイルシートは「ブルースカイ」です。

🚺 カスタマイズのヒント

おちゃのこネットスタイルシートでは.detail\_sub\_tableセレクタのカスタマイズを推奨しておりま せん。レイアウトが崩れる恐れがあります。

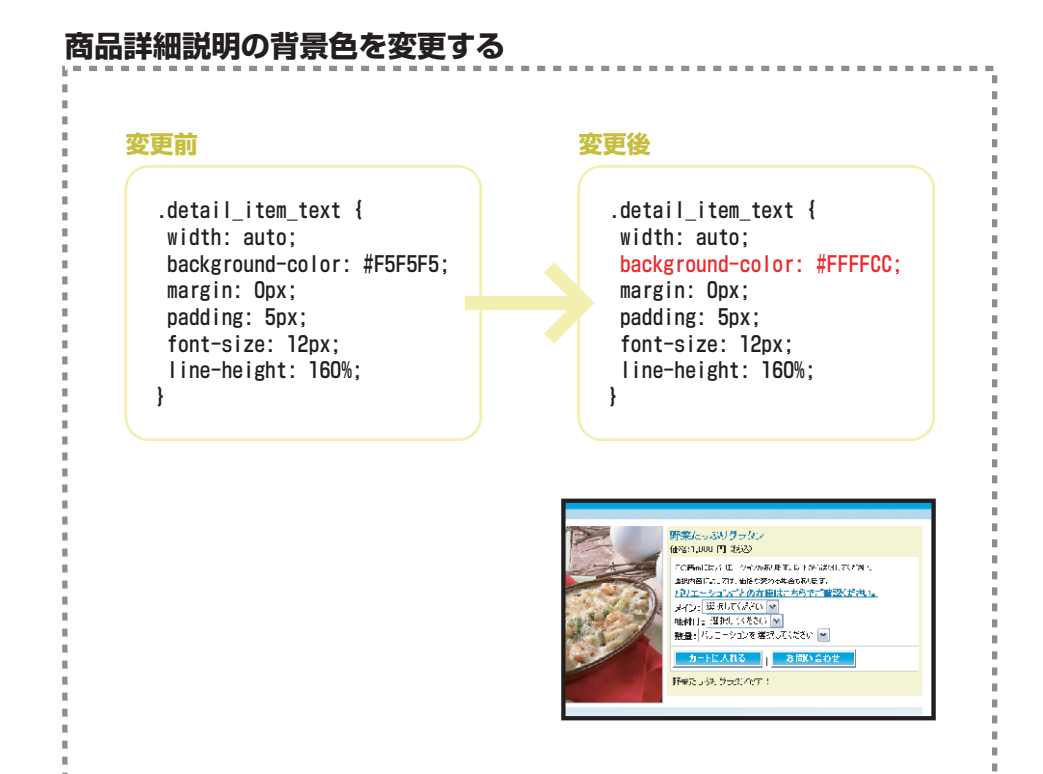

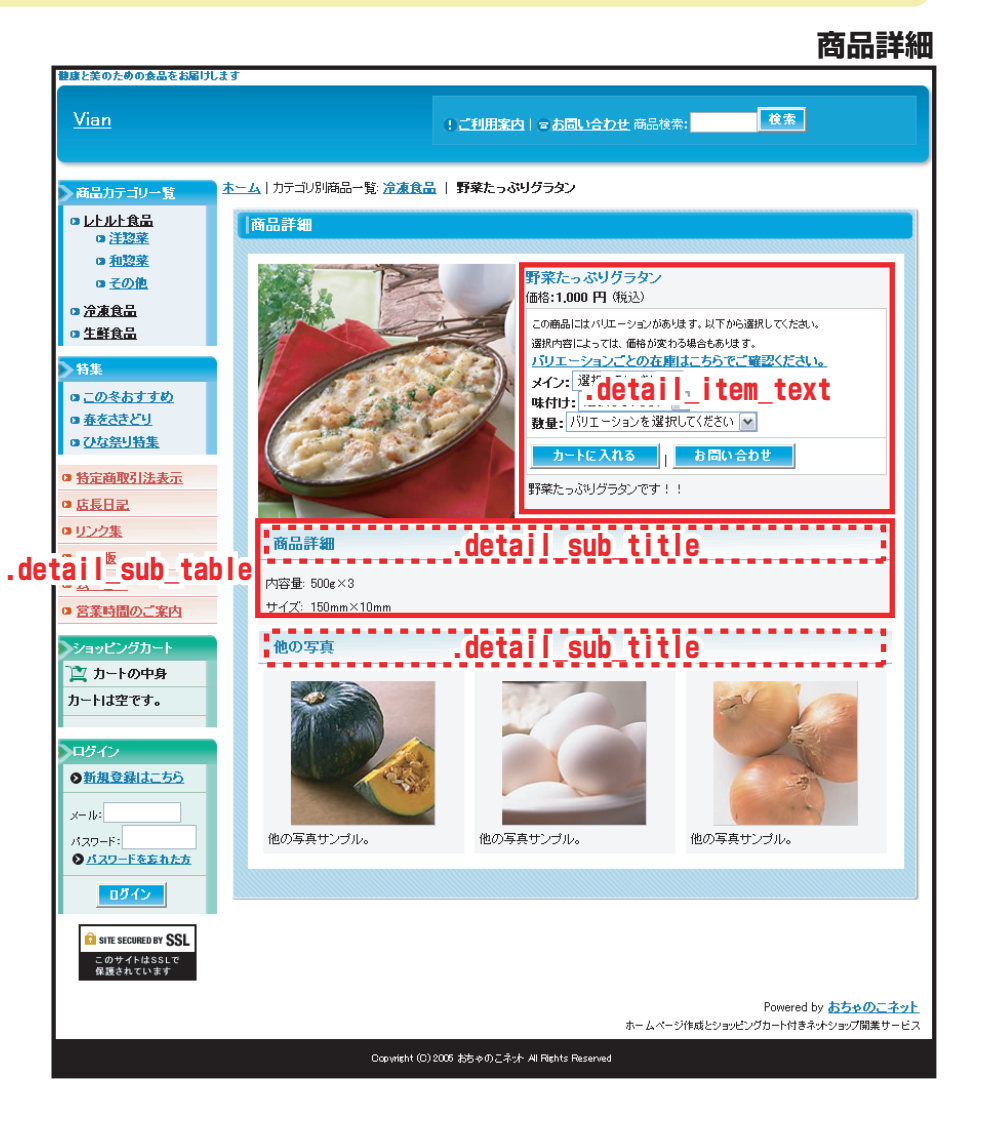

商品詳細ページ

他の写真 .detail\_sub\_table02 | 詳細説明テキスト .detail\_sub\_text 他の写真サブセル .sub\_item | セル幅 .detail\_sub\_table02 td | 他の商品写真 .sub\_item\_photo

#### .detail\_sub\_table02…「他の写真」を包括するclass属性セレクタです。 .detail\_sub\_text…「商品詳細」説明のclass属性セレクタです。 .sub item/.detail sub table02 td/.sub item photo…「他の写真」各セルのclass属性セレクタです。

このセレクタでは、商品詳細ページ(右図赤枠部分)に適用する文字装飾、背景色、横幅を指定しています。 ※スタイルシートはテンプレートによって異なります。このスタイルシートは「ブルースカイ」です。

🚺 カスタマイズのヒント

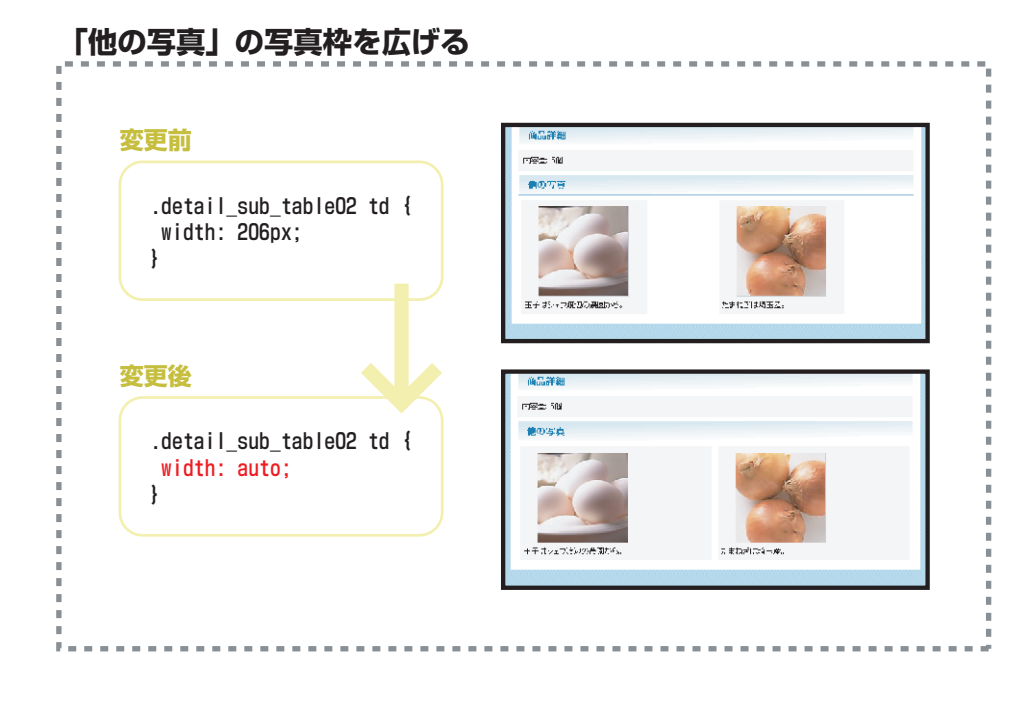

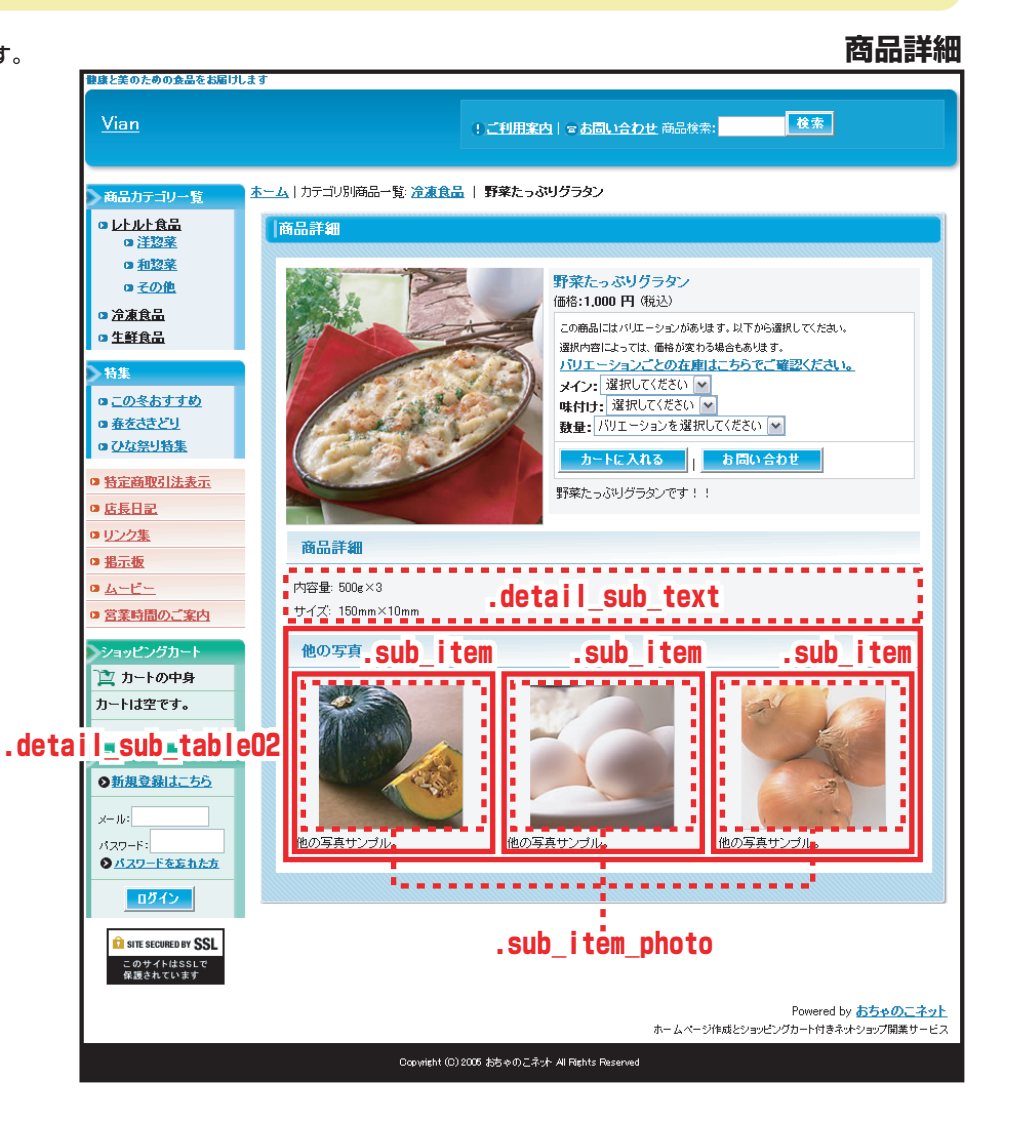

#### .page\_table\_top/.page\_table\_middle/.page\_table\_bottom…第二階層(内部ページ)大枠内テーブルのclass属性セレクタです。

このセレクタでは、第二階層(右図赤枠部分)に共通で適用する大枠内テーブルの文字装飾、背景色、背景画像を指定しています。 ※スタイルシートはテンプレートによって異なります。このスタイルシートは「ブルースカイ」です。

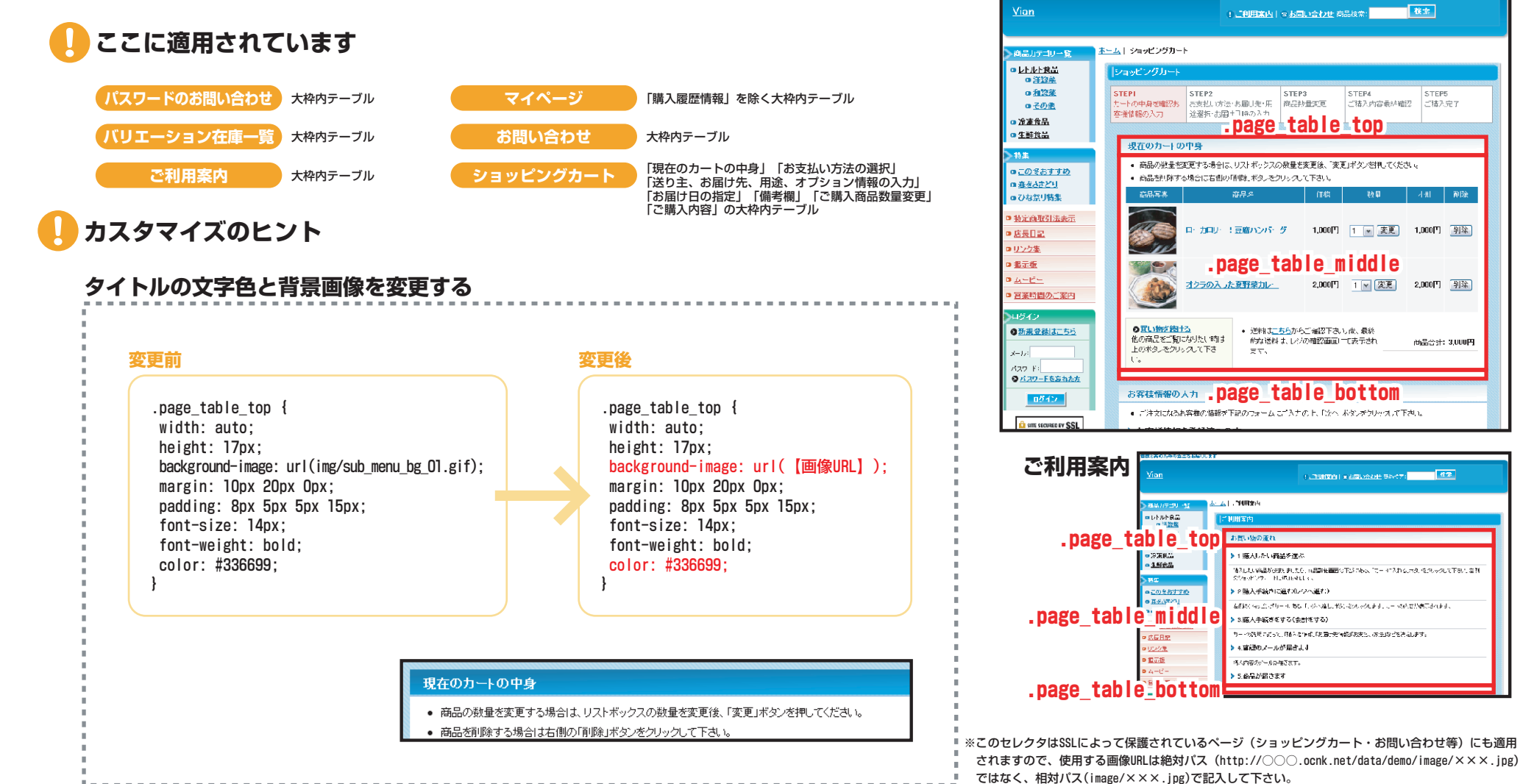

ショッピングカート

### 第二階層内テーブル 内部ページの上※デザイン違い .page\_table2\_top | 内部ページの中 .page\_table2\_middle | 内部ページの下 .page\_table2\_bottom

.page\_table2\_top/.page\_table2\_middle/.page\_table2\_bottom…第二階層(内部ページ)大枠内テーブルデザイン違いのclass属性セレクタです。

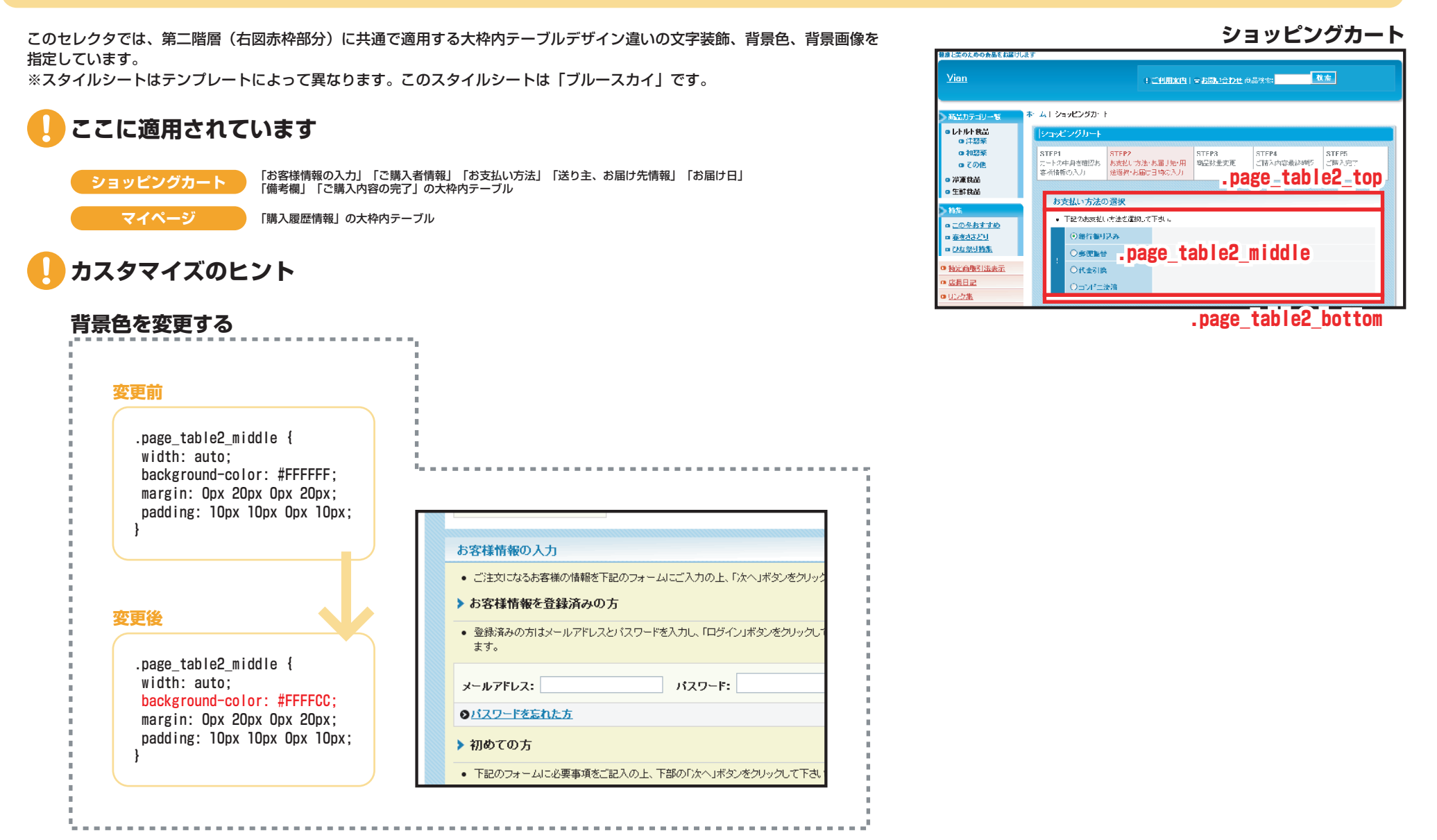

### .page\_table3\_top/.page\_table3\_middle/.page\_table3\_bottom…掲示板大枠内テーブルのclass属性セレクタです。

このセレクタでは、掲示板(右図赤枠部分)に共通で適用する大枠内テーブルの文字装飾、背景色、背 景画像を指定しています。

※スタイルシートはテンプレートによって異なります。このスタイルシートは「ブルースカイ」です。

|                                                                                  |                                                                       | 抱亦你 |  |
|----------------------------------------------------------------------------------|-----------------------------------------------------------------------|-----|--|
| 単語と笑のための会品をお届けします<br><u>Vian</u>                                                 | !ご利用案内  = お問い合わせ 商品検索: 検索                                             |     |  |
| <ul> <li>商品カテゴリー覧</li> <li>ホーム   掲示板</li> <li>□ レトルト食品</li> <li>┃ 掲示板</li> </ul> | Ŕ                                                                     |     |  |
| .page_table3_top                                                                 | 新規投稿                                                                  | 1   |  |
| □ <u>冷凍食品</u><br>□ 生鮮食品                                                          | あ名前                                                                   |     |  |
| 特集<br>19 <u>この冬おすすめ</u>                                                          | メールアドレス<br>入力されたお名前、メールアドレスは掲示板上で公開されます。<br>ご注意ください。                  |     |  |
| 0 <u>春をさきどり</u><br>0 <u>ひな祭り特集</u>                                               | BA                                                                    |     |  |
| 0 <u>特定商取引法表示</u><br>0 <u>店長日記</u>                                               | .page_table3_middie                                                   |     |  |
| ロ <u>リンク集</u><br>ロ <u>指示板</u>                                                    |                                                                       |     |  |
| <ul> <li>□ <u>ムービー</u></li> <li>□ <u>営業時間のご案内</u></li> </ul>                     | パスワード         記事の修正・削除時に使用。英数字で8文字以内)           22 結末ス         11 セット |     |  |
| age_table3_bottom                                                                |                                                                       |     |  |
| → <u>「→</u><br>」、 <u>→</u><br>1,000円<br>★主 1 ★<br>変更 削除                          |                                                                       |     |  |
| age,table3 bottom<br> Dレー<br>2.000円<br>実金11<br>変更 削除                             |                                                                       |     |  |

### 第二階層内テーブル 内部ページサブ上 .page\_sub\_top | 内部ページサブ上※ご利用案内で使用 .page\_sub2\_top | 内部テーブルフレーム .table\_fream

**.page\_sub\_top/.page\_sub2\_top**…第二階層(内部ページ)大枠内テーブルサブタイトルのclass属性セレクタです。 **.table\_fream**…レイアウト崩れを防ぐためのclass属性セレクタです。

このセレクタでは、第二階層大枠内テーブルサブタイトル(右図赤枠部分)に共通で適用する文字装飾、背景色、背景画像を指定しています。

※スタイルシートはテンプレートによって異なります。このスタイルシートは「ブルースカイ」です。

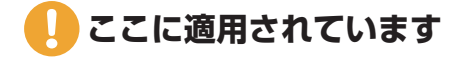

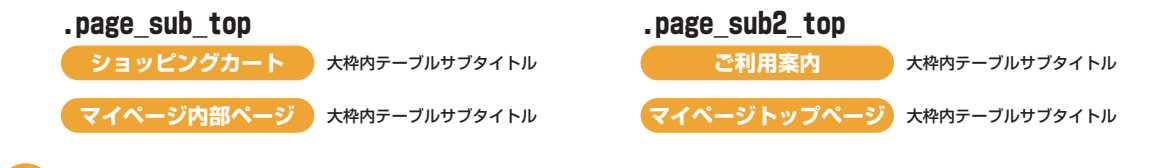

| お客様情報の入力                                                                                                    |                                      |  |  |
|----------------------------------------------------------------------------------------------------|--------------------------------------|--|--|
| <ul> <li>「注文になるお客様の婚報を下記のフォームに、「入力の上、「かへ」ボタンをクリックして下さい。</li> </ul>                                                                                                    |                                      |  |  |
| ▶ お客様情報を登録済みの方                                                                                                    |                                      |  |  |
| ・ 登録あめのカはメールアドレスとパスワードを入力し、「ログイン、ボタンを付いいね。デデスリ、(サイ・ガイン・アギュー<br>ます。 - <b>アログローン・アレーン・</b> のまず、 - アログローン・ - アログローン・ |                                      |  |  |
| メールアドレス:                                                                                                    | パスワード: ログイン                          |  |  |
| <u> りバスワードを忘れた方</u>                                                                                                    |                                      |  |  |
| ▶ 初めての方                                                                                                    |                                      |  |  |
| <ul> <li>         ・ (130) オーネル・スターサルビン (アメリン・アンパン・アンパン・アンパン・アンパン・アンパン・アンパン・アンパン・アン</li></ul>                                                                                                    |                                      |  |  |
|                                                                                                    | 法人に変更する場合はこちら                        |  |  |
| : お名前                                                                                                    | ※(例:山田 大館)                           |  |  |
| ! フリガナ                                                                                                    | ※金角カタカナ(例:ヤマダ タロウ)                   |  |  |
| : 赛便番号                                                                                                    | ※半角数率<br>※日本国外の場合は000 0000と入力してください。 |  |  |
|                                                                                                    | 北海道 🗸                                |  |  |

ショッピングカート

### カスタマイズのヒント

おちゃのこネットスタイルシートでは.table\_freamセレクタのカスタマイズを推奨しておりません。レイアウトが崩れる恐れがあ ります。

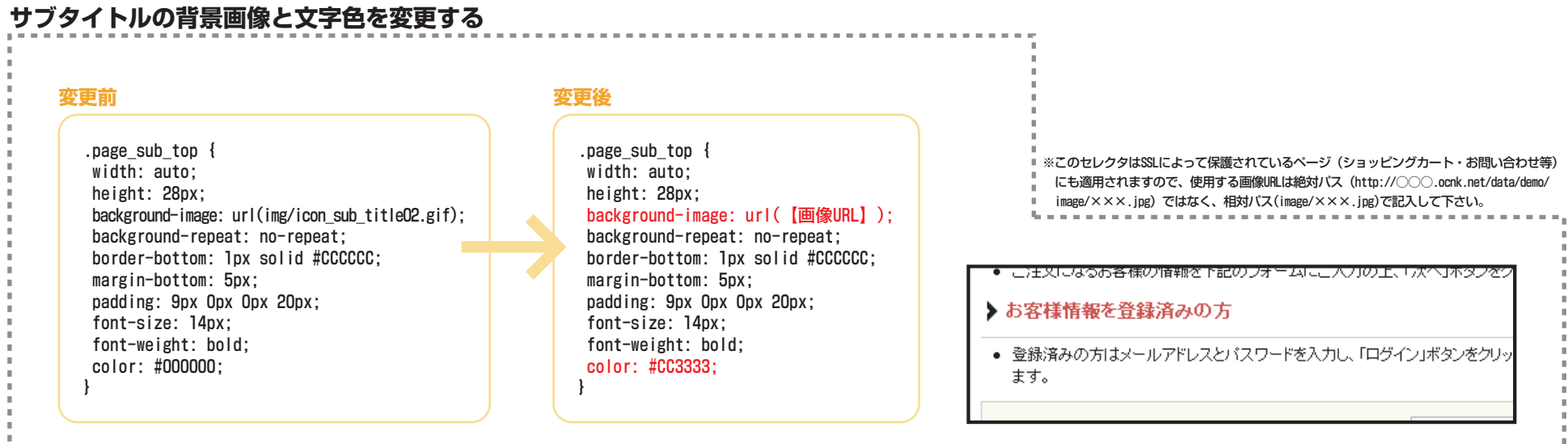

57/90

## ショッピングカート カートの中身テーブル .cart\_table | .cart\_table\_bottom

.cart\_table/.cart\_table\_bottom…テーブル(表)のclass属性セレクタです。

このセレクタでは、内部ページテーブルの横幅を指定しています。

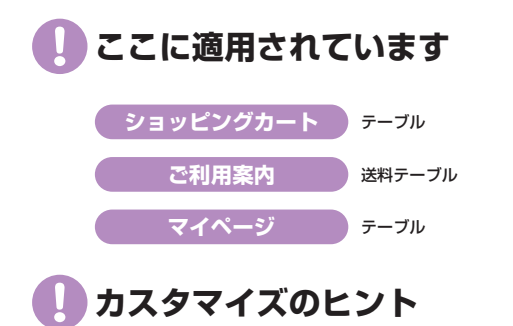

おちゃのこネットスタイルシートでは.cart\_tableセレクタ、.cart\_table\_bottomセレクタのカスタマイズを推奨しておりません。 レイアウトが崩れる恐れがあります。

#### .point\_box/.point\_box2/.point\_box3…ポイントボックス(注意書き)のclass属性セレクタです。

このセレクタでは、内部ページ内ポイントボックス(右図赤枠部分)の文字装飾、背景色、リンク色を指定しています。 ※スタイルシートはテンプレートによって異なります。このスタイルシートは「ブルースカイ」です。

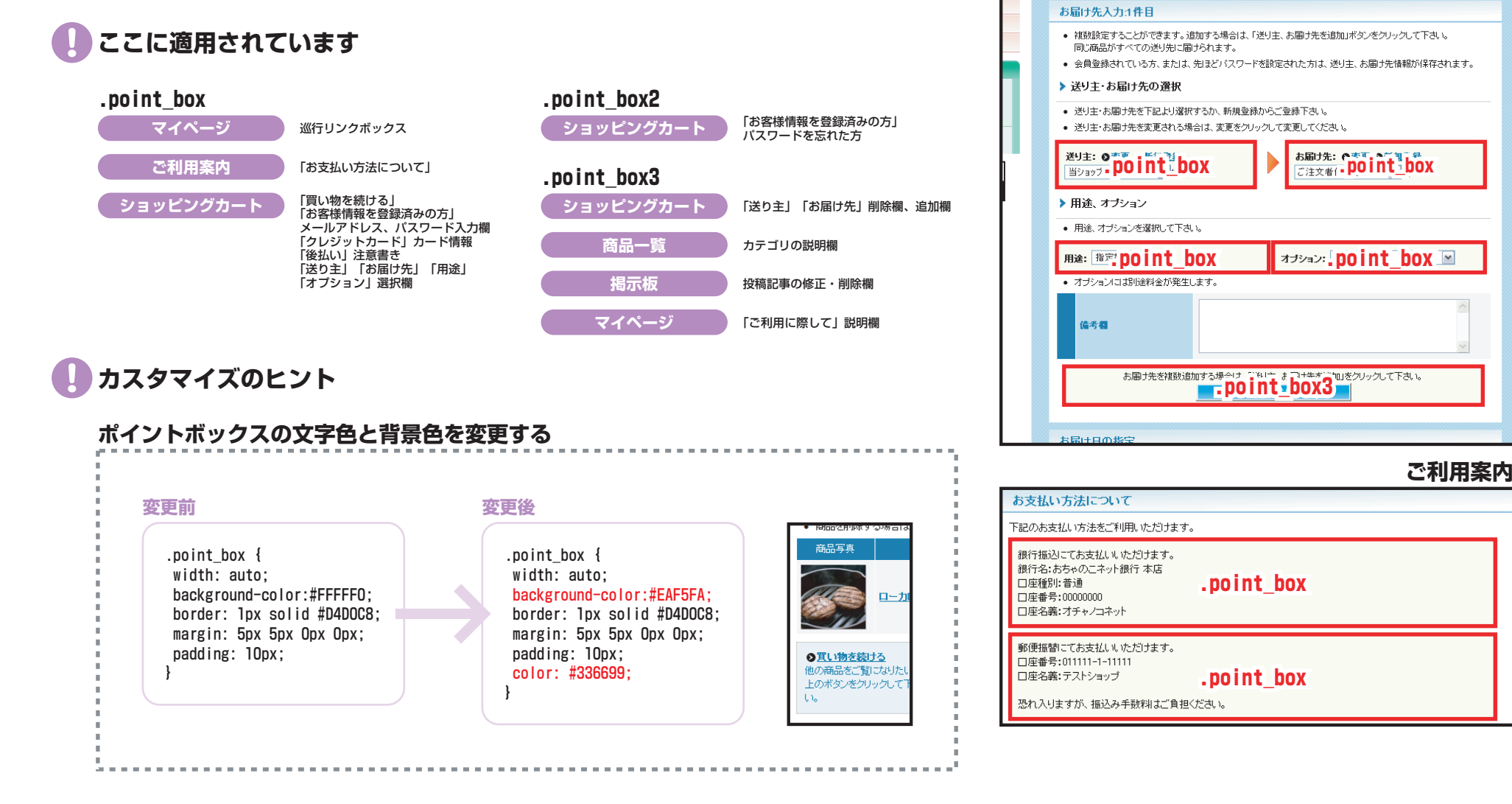

ショッピングカート

### ショッピングカート エラーボックス .error\_box | エラーテキスト .error\_text

#### .error\_box/.error\_text…エラーメッセージのclass属性セレクタです。

このセレクタでは、フォームエラー発生時のエラーメッセージ(右図赤枠部分)に適用する文字装飾、背景色、枠線を 指定しています。

※スタイルシートはテンプレートによって異なります。このスタイルシートは「ブルースカイ」です。

] カスタマイズのヒント

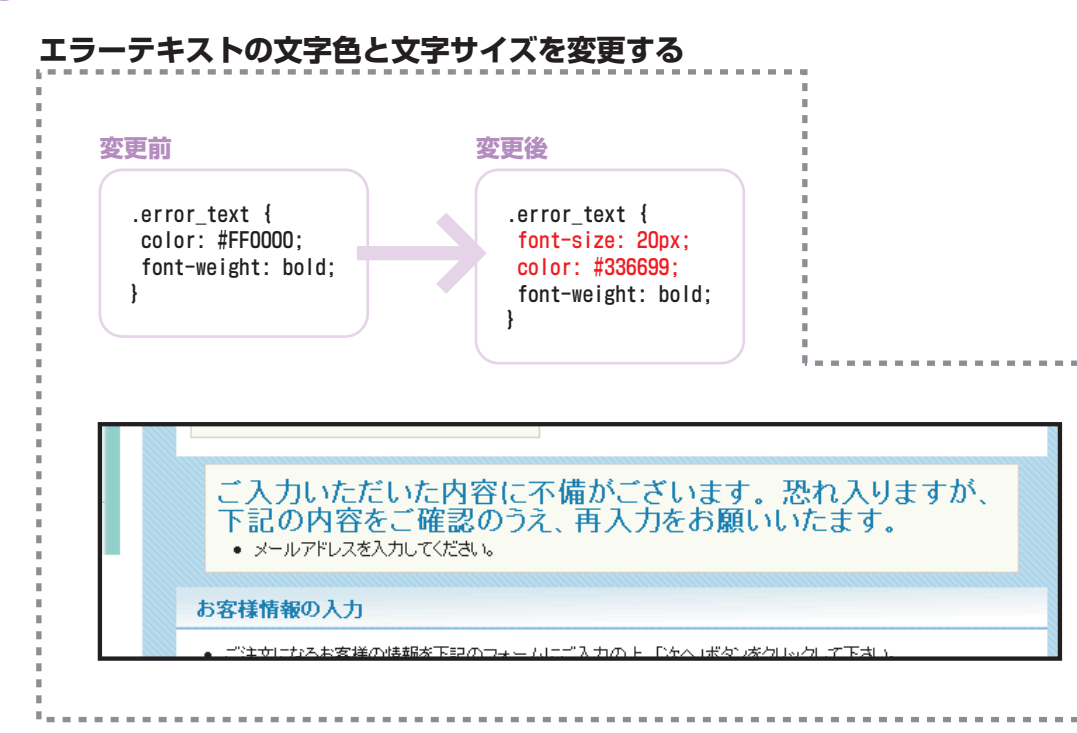

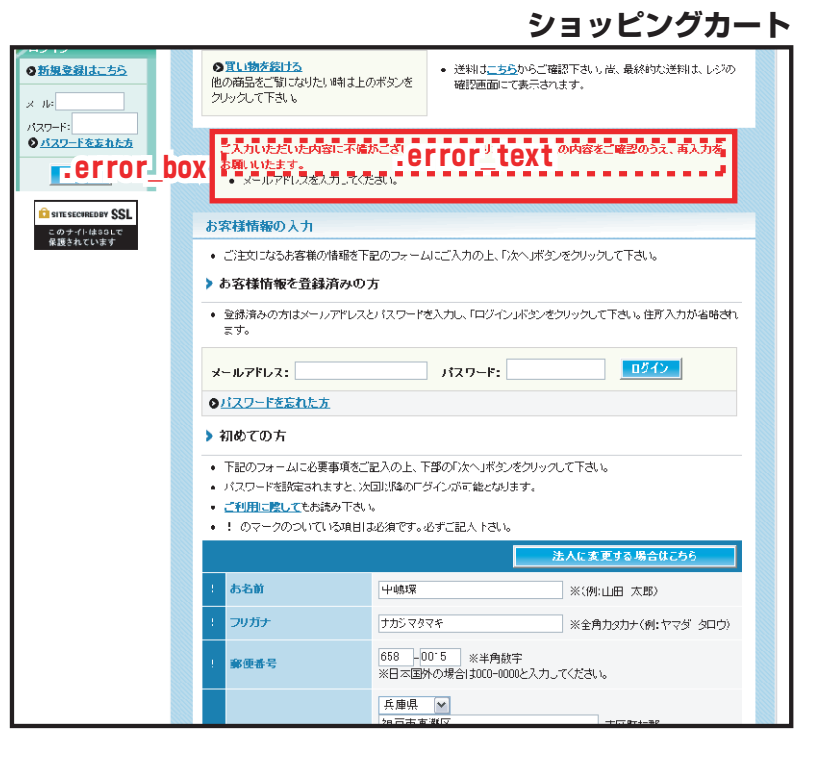

**.box\_padding**…フォームのレイアウト崩れを防ぐためのclass属性セレクタです。

このセレクタでは、フォーム項目の配置位置を指定しています。

# カスタマイズのヒント

おちゃのこネットスタイルシートではこちらのセレクタのカスタマイズを推奨しておりません。レイアウトが崩れる恐れがあります。

#### .Cart\_price\_box…カート金額のclass属性セレクタです。

このセレクタでは、ショッピングカートカート金額表示(右図赤枠部分)に適用する文字装飾、背景色、枠線を指定しています。

※スタイルシートはテンプレートによって異なります。このスタイルシートは「ブルースカイ」です

📙 カスタマイズのヒント

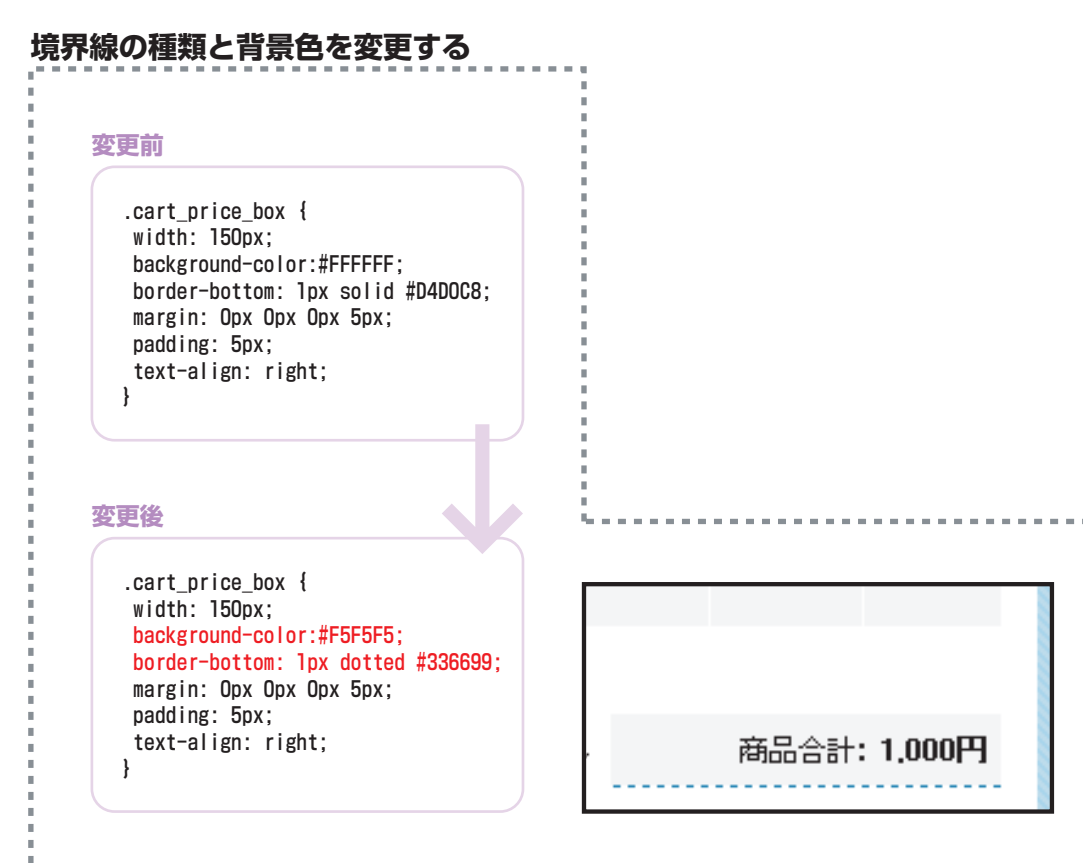

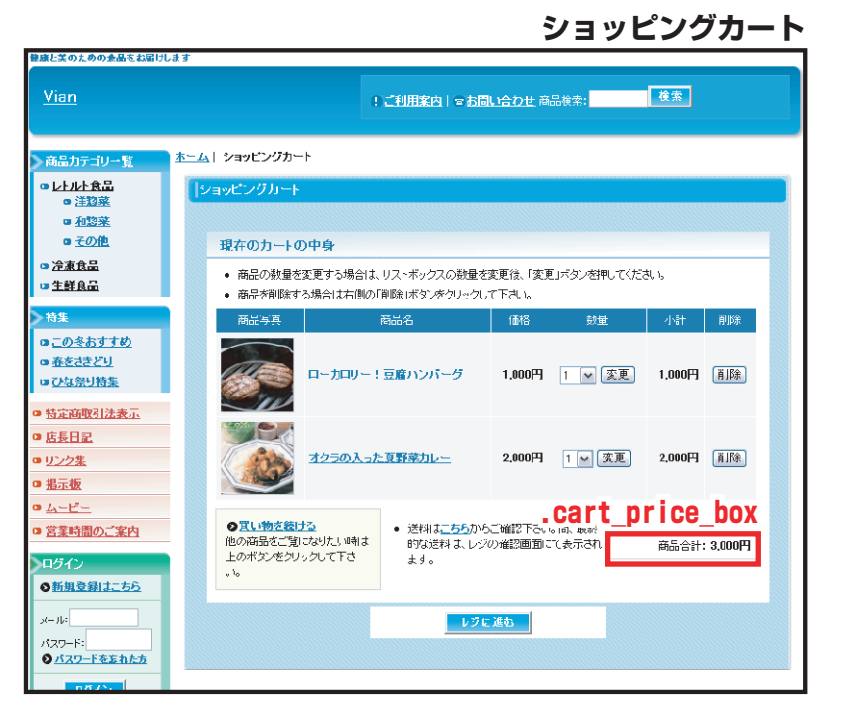

### ショッピングカート カートステップ テーブル .cart\_step\_table | .cart\_step\_1~4 | .cart\_step\_1~4\_check

.cart\_step\_table…ステップ表示を包括するclass属性セレクタです。
 .cart\_step\_1~4…各ステップ表示のclass属性セレクタです。
 .cart\_step\_1~4\_check…各ステップ表示(現ページ)のclass属性セレクタです。

このセレクタでは、ショッピングカートカートステップテーブル(右図赤枠部分)に共通で適用する文字装飾、背景色、 枠線を指定しています。 ※スタイルシートはテンプレートによって異なります。このスタイルシートは「ブルースカイ」です。

カスタマイズのヒント

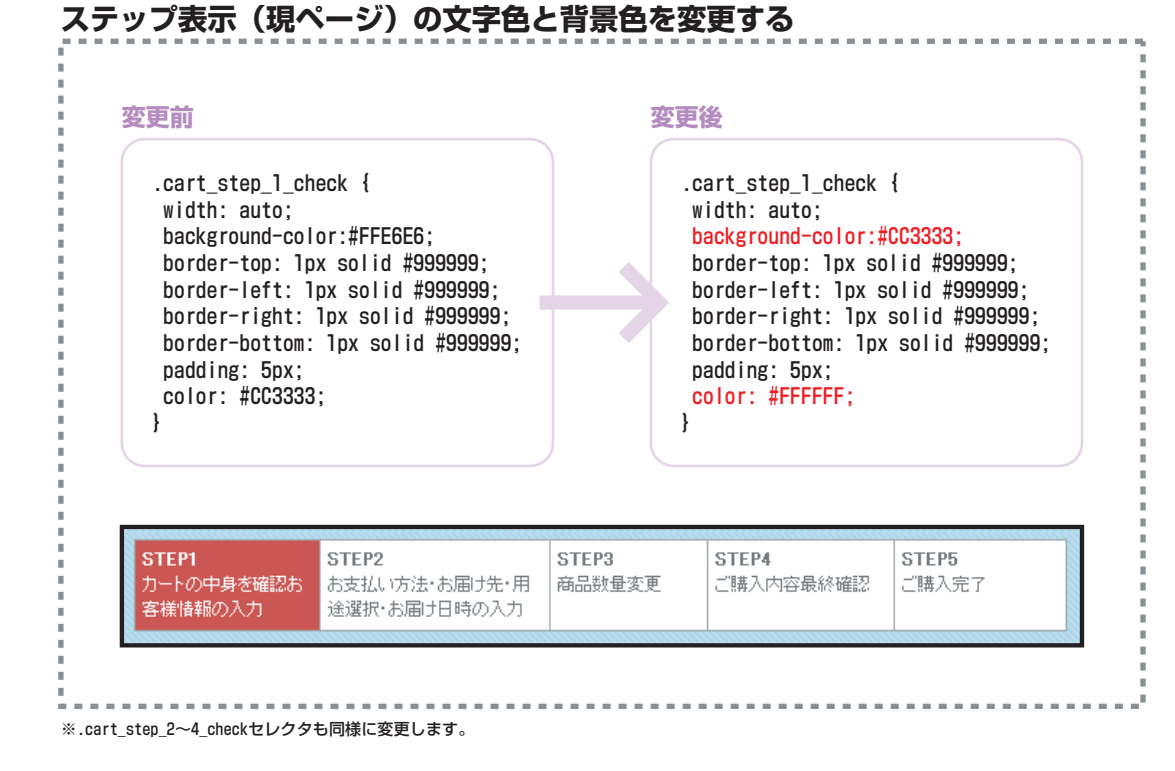

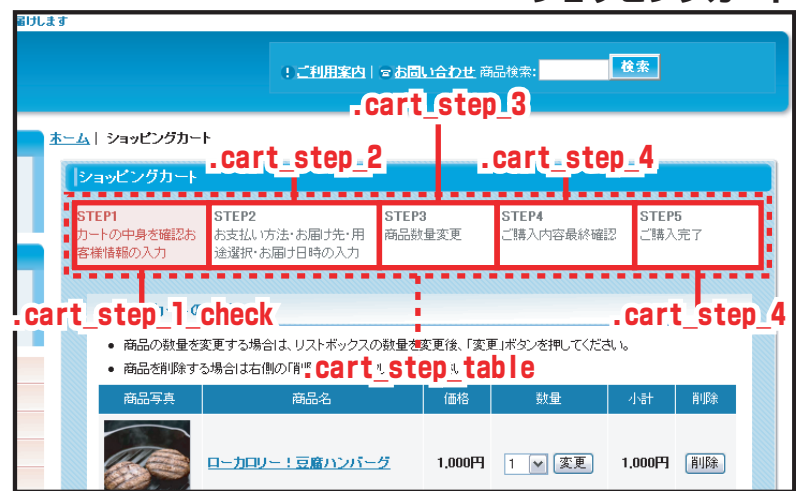

### ショッピングカート

.bottom\_check…フォームボタン上の内容確認テキスト用のclass属性セレクタです。

このセレクタでは、フォームボタン上内容確認テキスト(右図赤枠部分)に適用する文字装飾、枠線を指定しています。 ※スタイルシートはテンプレートによって異なります。このスタイルシートは「ブルースカイ」です。

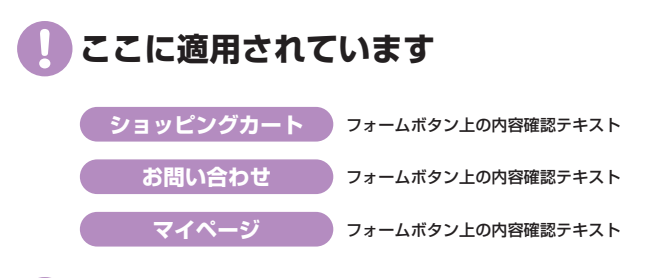

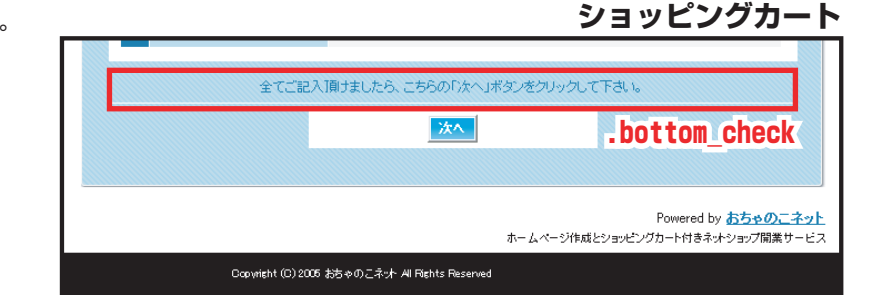

### カスタマイズのヒント

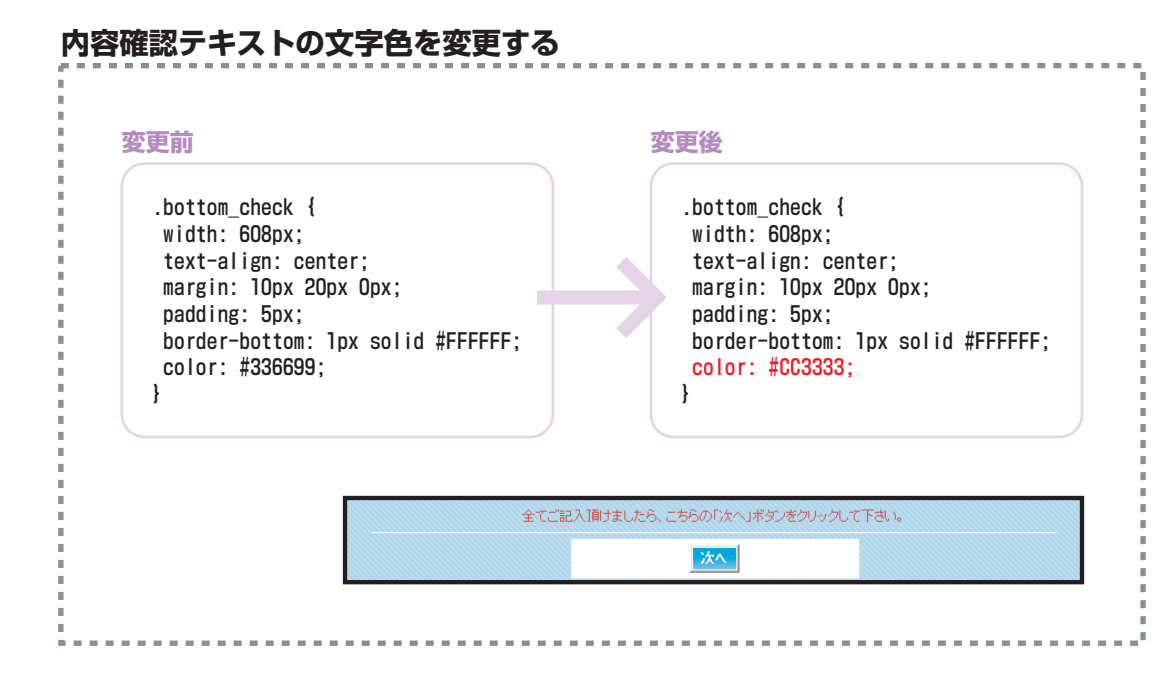

## ショッピングカート フォーム系td背景 .td\_color1 | .td\_color2 | .td\_color3

- .td\_colorl…フォーム内テーブル左端セルのclass属性セレクタです。
- .td\_color2…フォーム内テーブル右端セルのclass属性セレクタです。
- .td\_color3…フォーム内テーブル中央セルのclass属性セレクタです。

このセレクタでは、フォーム内テーブルのセルの文字装飾や背景色を指定しています。 ※スタイルシートはテンプレートによって異なります。このスタイルシートは「ブルースカイ」です。

### 🚺 カスタマイズのヒント

おちゃのこネットスタイルシートでは.cart\_step\_tableセレクタのカスタマイズを推奨しておりません。レイア ウトが崩れる恐れがあります。

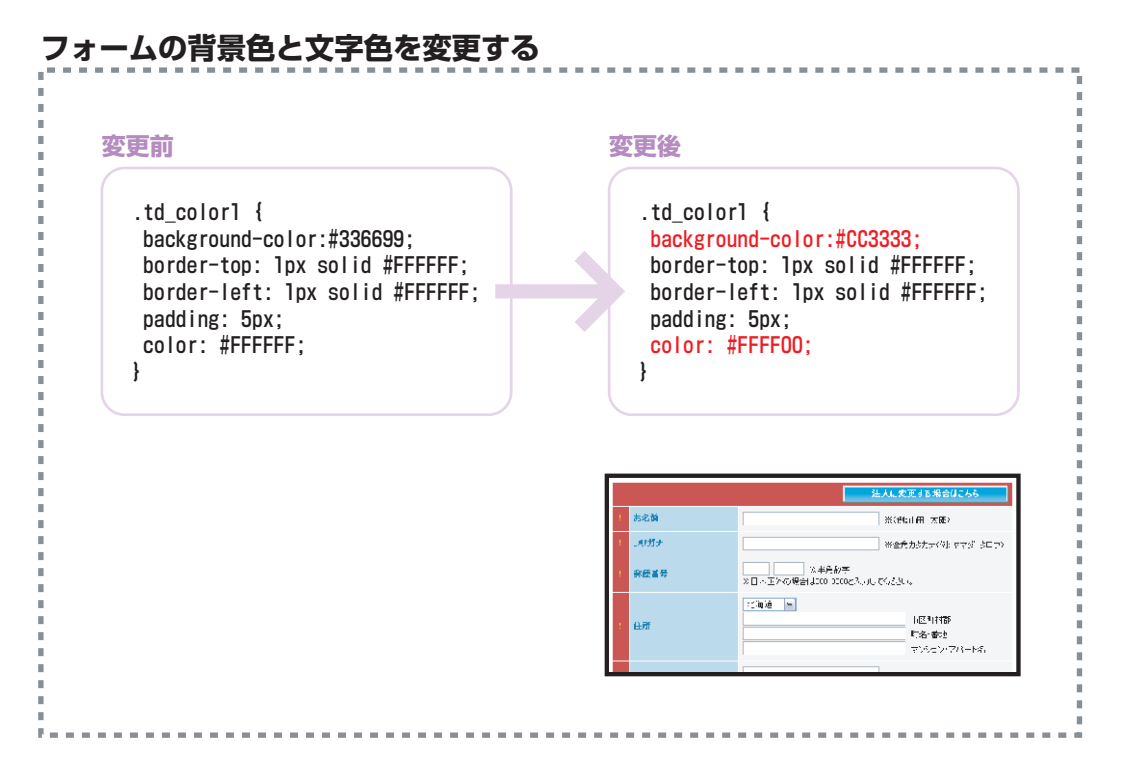

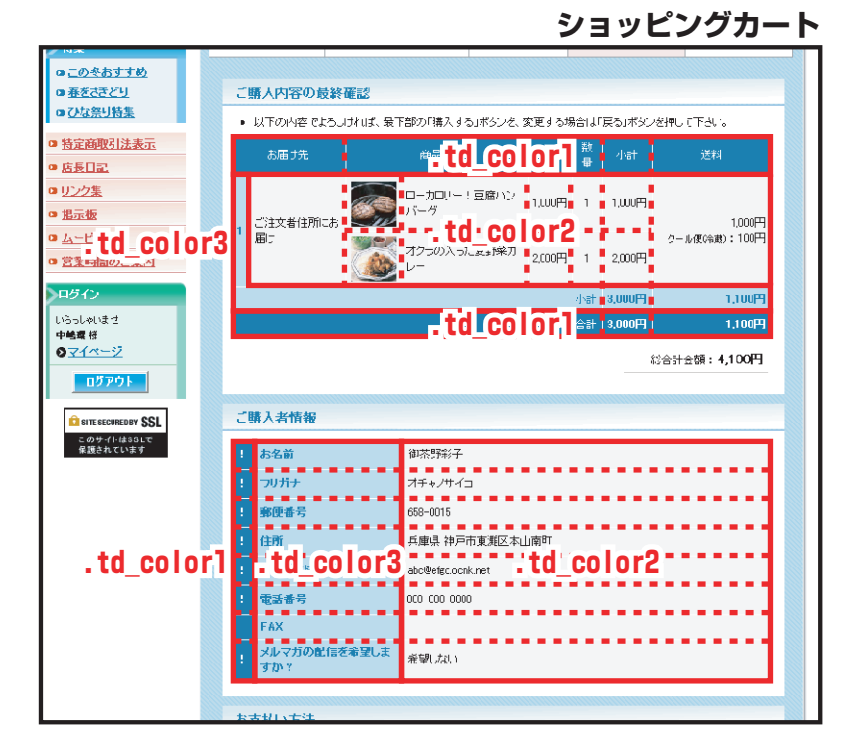

#### 65 / 90

.tdiary\_news\_table\_top/.tdiary\_news\_table\_middle/.tdiary\_news\_table\_bottom…店長日記、最新ニュース (What's New) 記事テーブル枠のclass属性セレクタです。

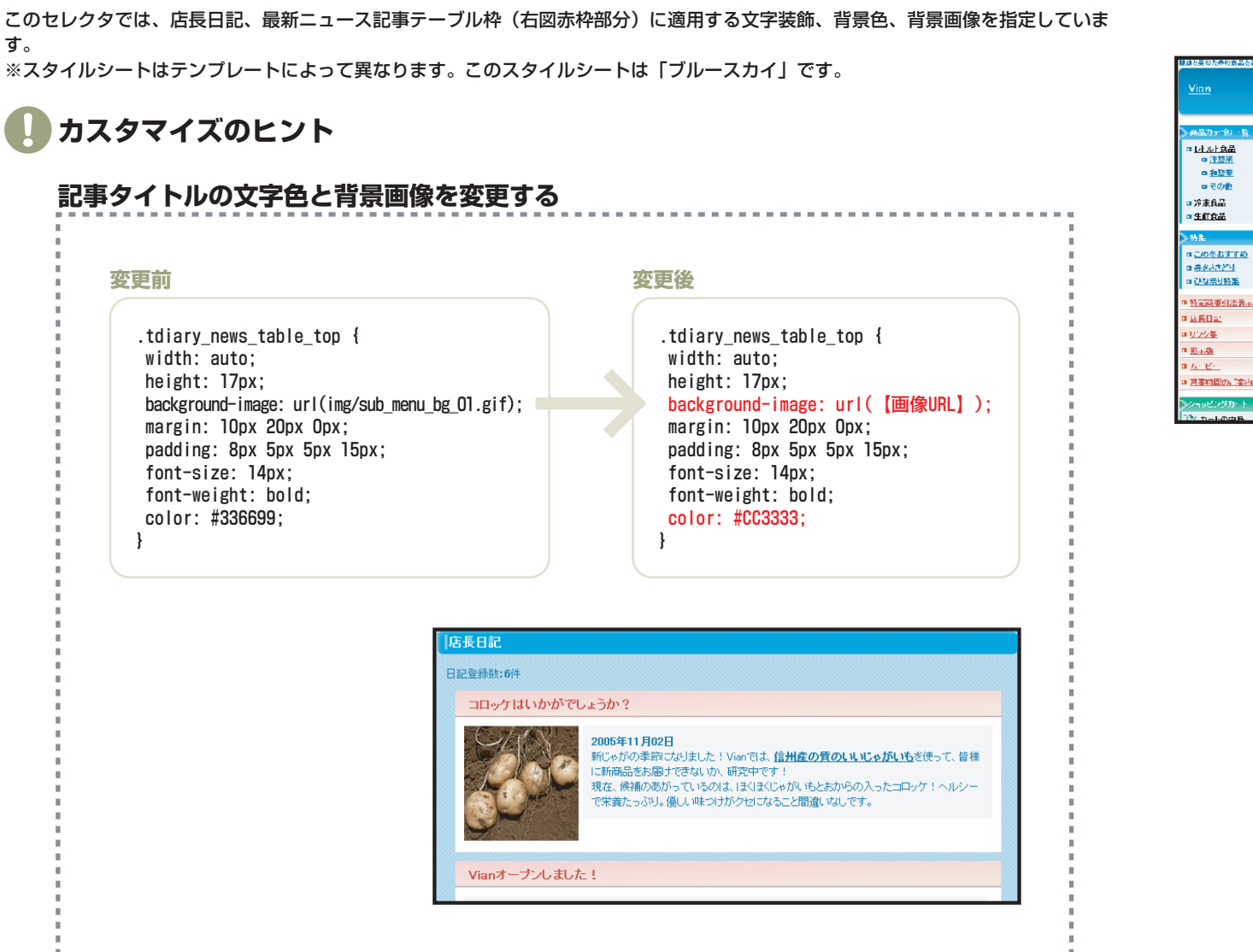

 2012
 2012
 2012
 2012
 2012
 2012

 405
 405
 405
 2012
 2012
 2012
 2012
 2012
 2012
 2012
 2012
 2012
 2012
 2012
 2012
 2012
 2012
 2012
 2012
 2012
 2012
 2012
 2012
 2012
 2012
 2012
 2012
 2012
 2012
 2012
 2012
 2012
 2012
 2012
 2012
 2012
 2012
 2012
 2012
 2012
 2012
 2012
 2012
 2012
 2012
 2012
 2012
 2012
 2012
 2012
 2012
 2012
 2012
 2012
 2012
 2012
 2012
 2012
 2012
 2012
 2012
 2012
 2012
 2012
 2012
 2012
 2012
 2012
 2012
 2012
 2012
 2012
 2012
 2012
 2012
 2012
 2012
 2012
 2012
 2012
 2012
 2012
 2012
 2012
 2012
 2012
 2012
 2012
 2012
 2012
 2012
 2012
 2012
 2012
 <td

店長日記

### 店長日記・最新ニュース テーブル .tdiary\_news\_table | テキスト部分 .tdiary\_news\_text | 内部テーブル写真部分 .tdiary\_news\_photo

.tdiary\_news\_table…写真と記事テキストを包括するclass属性セレクタです。

.tdiary\_news\_text…記事テキストのclass属性セレクタです。

.tdiary\_news\_photo…写真のclass属性セレクタです。

このセレクタでは、店長日記、最新ニュース写真と記事テキスト枠(右図赤枠部分)に適用する文字装飾、背景色、背 景画像を指定しています。 ※スタイルシートはテンプレートによって異なります。このスタイルシートは「ブルースカイ」です。

カスタマイズのヒント

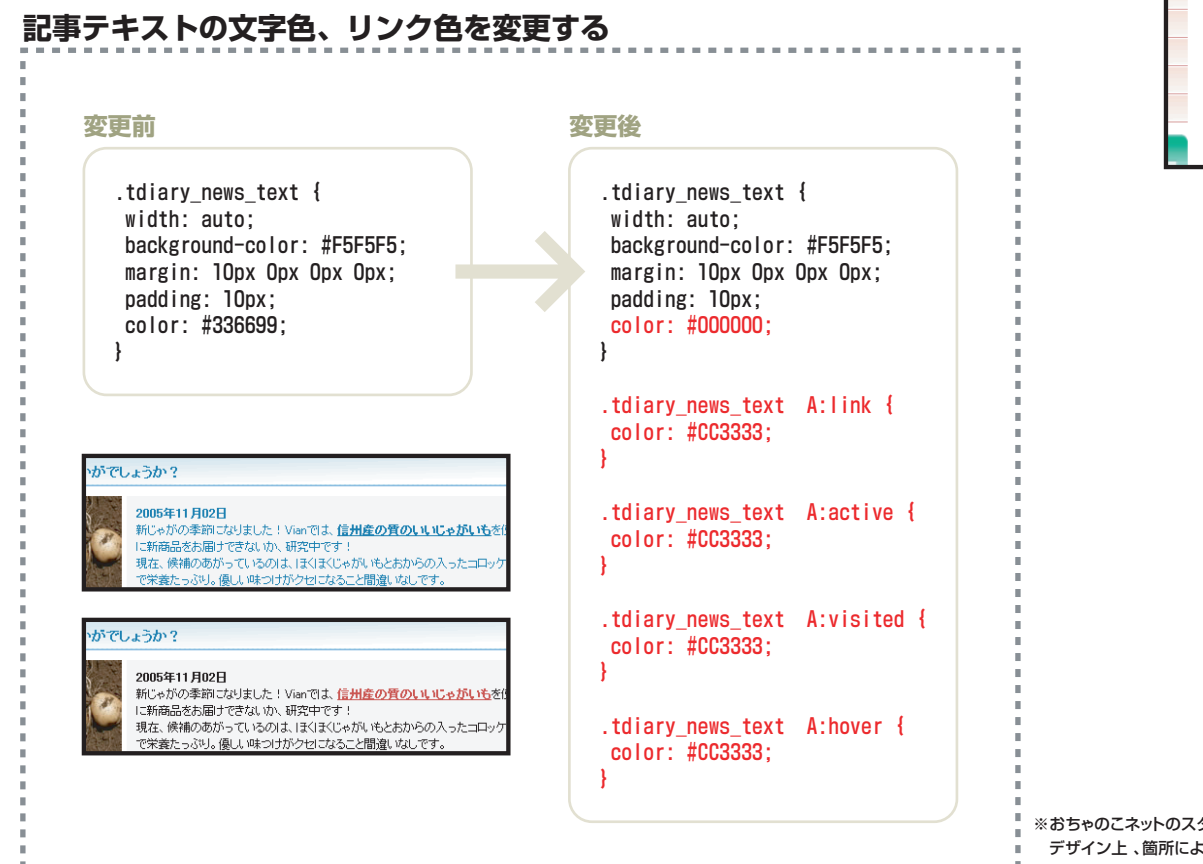

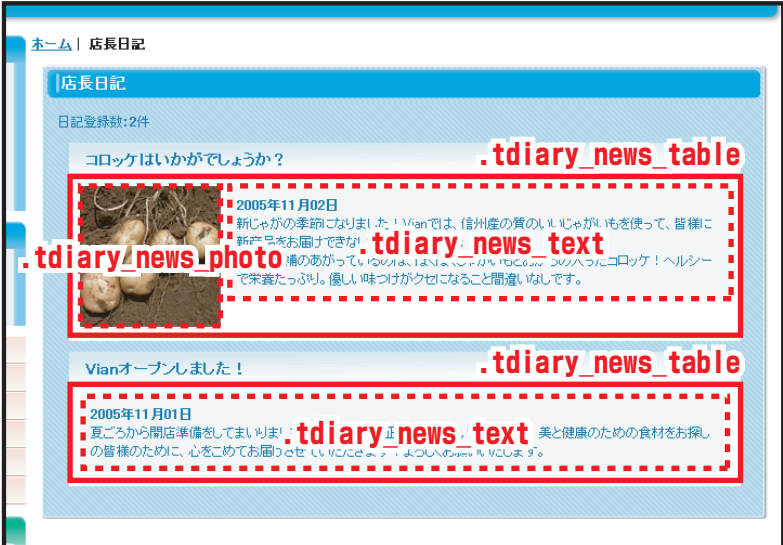

※おちゃのこネットのスタイルシートでは、全体に設定した共通リンク色(bodyの項をご覧下さい)の他に、 デザイン上、箇所によって独自リンク色を設定しているセレクタがあります。 記事リンクは、こちらの指定が優先されます。

### リンク集・特定商取引法表示

ログイン

.td\_link\_shop1…テーブル左側セルのclass属性セレクタです。

- .td\_link\_shop2…テーブル右側セルclass属性セレクタです。
- .link shop…テーブル大枠のclass属性セレクタです。
- .link\_shop\_table…テーブルを包括するclass属性セレクタです。

このセレクタでは、リンク集、特定商取引法表示テーブル(右図赤枠部分)に適用する文字装飾、背景色、背景画像を 指定しています。

※スタイルシートはテンプレートによって異なります。このスタイルシートは「ブルースカイ」です。

### カスタマイズのヒント

#### 左側セルの背景色を変更する

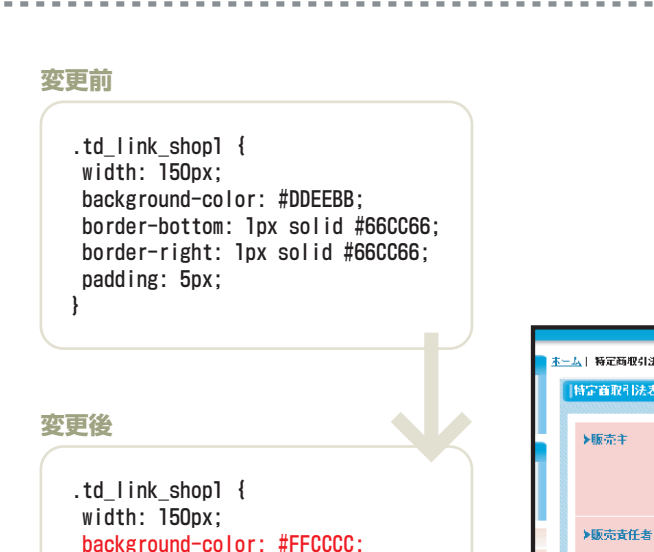

border-bottom: 1px solid #66CC66; border-right: 1px solid #66CC66; padding: 5px;

|             | <u>ホーム</u>   特定時限引法表示                                                                                                   |  |  |  |
|-------------|----------------------------------------------------------------------------------------------------|--|--|--|
| 特定寶取引法表示    |                                                                                                    |  |  |  |
|             | ▶ちののこキャト<br>今期時時中市東線と本山間町3-6-26東頂中センタービルEast報2F<br>今期1073-435-0365 FAX:078-485-0020<br>F-M+1: <u>nakaiina#Dorak net</u> |  |  |  |
| 任者          | 中順環                                                                                                    |  |  |  |
| 金以外の<br>金   | 代金引牌手就中300円<br>语记和500円                                                                                                  |  |  |  |
| 法           |                                                                                                    |  |  |  |
| <b>海時</b> 期 | 计注文编辑:调制以内                                                                                                    |  |  |  |
|             | (法表示<br>主以外の<br>金<br>法<br>法<br>法                                                                                        |  |  |  |

#### 康と美のための会品をお届けします Vian !ご利用案内 | 回 お同い合わせ 商品検索: 検索 .link shop table 商品力テゴリー レトルト食品 特定商取引法表示 □ <u>冷東食品</u> □ 生鲜食品 ▶販売主 V an 特集 兵庫県神戸市東灘区本山南町8-6 □<u>この冬おすすめ</u> 電話:000-000-0000 FAX:000-000-0000 a <u>春をささどり</u> E-Mail: info@vian.ocnk.net ロ<u>ひな祭り特集</u> ▶販売責任者 御芯野彩子 ■ 特定商取引法表示 ■ 店長日記 ロリンク集 ▶商品代金以外の 代金引换手数料300円 的面代並 框包料500円 □ <u>掲示板</u> td\_link\_shop1\_\_\_\_td\_link\_shop2 0 <u>A-E-</u> ▶商品引渡時期 ショッピングカート ご注文後通常1週間以 📜 カートの中身 カートは空です。 ▶お支払い方法 銀行振込,郵便振替,代金引修 ログイ ◎新規登録はこちら ▶返品·交換に 不良品の泥品は商品利益後2月以内にお知らせくださ ついて v– ite . . . . . . . パスワード・ ●パスワードを忘れた方 . I ink shop

### 特定商取引法表示

### **リンク集・特定商取引法表示** ショップタイトル項目 .shop\_title | リンクタイトル項目 .link\_title | テキスト部分 .shop\_link\_text

.shop\_title…ショップタイトル項目(特定商取引法表示項目)のclass属性セレクタです。

.link\_title…リンクタイトル項目のclass属性セレクタです。

.shop\_link\_text…リンク集・特定商取引法表示テキスト部分のclass属性セレクタです。

このセレクタでは、リンク集、特定商取引法表示テキスト(右図赤枠部分)に適用する文字装飾、背景色、アイコン画像を指定しています。

※スタイルシートはテンプレートによって異なります。このスタイルシートは「ブルースカイ」です。

### カスタマイズのヒント

#### 左側セルの文字色とアイコン画像を変更する

#### 変更前 変更後 .shop title { .shop title { width: auto: width: auto; height: 25px: height: 25px; background-image: url(img/icon\_sub\_titleO1.gif); background-image: url(【画像URL】); background-repeat: no-repeat; background-repeat: no-repeat; margin-bottom: 5px; margin-bottom: 5px; padding: 10px 0px 0px 30px; padding: 10px 0px 0px 30px; font-size: 14px: font-size: 14px; font-weight: bold; font-weight: bold; color: #336600: color: #CC33333; >販売責任者 御茶野彩子 )商品代金以外の 代金引換手数料300円 必要料金 **梱包料500円**

| 単度と筆のための作品をお届けれた            | 1                     |                                                      |
|-----------------------------|-----------------------|------------------------------------------------------|
| Vian                        |                       | () 二利用文内   今天同い合わせ 商品核本: 株金                          |
|                             |                       |                                                      |
| 商品カテゴリー質                    | <u>本· 」</u> 特定新昭41法表示 |                                                      |
| ◎ <u>レトルト食品</u>             | 1日1日取引法表示             |                                                      |
| □ /#水氏画<br>□ 生鮮食品           | .snop_titi            | e .snop_link_text                                    |
| 日本                          | ▶販売主                  | Jien<br>全面に小石市市地区よりInghtoux                          |
| <b>コ</b> この冬ますすめ            |                       |                                                      |
| ◎ 春をささどり                    |                       | ajstitut-uuu FARcuu-uuu<br>E-Mai jinfoëvian.oonk.net |
| n <u>ひな祭り時集</u>             |                       |                                                      |
| a <u>特定商取引法表示</u>           | *熙元真正有                | · 第4章 1997年                                          |
|                             | 21866153212//90       | -::                                                  |
| ■ <u>2222</u> 年。<br>01 18示板 | 必要料金                  | 過受料(50円                                              |
| a <u>A. P.</u>              | CHEV-BOX              |                                                      |
| ロ 営業時間のご案内                  |                       |                                                      |
| ショッピンジカート                   | > mini 与 提時現          | 二年久後運業1週間。因为                                         |
| 🚉 カートの中身                    |                       | ***************************************              |
| カートは空です。                    | P43次3407578           | 我行振达 郵便提著,心室引牌                                       |
| 50042                       |                       | ***************************************              |
| ◎新規登録はこちら                   | ▶返品・交換に               | 不民意のの逆品 は商品創造後2日以内にお知らせください。                         |
| x                           | 4.7                   |                                                      |
| 737 F:                      |                       |                                                      |
| Q <u>X29-Fēžā£b</u>         |                       |                                                      |
| 0845                        |                       |                                                      |
| · · · · · ·                 |                       |                                                      |

#### リンク集

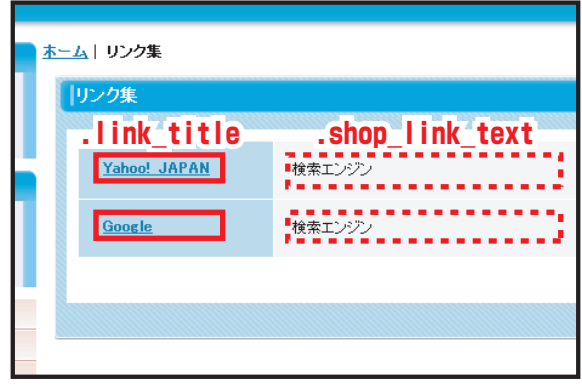

### ご利用案内 ご利用案内テキスト .guide\_text

.guide\_text…ご利用案内テキスト部分のclass属性セレクタです。

このセレクタでは、ご利用案内テキスト(右図赤枠部分)に適用する文字装飾、配置位置を指定しています。 ※スタイルシートはテンプレートによって異なります。このスタイルシートは「ブルースカイ」です。

🚺 カスタマイズのヒント

### ご利用案内テキストの文字色を変更する

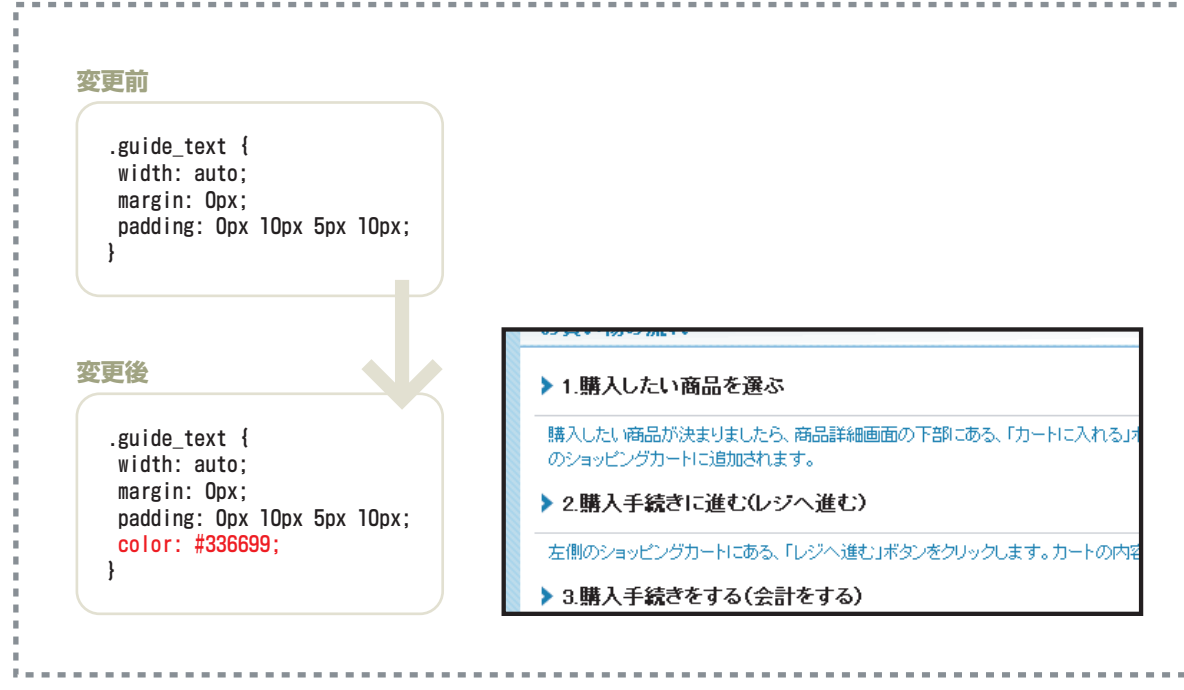

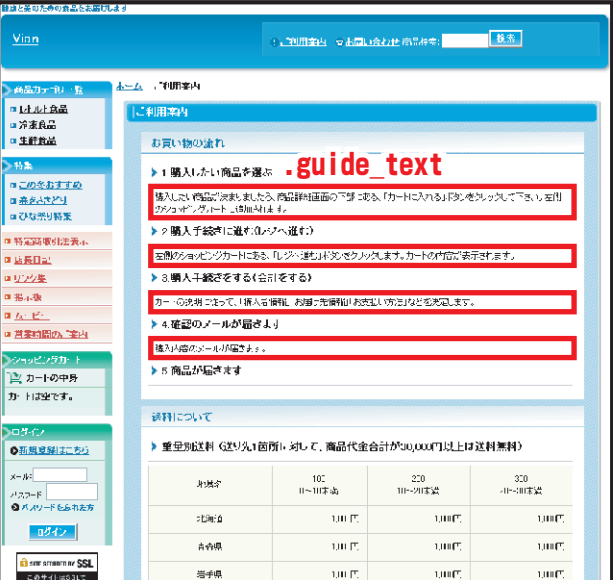

**#footer**…ショップコンテンツ下部ヘッダーのid属性セレクタです。

このセレクタでは、ショップ下部フッター(右図赤枠部分)に適用する文字装飾、背景色、背景画像、配置位置を指定しています。 フッター本文は管理画面の「デザイン管理」>「画像とコメントの設定」で設定します。 ※スタイルシートはテンプレートによって異なります。このスタイルシートは「ブルースカイ」です

🚺 カスタマイズのヒント

#### フッターの文字色と背景色を変更する 変更前 変更後 #footer { #footer { padding: 10px 0px 10px 0px; padding: 10px 0px 10px 0px; margin-top: Opx; margin-top: Opx; background-color: #000000: background-color: #336699: font-size: 10px; font-size: 10px; color: #FFFFFF; color: #EAF5FA; text-align: center; text-align: center; } } @ 米天オークション U F-94- 28-0993 RSS 1.0 Provered by あちゃのこネット ホームページ作成とションピングカート付きネオ・ショップ発展サービス н.,

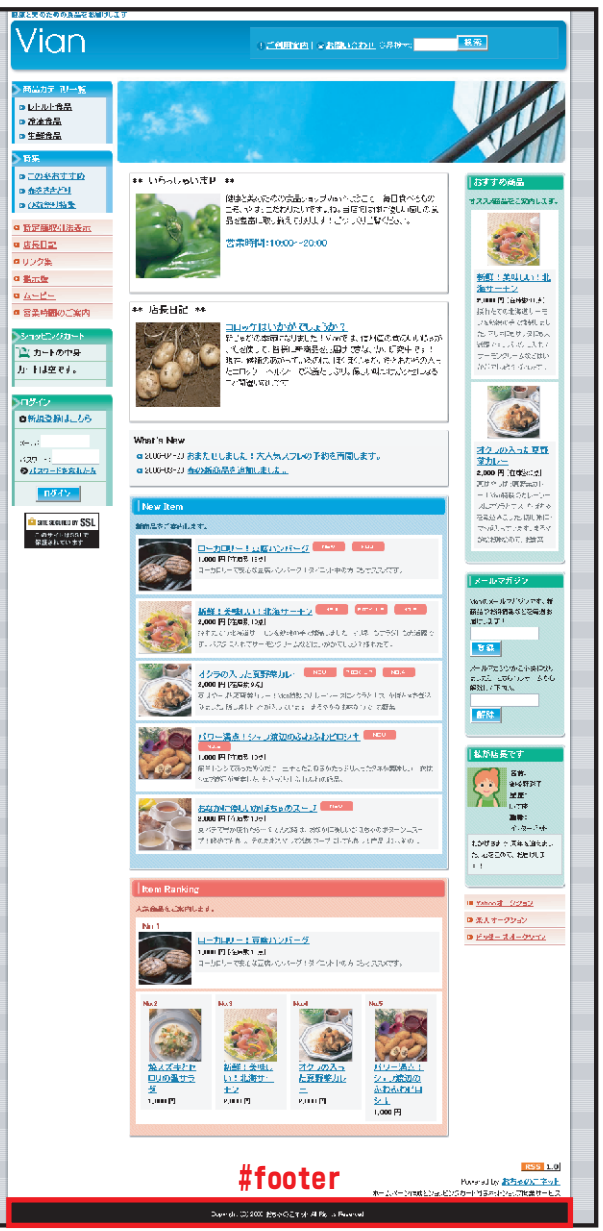

#### トップページ

### Powered by 表示 おちゃのこ #ochanoko

### **#ochanoko**…ショップコンテンツ下部Powered by 表示のid属性セレクタです。

このセレクタでは、ショップ下部おちゃのこネットPowered by 表示(右図赤枠部分)に適用する文字装飾、背景色、背景画像、配置位 置を指定しています。

※Powered by 表示は独自ドメインコースのショップ様には表示されません。
※スタイルシートはテンプレートによって異なります。このスタイルシートは「ブルースカイ」です。

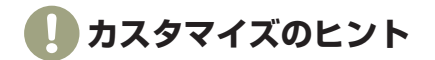

このセレクタでは必須項目ですので、削除する事は許可されていません。

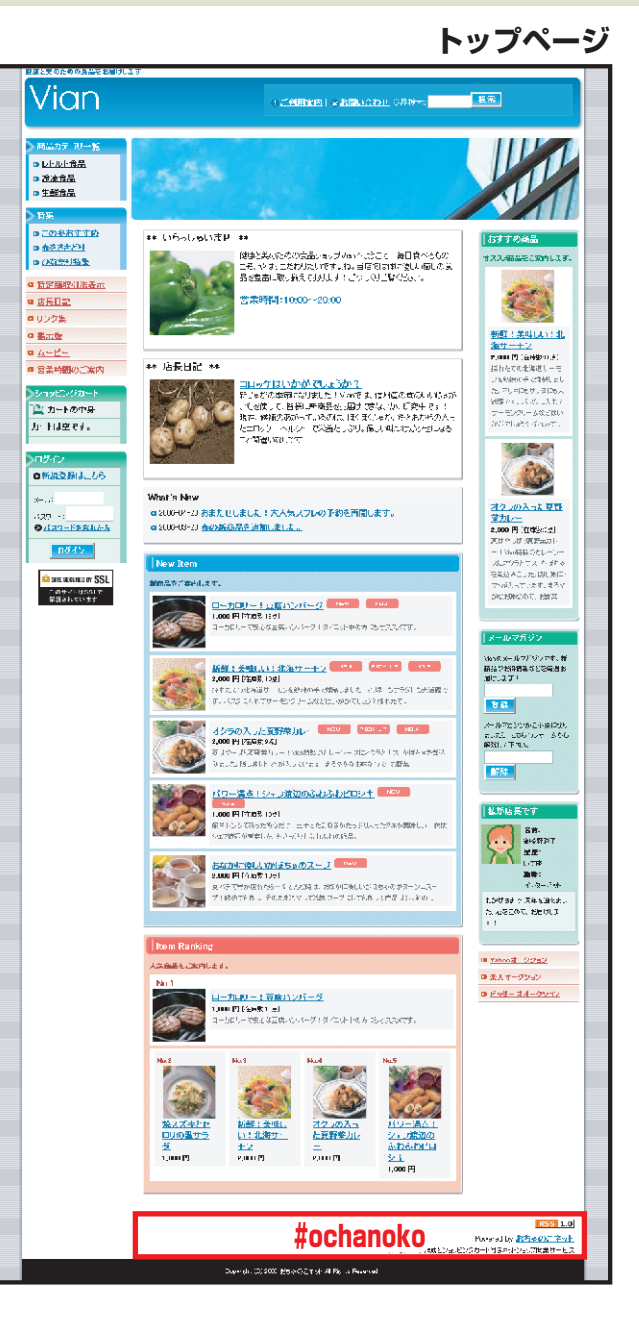
# ポップアップウィンドウ ウィンドウを閉じる .win\_close

パスワードのお問い合わせ

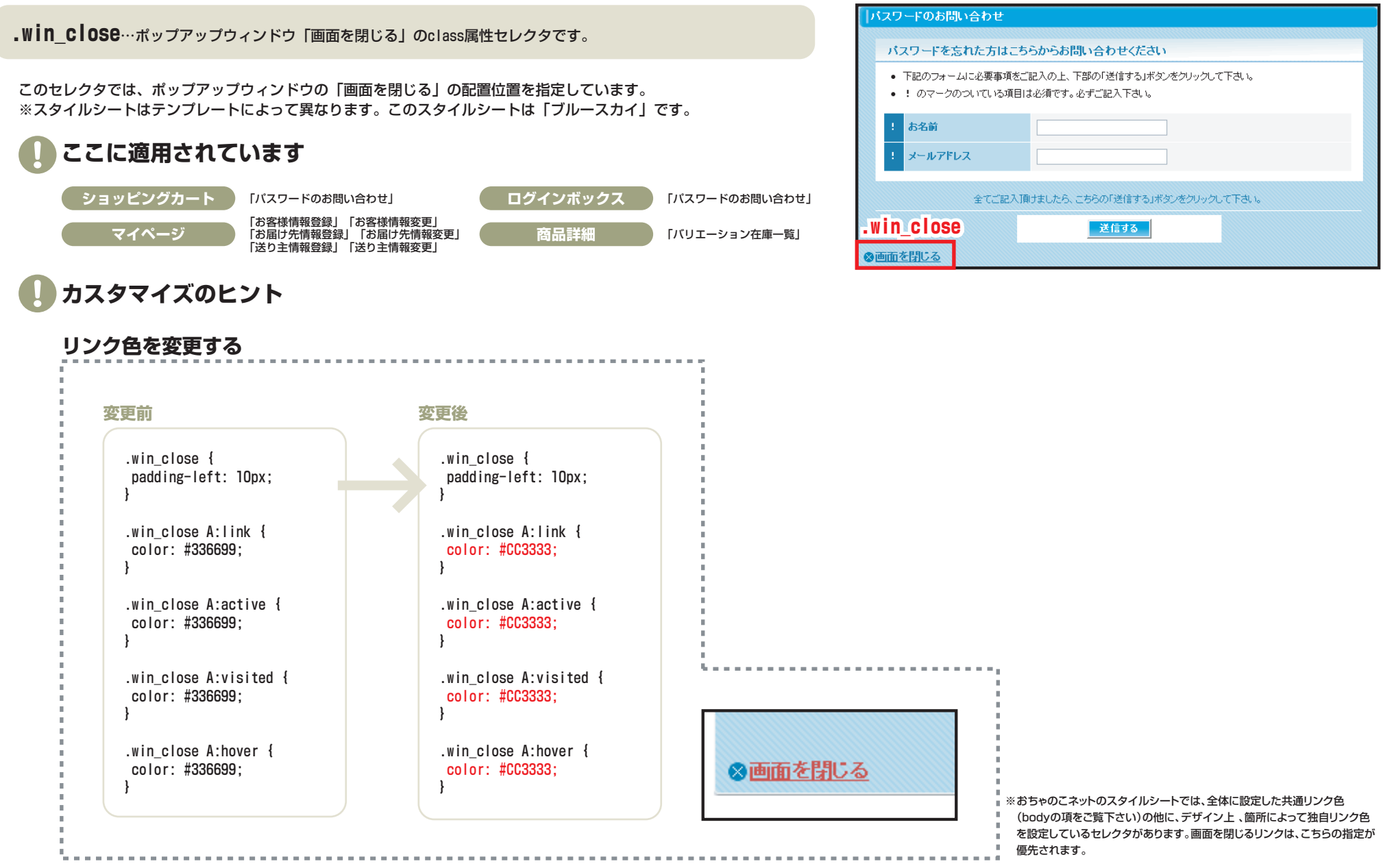

## .bbs table top/.bbs table middle/.bbs table bottom…掲示板投稿記事枠のclass属性セレクタです。

このセレクタでは、掲示板投稿記事枠(右図赤枠部分)に適用する背景色、背景画像、配置位置を指定しています。 ※スタイルシートはテンプレートによって異なります。このスタイルシートは「ブルースカイ」です。

カスタマイズのヒント

## 背景色を変更する

#### 変更前

.bbs table top { width: auto; background-color: #FFFFFF; margin: 20px 20px 0px 20px: padding: 5px; ł

.bbs table middle { width: auto: background-color: #FFFFFF; margin: Opx 20px Opx 20px; padding: Opx 10px Opx 10px: }

.bbs\_table\_bottom { width: auto: height: 10px; background-color: #FFFFFF; margin: Opx 20px Opx 20px; padding: Opx; ł

#### 変更後

.bbs table top { width: auto; background-color: #999999; margin: 20px 20px 0px 20px: padding: 5px; }

.bbs table middle { width: auto: background-color: #999999; margin: Opx 20px Opx 20px; padding: Opx 10px Opx 10px:

.bbs\_table\_bottom { width: auto: height: 10px; background-color: #999999: margin: Opx 20px Opx 20px; padding: Opx; }

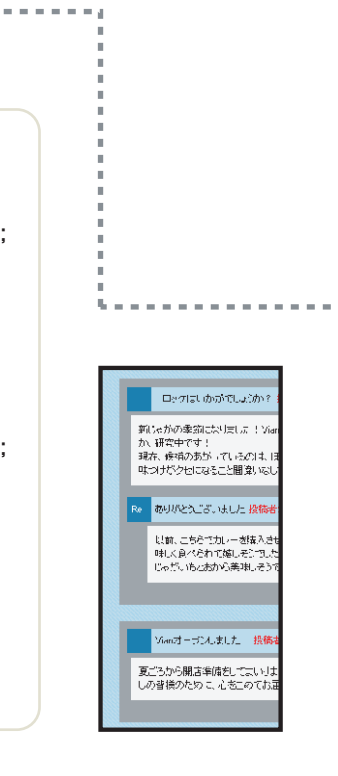

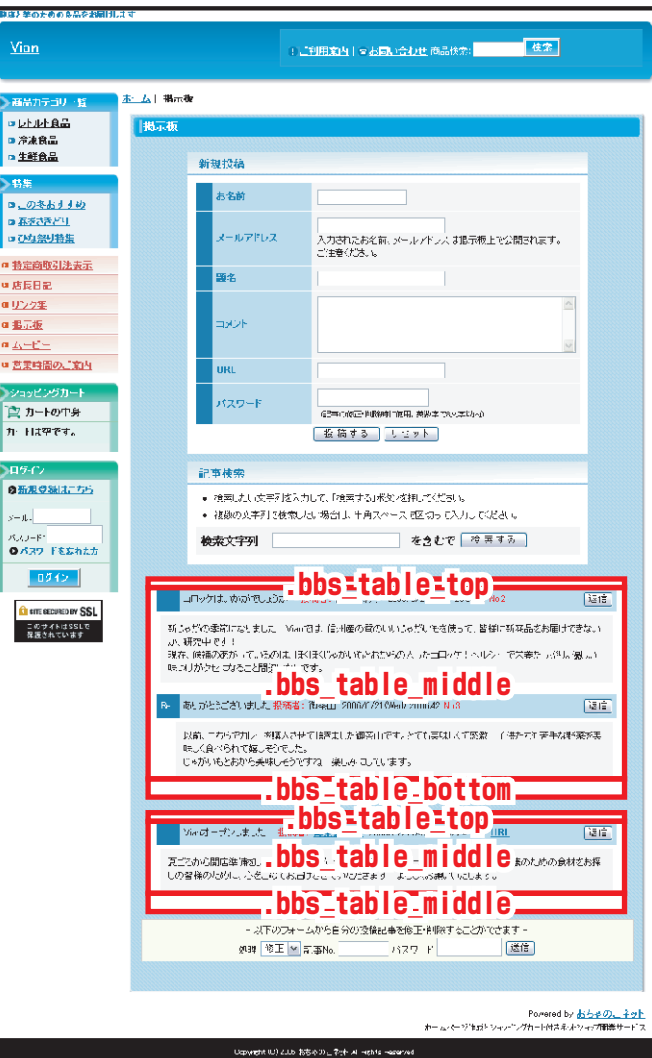

揭示板

.bbs\_table\_stop…投稿フォーム枠を包括するclass属性セレクタです。
 .bbs\_table\_s…投稿フォームテーブル枠を包括するclass属性セレクタです。
 .bbs\_table…投稿記事テーブル枠を包括するclass属性セレクタです。

このセレクタでは、掲示板投稿フォーム、投稿記事枠(右図赤枠部分)に適用する横幅、配置位置を指定しています。 ※スタイルシートはテンプレートによって異なります。このスタイルシートは「ブルースカイ」です。

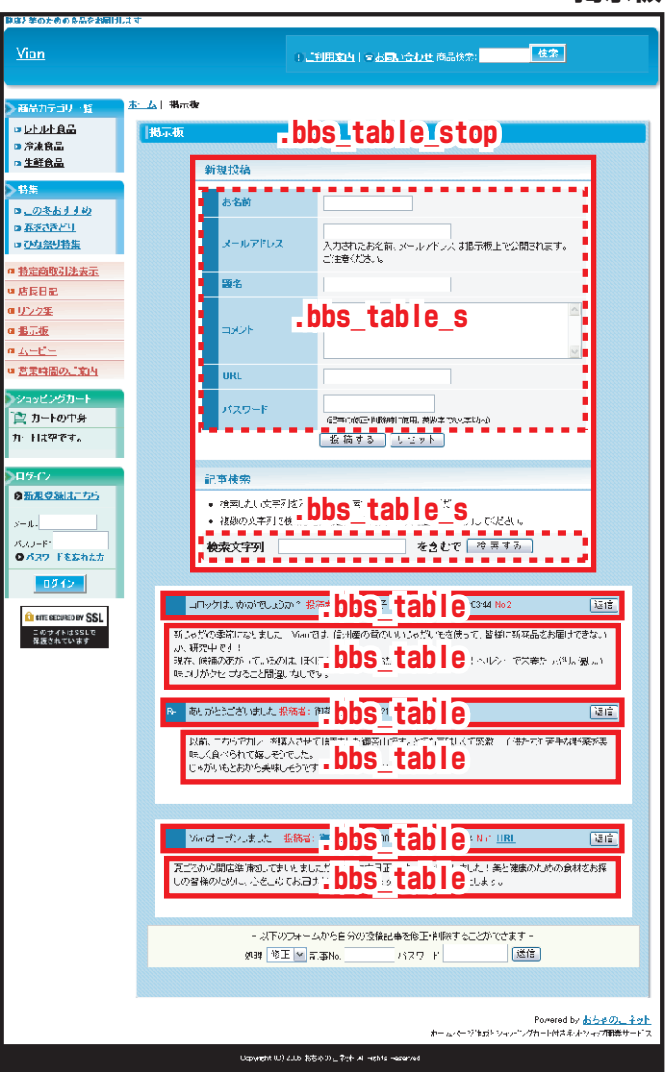

### 揭示板

.bbs\_td\_color1…投稿記事タイトル左端セルのclass属性セレクタです。 .bbs\_td\_color2…投稿記事タイトル中央セルのclass属性セレクタです。 .bbs\_td\_color3…投稿記事タイトル右端セルのclass属性セレクタです。 .bbs\_text…投稿記事本文のclass属性セレクタです。

このセレクタでは、投稿記事テーブルのセルの文字色や背景色を指定しています。 ※スタイルシートはテンプレートによって異なります。このスタイルシートは「ブルースカイ」です。

# 🚺 カスタマイズのヒント

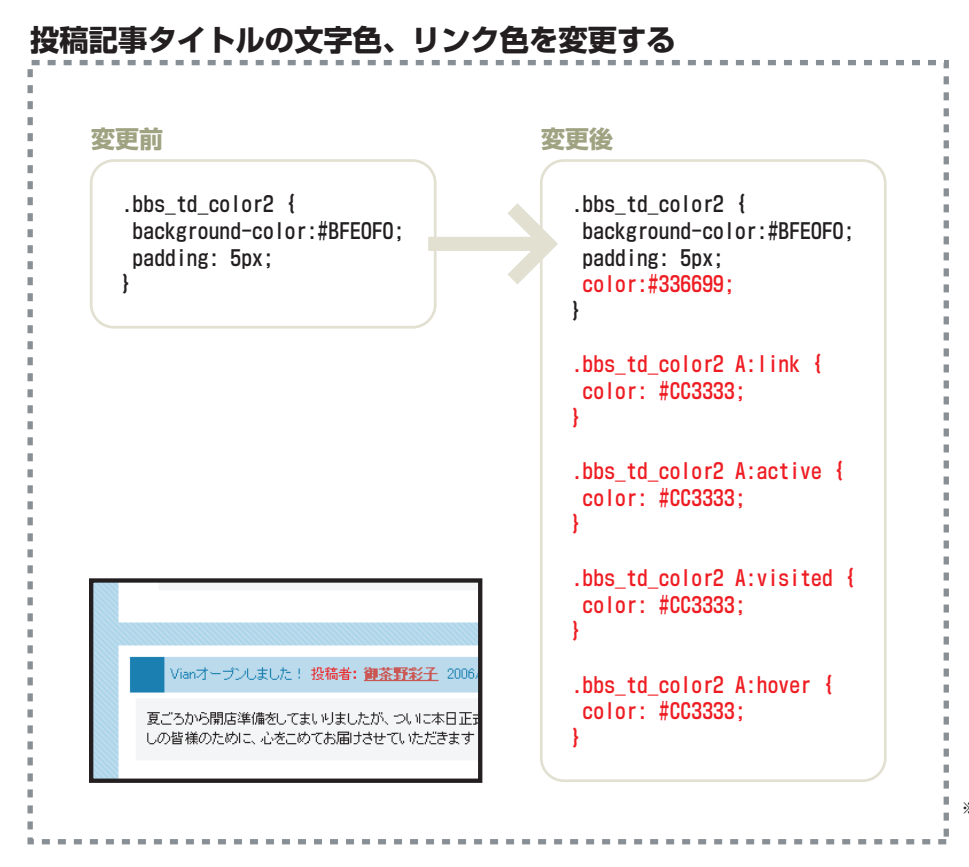

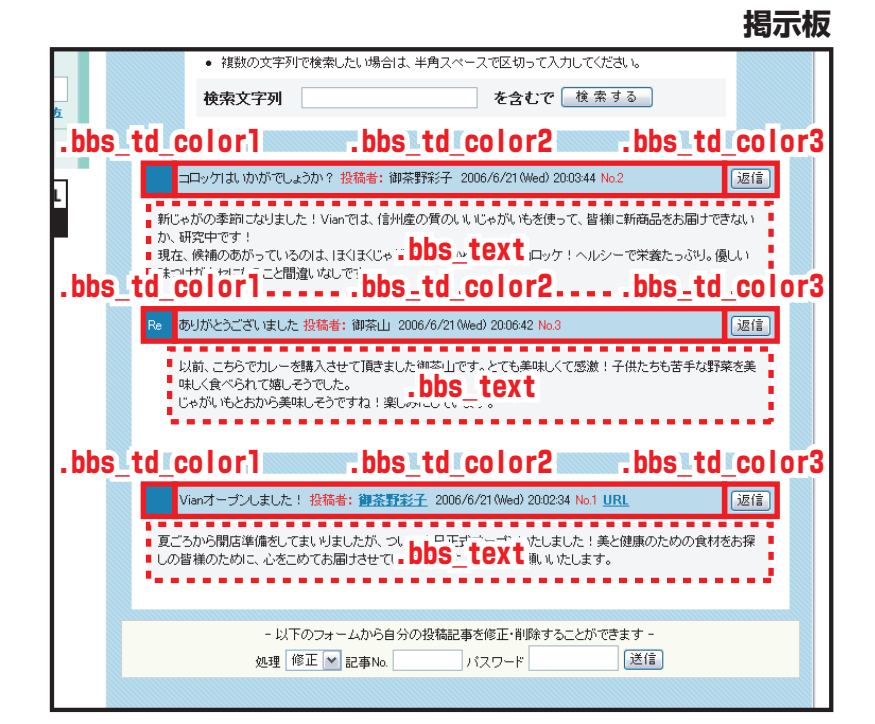

※おちゃのこネットのスタイルシートでは、全体に設定した共通リンク色(bodyの項をご覧下さい)の他に、デザイン上、 箇所によって独自リンク色を設定しているセレクタがあります。投稿記事タイトルリンクは、こちらの指定が優先されます。

## ページ送り表示 ページ送り .sec\_line\_top

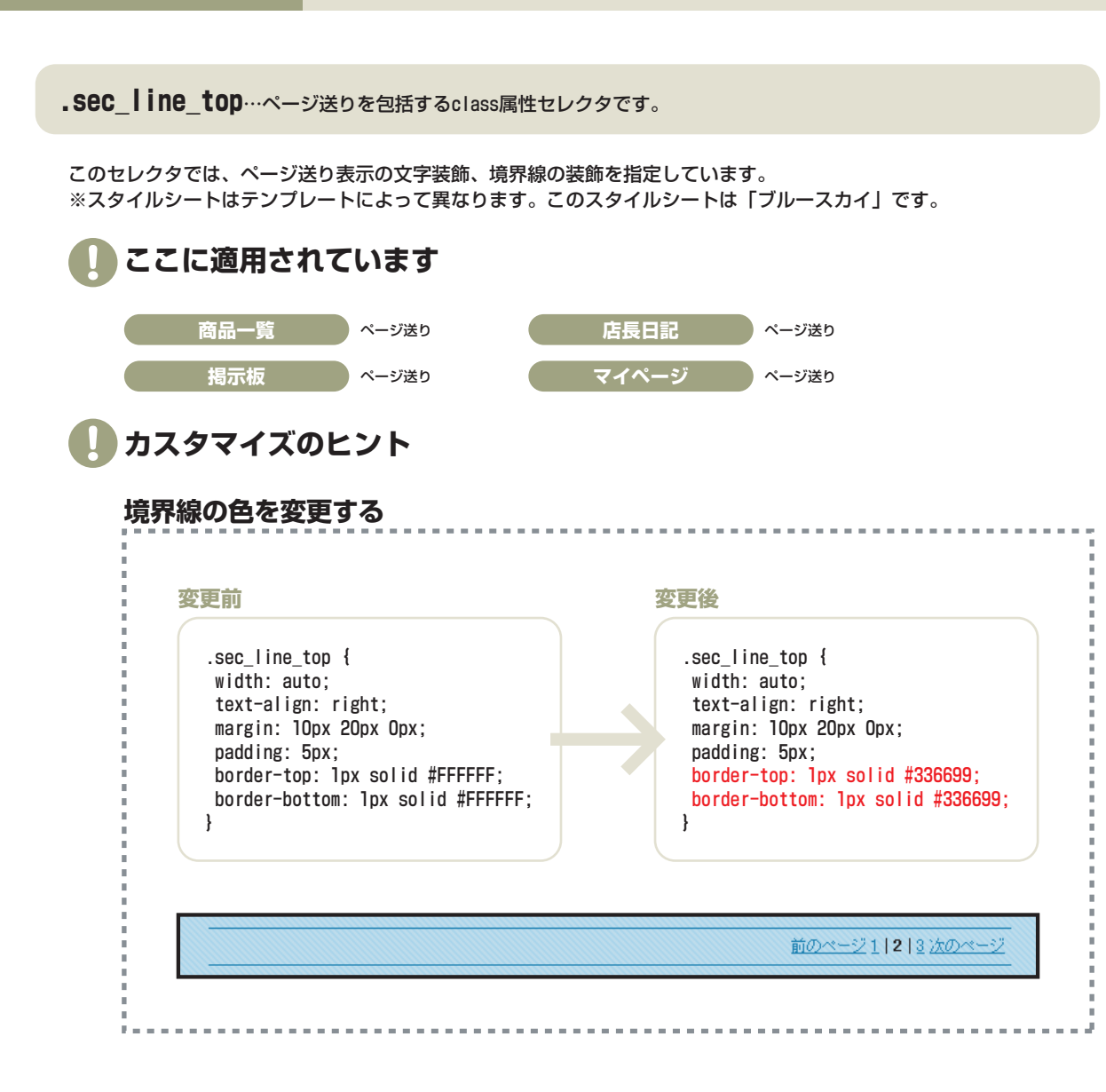

#### 健康と美のための金品をお届けします <u>Vian</u> | <u>ご利用案内</u>| = <u>あ間い合わせ</u>商品検索: 検索 ホーム | 店長日記 商品カテゴリ・覧 □ レトルト食品 店長日記 0 洋沼菜 日記登錄数:41件 o <u>和惣菜</u> o <u>その他</u> 前のページ1|2 3次のペー 🛥 <u>冷東食品</u> 生鮮食品 いつもありがとうございます 16.35 2005年12月21日 □ この冬おすすめ 12月19日までご頂きましたご注文は、すべて発送いたしました。1週間過ぎましても届かない場合は、お問い合わせ 下さい はせい ■ 春季ささどり .win close 中期 10 特定商取引法表示 新鮮!美味しい!北海サーモン □ 店長日記 2005年12月15日 ◎ リンク集 旅先で出るった。北海道のサーモン。これがとても美味しいのです!そしてその場で仕入れ交渉を始めてしまい。 同行した家頃に呆れられてしまいました。ころらは新年から入位予定です。お楽しみに! ◎ 指示板 0 <u>L-P-</u> □ 営業時間のご客内 いつもありがとうございます ショッピングカー 2006年12月10日 12月9日までに頂きましたご注文は、すべて発送したしました。「返間過ぎましても届かない場合は、お問い合わせ 🃡 カートの中身 下乱使せ。 カートは空です。 感動しました ログイン ◎新規登録はこちら 2005年12月07日 お客様からお手紙をいただきました。お野葵嫌いのお子様が、美味しそうに食べてくださったとのこと。こういうお言葉 2 110 を頂いた時が、ショップをやっていて、香菇し、時ですね。これからもよろしくお願いします! 320-10 ▶ パスワードを忘れた方 いつもありがとうございます ログイン 2005年12月04日 SITE SECURED BY SSL 12月1日までに頂きましたご注文は、すべて発送したしました。1週間過ぎましても届かない場合は、お問い合わせ このサイトは3GLで 保護されています ~さいませ。 夏野菜カレー開発中です 2005年10月25日 美味しいオクラを仕入れました!大ふりで面ごたえを抜群なんですよ。これはカレーにしてみますね。 Vian閉店準備中です 2005年08月20日 美と健康のための食品をお届けするVian、開店準備中です。 前のページ1|2 3次のペー Powered by あちゃのこネット ホームページ作成とショッピングカート付きネットショップ開業サービス

Copyright (C) 2005 おちゃのこネット Al Flights Reserved

店長日記

# フォームボタン フォームボタン強調 .bot\_b input

.bot\_b input…フォームボタンを包括するclass属性セレクタです。

このセレクタでは、フォームボタン共通の文字装飾、背景色、背景画像を指定しています。 ※スタイルシートはテンプレートによって異なります。このスタイルシートは「ブルースカイ」です。

🌗 カスタマイズのヒント

## ボタンの文字色と背景画像を変更する

| .bot_b input {<br>padding: 2px;<br>background-color: #FFFFFF;<br>background-image: url(img/bot_bg.gif);<br>color: #FFFFFF;<br>font-weight: bold;          |                                |
|----------------------------------------------------------------------------------------------------|--------------------------------|
| ,<br>変更後                                                                                                    |                                |
| <pre>.bot_b find( {     padding: 2px;     background-color: #FFFFFF;     background-image: url(【画像URL】);     color: #FFFF00;     font-weight: bold;</pre> | <b>就里:</b> ハワエーフョンを過訳(JCC/2CC) |
| }                                                                                                    | カートに入れるお問い合わせ                  |

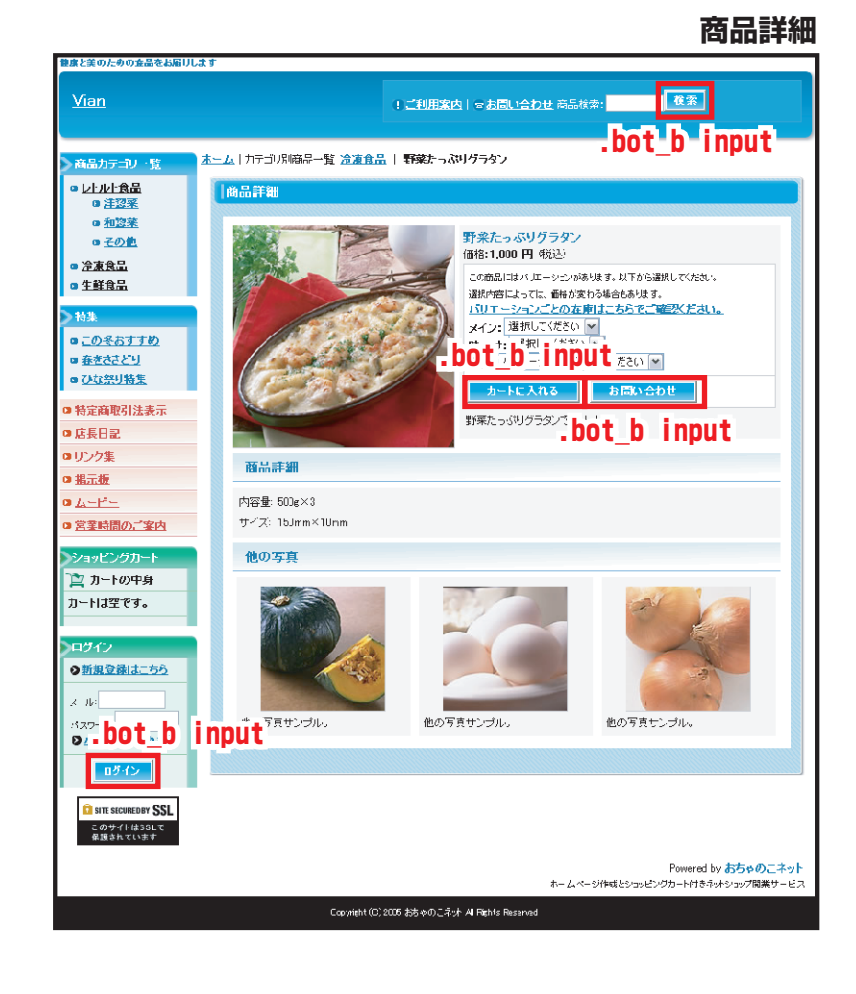

## HTMLタグ要素 ページ全体 body

### **body**…ページ全体を指定するHTMLタグです。

このタグでは、ページ全体の文字装飾、背景色、背景画像を指定しています。 ※スタイルシートはテンプレートによって異なります。このスタイルシートは「ブルースカイ」です。

# 🌗 カスタマイズのヒント

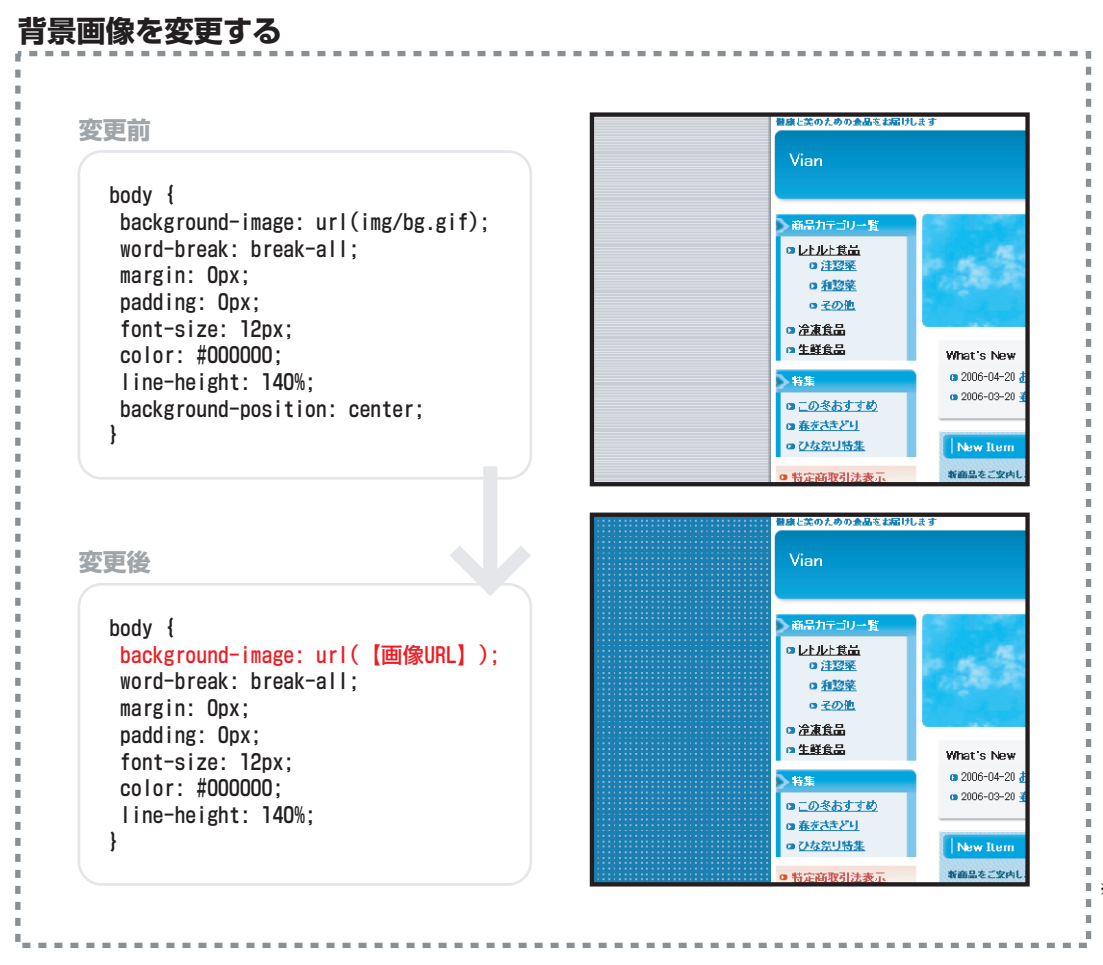

※このセレクタはSSLによって保護されているページ(ショッピングカート・お問い合わせ等)にも適用されますの
 で、使用する画像URLは絶対バス(http://〇〇〇.ocnk.net/data/demo/image/×××.jpg)ではなく、相対バス
 (image/×××.jpg)で記入して下さい。

## HTMLタグ要素 ページ全体 A:link | A:active | A:visited | A:hover

A:link…ページ全体リンクの既定classです。 A:active…ページ全体リンククリック時の既定classです。 A:visited…ページ全体既読リンクの既定classです。 A:hover…ページ全体リンクオンマウス時の既定classです。

このタグでは、ページ全体リンクの文字装飾を指定しています。各セレクタで個別に指定している場合、各セレクタの指定が優先されます。 ※スタイルシートはテンプレートによって異なります。このスタイルシートは「ブルースカイ」です。

# カスタマイズのヒント

#### リンク色を変更する 健康と美のための食品をお届けします 変更前 変更後 <u>Vian</u> ! ご利用案内 | 🖻 お問い合わせ 商品 A:link { A:link { font-weight: bold; font-weight: bold; 商品力テゴリー覧 text-decoration: underline: text-decoration: underline: font-size: 12px; font-size: 12px; □ レトルト食品 color: #336699; color: #CC3333 □ <u>洋惣菜</u> line-height: 140%; line-height: 140%; 10 和惣菜 Comparison 10 - Comparison 10 - Compariso 冷凍食品 A:active { A:active { 生鮮食品 \*\* いらっしゃいませ \*\* text-decoration: underline; text-decoration: underline; 健康と美のための食品ショップVianへようこそ!毎日食 特集 font-size: 12px; font-size: 12px; こそ、やはりこだわりたいですよね。当店では何に優し 品を豊富に取り揃えております!ごゆっくりご覧ください font-weight: bold; font-weight: bold: □ この冬おすすめ color: #336699; color: #CC33333; □ 春をさきどり 営業時間:10:00~20:00 line-height: 140%; line-height: 140%; ひな祭り特集 特定商取引法表示 ◎ 店長日記 A:visited { A:visited { text-decoration: underline: text-decoration: underline: □ リンク集 \*\* 店長日記 \*\* font-size: 12px; font-size: 12px; □ <u>指示板</u> いつもありがとうございます font-weight: bold; color: #336699; font-weight: bold; 12月19日までに頂きましたご注文は、すべて発送いたしました。1週間過ぎまして • <u>4-E-</u> color: #CC3333 合は、お問い合わせ下さいませ。 回 営業時間のご案内 line-height: 140%; line-height: 140%; ショッピングカート What's New 渣 カートの中身 ◎ 2006-04-20 おまたせしました!大人気スフレの予約を再開します。 A:hover { A:hover { カートは空です。 2006-03-20 <u>春の新商品を追加しました。</u> text-decoration: none: text-decoration: none: font-size: 12px: font-size: 12px: ログイン font-weight: bold; font-weight: bold; New Item ◎新規登録はこちら color: #3399CC: color: #CC3333 新商品をご案内します。 line-height: 140%; line-height: 140%; メール: ローカロリー!豆腐ハンバーグ パスワード: 1 000 円 [在康次:18点] ● パスワードを忘れた:

## HTMLタグ要素 見出し h1 | h2 | h3

h1/h2/h3…見出しを記述するHTMLタグです。

このタグでは、見出し共通の文字装飾を指定しています。このタグを利用して目次を作成する機能のあるブラウザがあるため、ショップの要所に挿入されています。

※スタイルシートはテンプレートによって異なります。このスタイルシートは「ブルースカイ」です。

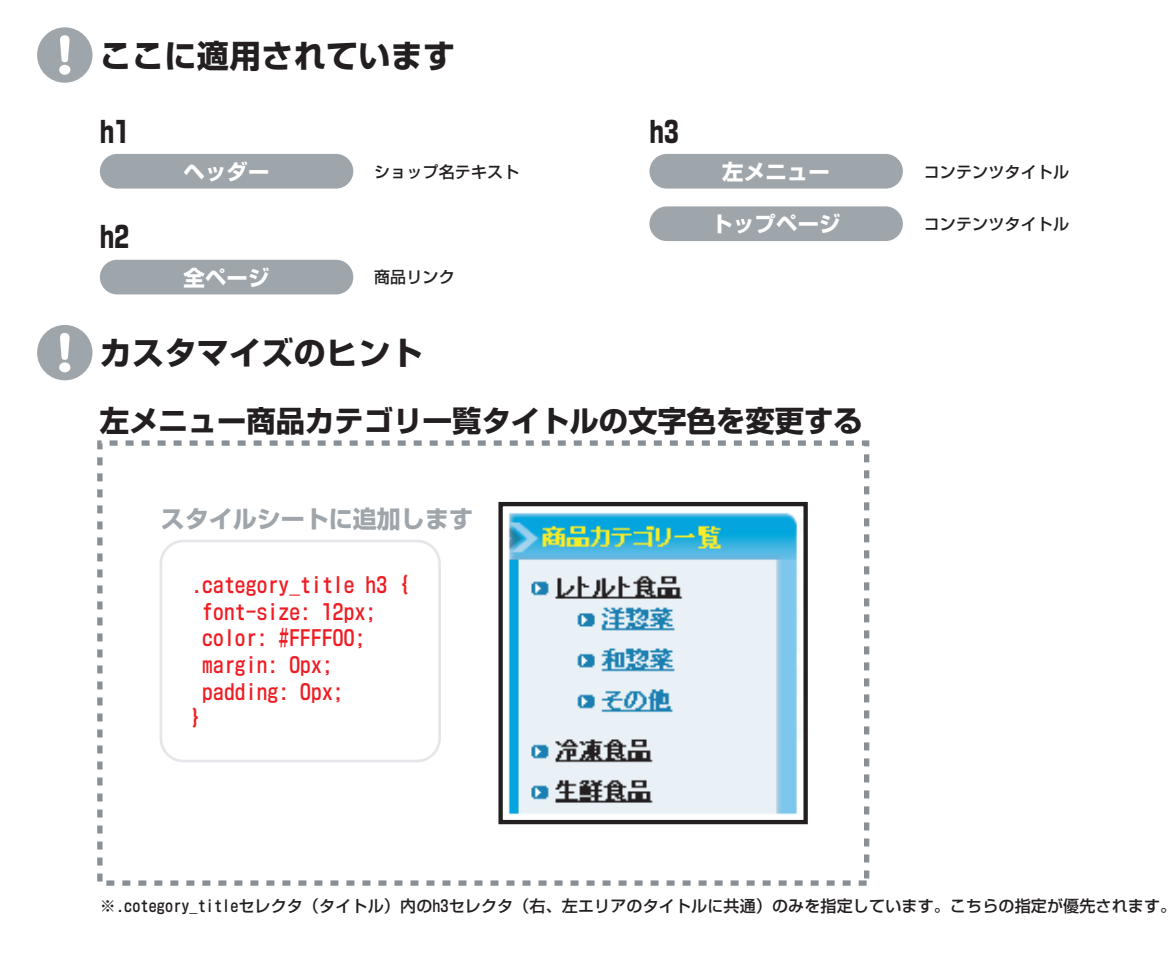

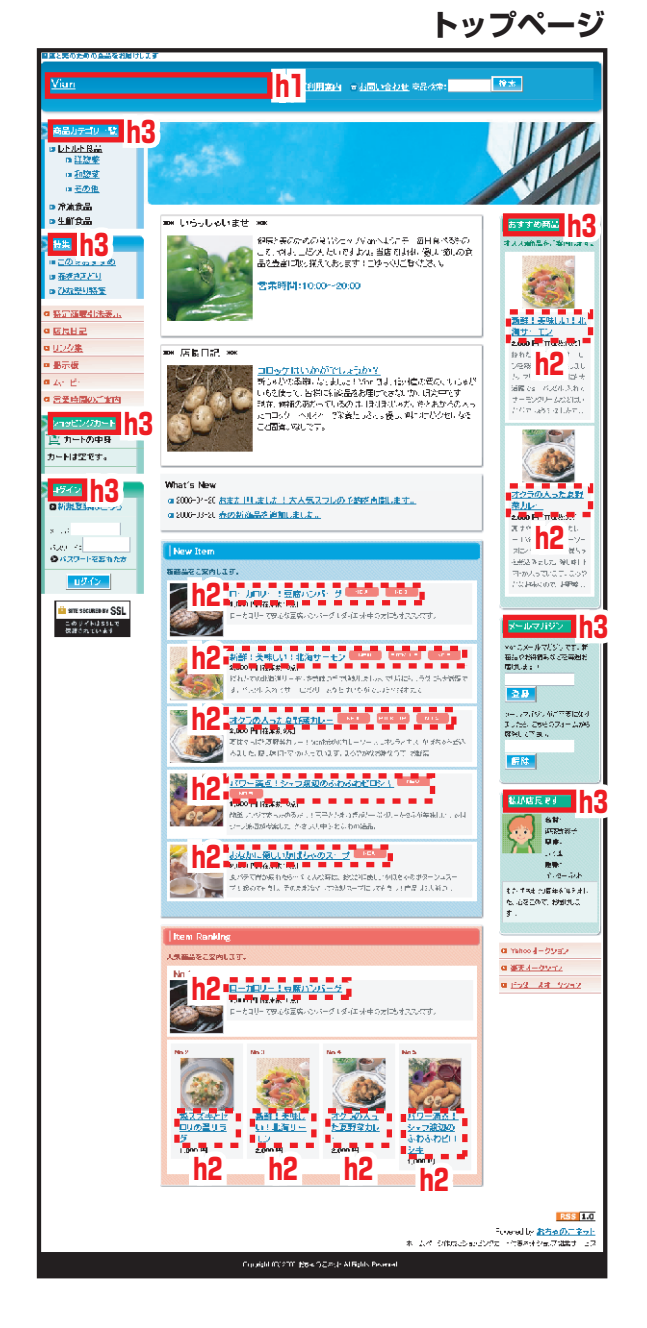

# HTMLタグ要素 順序無しリスト ul

**↓** …順序無しリスト表示を包括するHTMLタグです。

このタグでは、リスト表示の配置位置を指定しています。

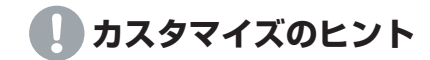

おちゃのこネットスタイルシートではこちらのulタグのカスタマイズを推奨しておりません。 レイアウトが崩れる恐れがあります。

#### HTMLタグ要素 ナビゲーション用リストアイコン .category list li | 特集用リストアイコン .pickup category list li

.category\_list li…「カテゴリー覧」リストのclass属性セレクタです。 .pickup\_category\_list li…「特集」リストのclass属性セレクタです。

このセレクタでは、「カテゴリー覧」「特集」リストのアイコン画像を指定しています。 ※スタイルシートはテンプレートによって異なります。このスタイルシートは「ブルースカイ」です。

# カスタマイズのヒント

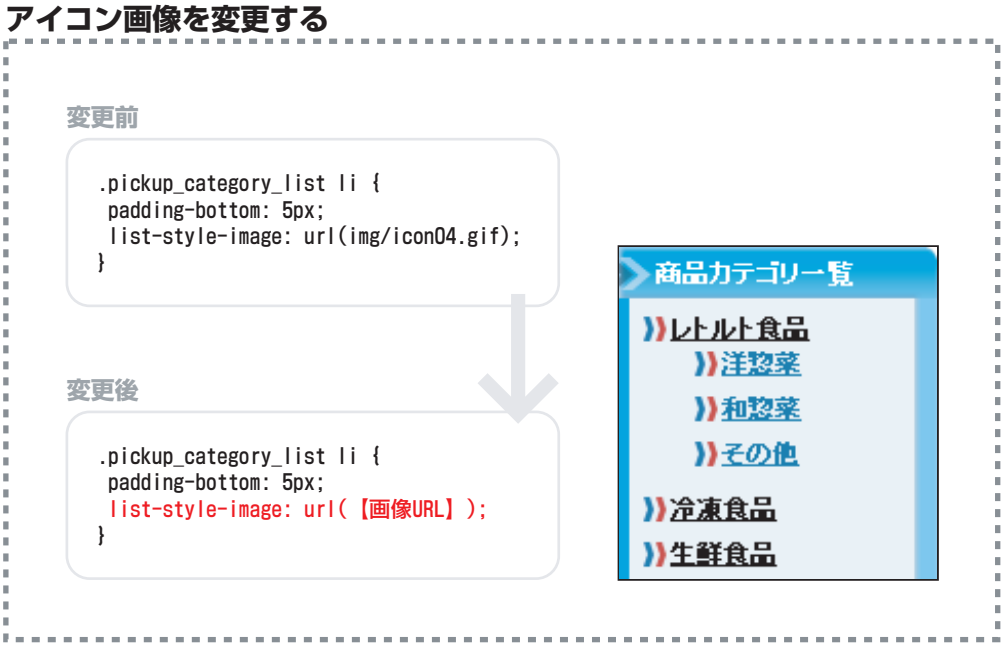

※このセレクタはSSLによって保護されているページ(ショッピングカート・お問い合わせ等)にも適用されますので、

使用する画像URLは絶対パス(http://〇〇〇.ocnk.net/data/demo/image/×××.ipg)ではなく、相対パス(image/×××.ipg)で記入して下さい。

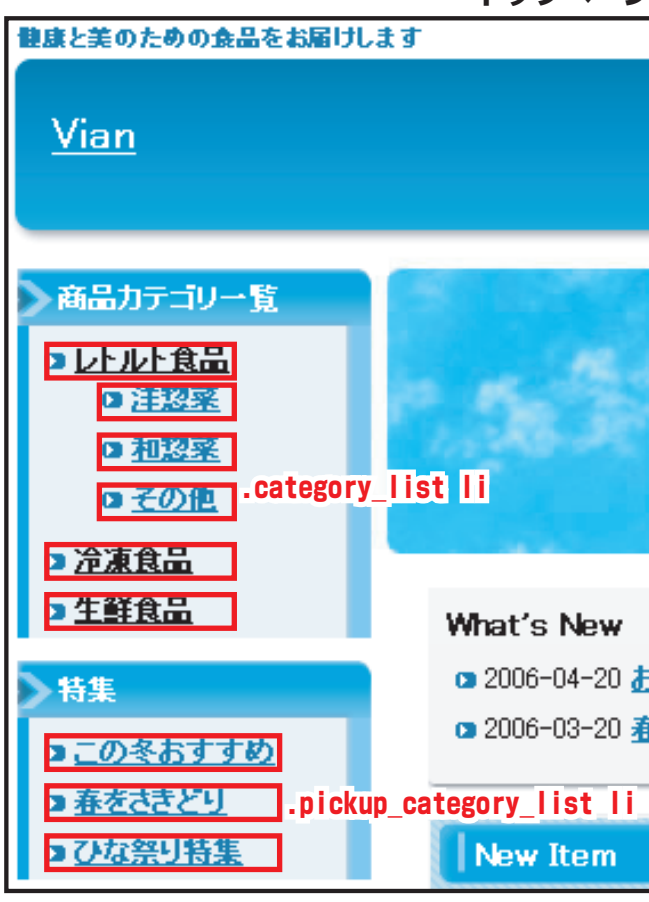

## **II**…リスト表示のHTMLタグです。

このタグでは、リスト表示共通の文字装飾を指定しています。 ※スタイルシートはテンプレートによって異なります。このスタイルシートは「ブルースカイ」です。

# ] カスタマイズのヒント

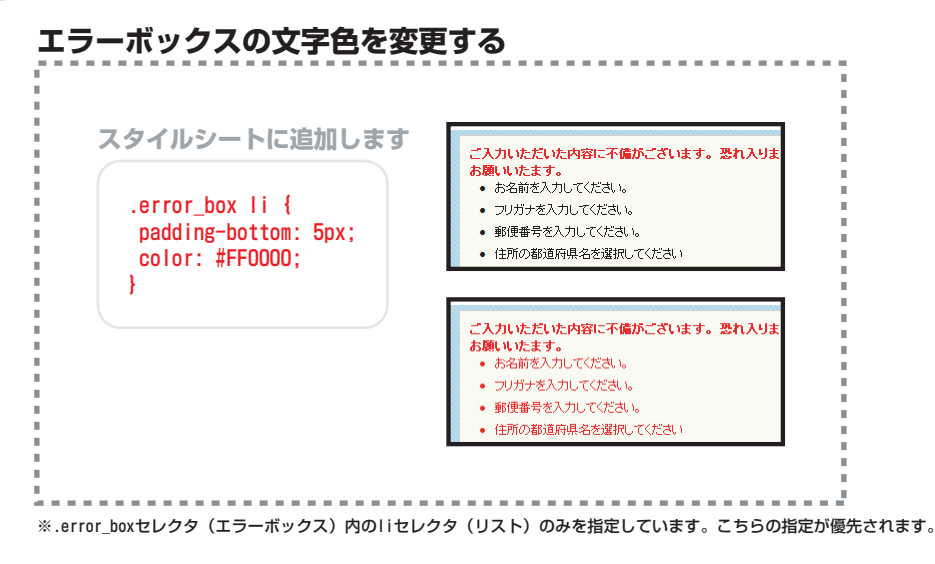

**form**…フォームを包括するHTMLタグです。

このタグでは、レイアウト崩れを防ぐための指定を挿入しています。

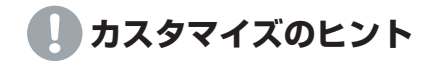

おちゃのこネットスタイルシートではこちらのformタグのカスタマイズを推奨しておりません。 レイアウトが崩れる恐れがあります。

# HTMLタグ要素 回り込み回避用スタイル .clear-both

.clear-both…レイアウト崩れを防ぐためのclass属性セレクタです。

# カスタマイズのヒント

おちゃのこネットスタイルシートではこちらの.clear-bothセレクタのカスタマイズを推奨しておりません。 レイアウトが崩れる恐れがあります。 .text-bold/.text-normal/.text-bold-b/.text-link-bot-b…フォント表示崩れを防ぐためのclass属性セレクタです。

#### このセレクタでは、ページ内共通で文字装飾を指定しています。

※スタイルシートはテンプレートによって異なります。このスタイルシートは「ブルースカイ」です。

] カスタマイズのヒント

### 文字の太字指定を変更する

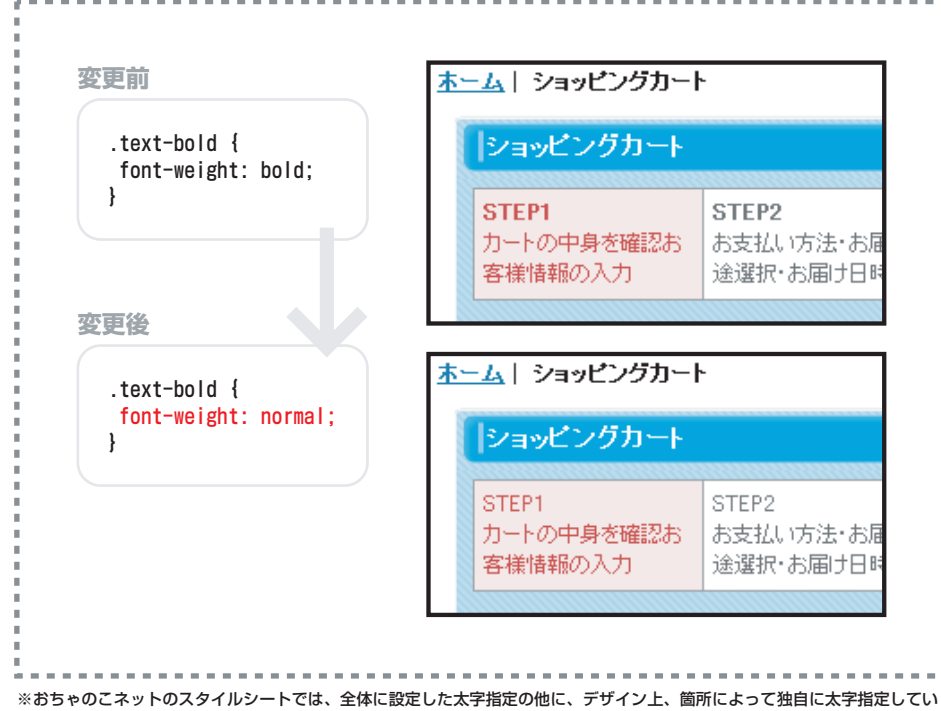

るセレクタがあります。文字装飾はそちらの指定が優先されます。

.thispage…パンクズリスト現在ページ表示のclass属性セレクタです。

このセレクタでは、第二階層パンクズリスト現在ページ表示(右図赤枠部分)に適用する文字装飾を指定しています。 ※スタイルシートはテンプレートによって異なります。このスタイルシートは「ブルースカイ」です。

カスタマイズのヒント

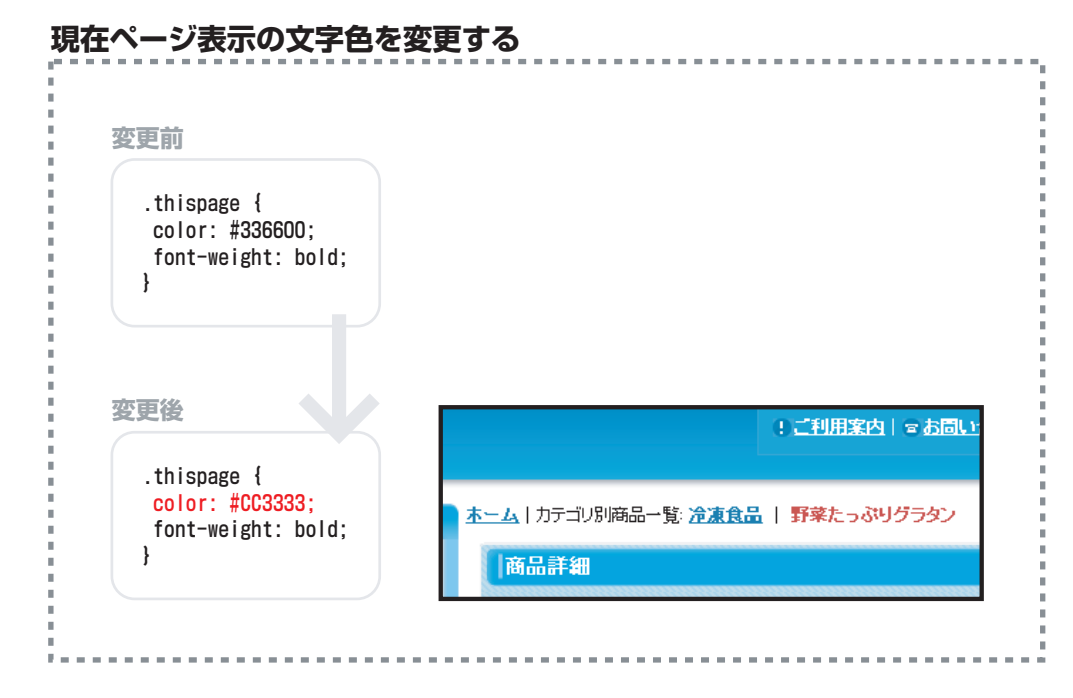

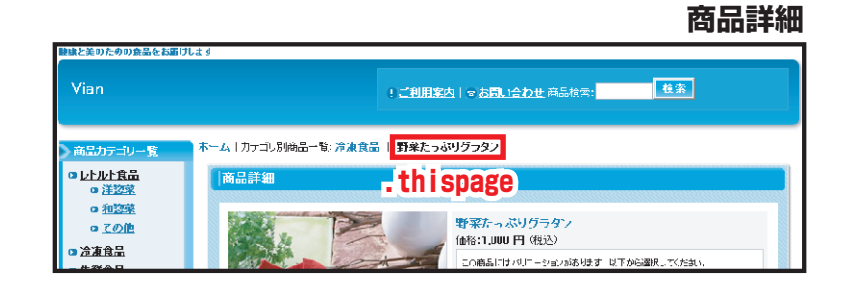

## **フォント** サイズ小用 .text-11 | サイズ大用 .text-14 | ショップロゴ用 .text-18

.text-11/.text-14…フォント表示崩れを防ぐためのclass属性セレクタです。 .text-18…ショップ名表示を包括するclass属性セレクタです。

このセレクタでは、ページ内での文字装飾を補助指定しています。 ※スタイルシートはテンプレートによって異なります。このスタイルシートは「ブルースカイ」です。

カスタマイズのヒント

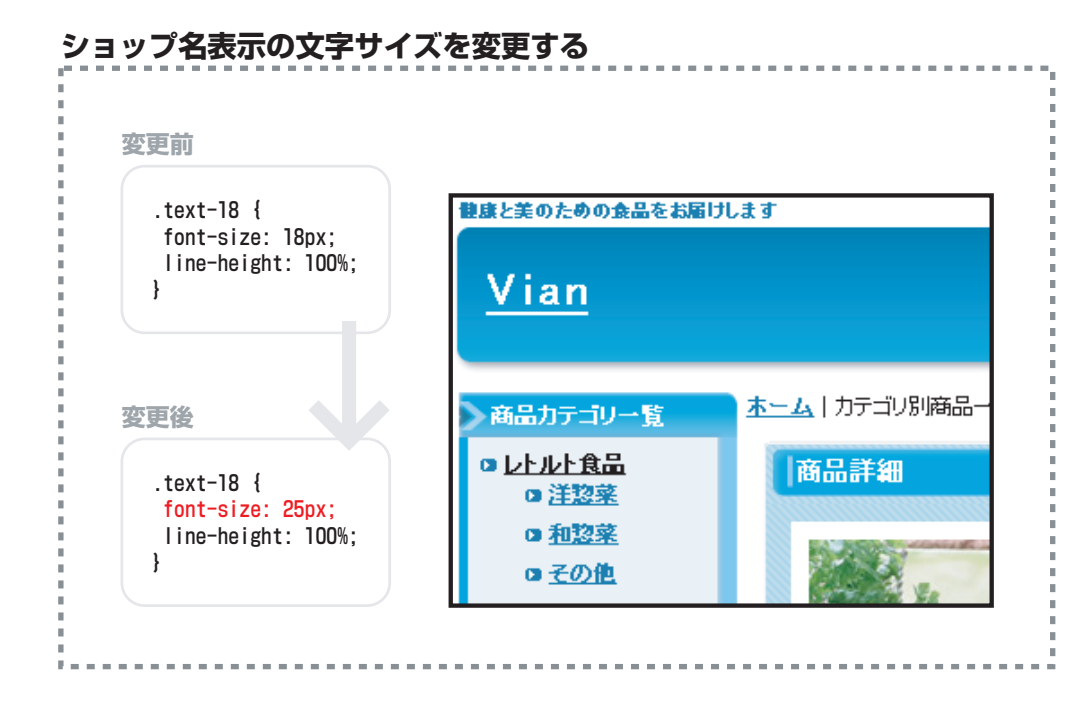

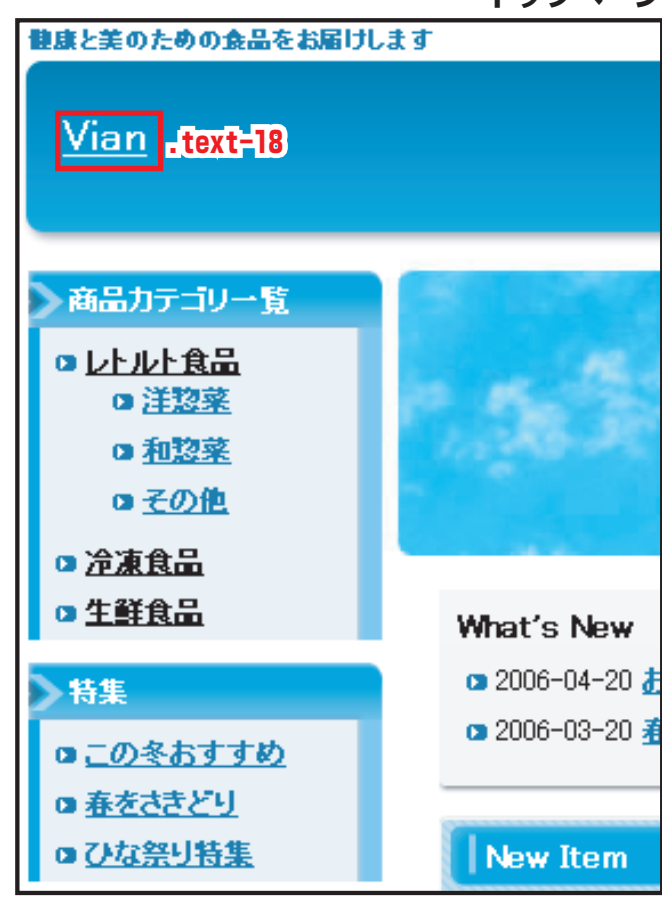

.bbs\_Color...掲示板の記事タイトルテキストのclass属性セレクタです。

このセレクタでは、掲示板タイトルテキスト(右図赤枠部分)に適用する文字装飾を指定しています。 ※スタイルシートはテンプレートによって異なります。このスタイルシートは「ブルースカイ」です。

] カスタマイズのヒント

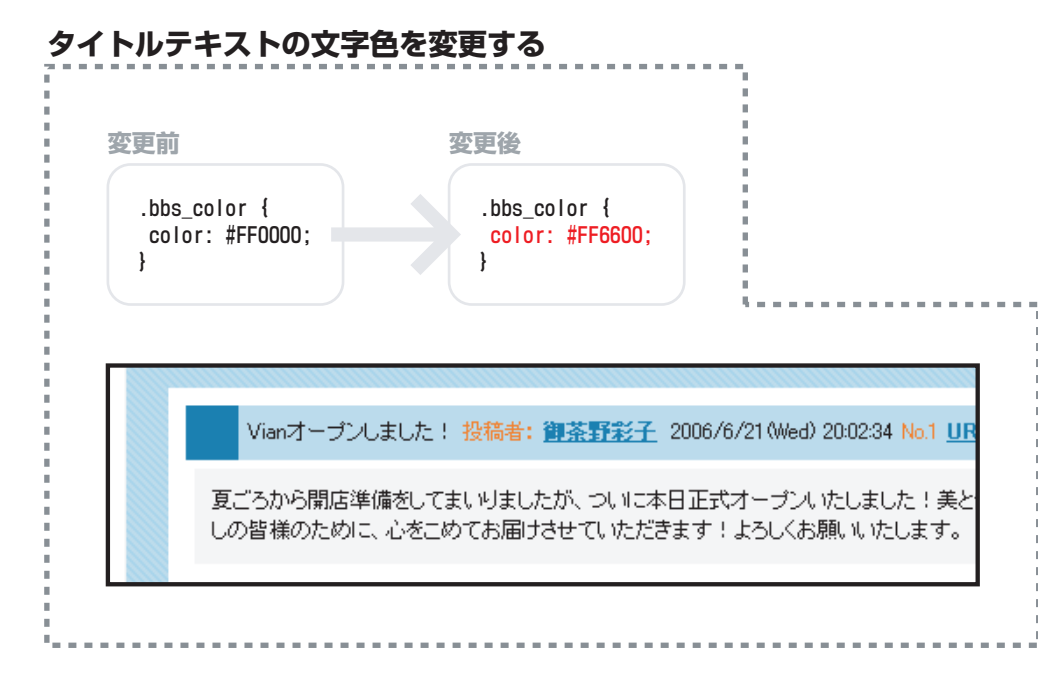

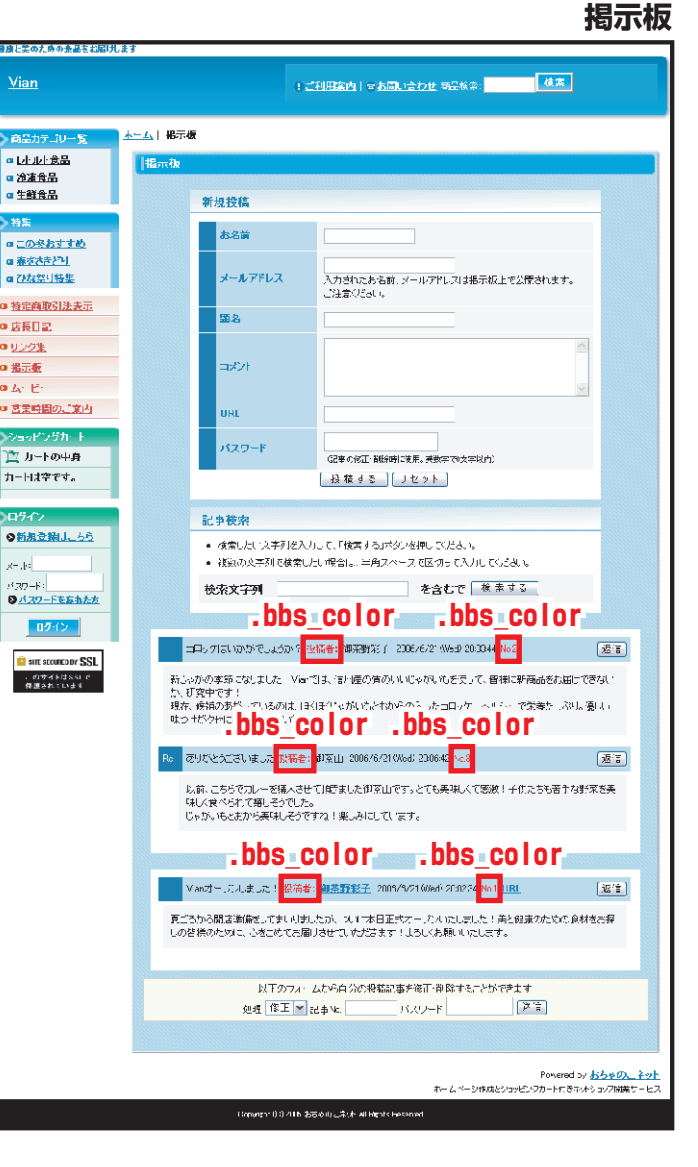